# Nordic Autotrading Society

Live episod 42

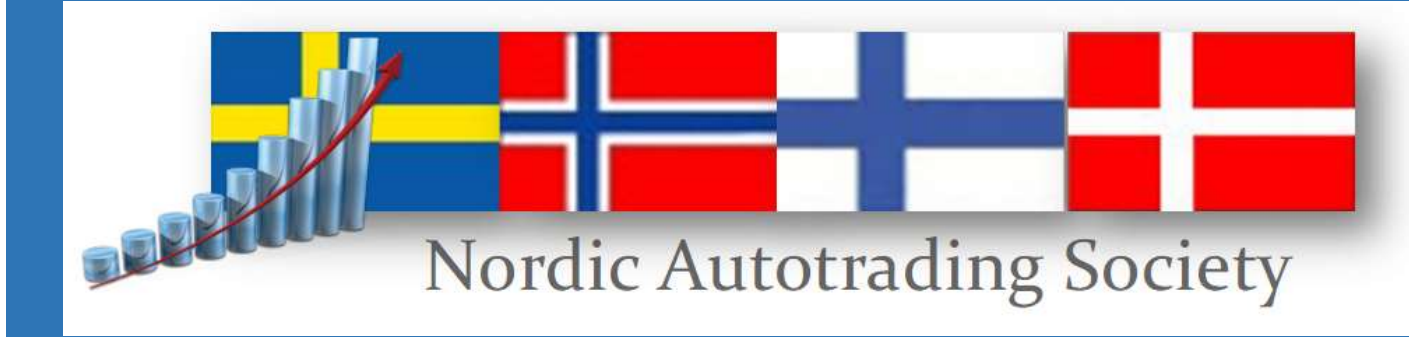

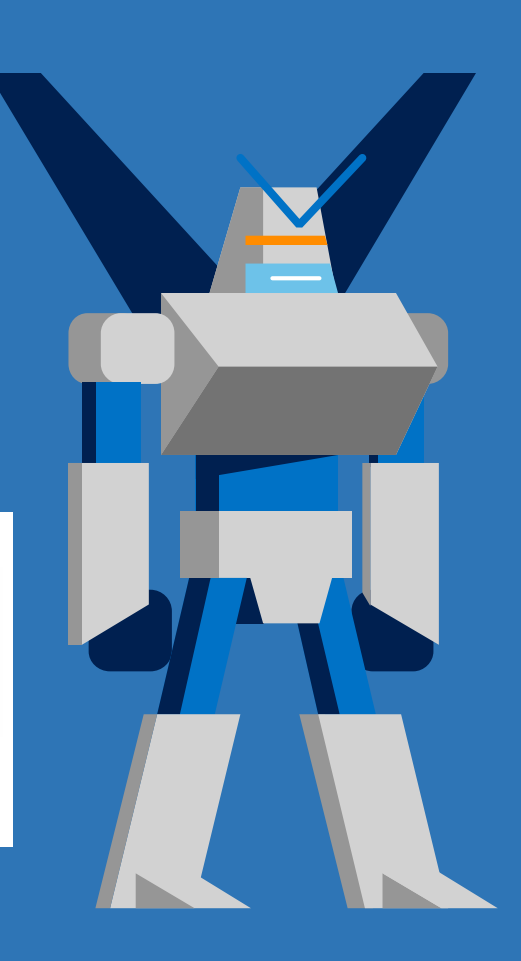

#### DISCLAIMER

Innehållet i det här webinaret utgör endast marknadsföringsmaterial och ska inte tolkas som råd, erbjudande eller rekommendation att köpa någon produkt eller tjänst.

Innehållet är inte investeringsrådgivning eftersom det inte tar hänsyn till din personliga situation.

Historisk utveckling utgör ingen garanti för framtida utveckling eller avkastning.

En investering i värdepapper kan både öka och minska i värde och det är inte säkert att du får tillbaka det investerade kapitalet.

## **Time Tactics Multi Asset**

### Kvällens agenda

- Fler tillgångar i Time Tactics Multi Asset
- Använda ETFer som underliggande tillgång
- Vi går igenom övriga tillgångar
- Tips och tricks för enklare underhåll
- Simulering Time Tactics, ladda hem EOD-data

Vi använder amerikanska och tyska ETFer för index. Det ger oss realtid för en billig kostnad samt lång historik att analysera på.

UNL (naturgas) - behöver realtid USA

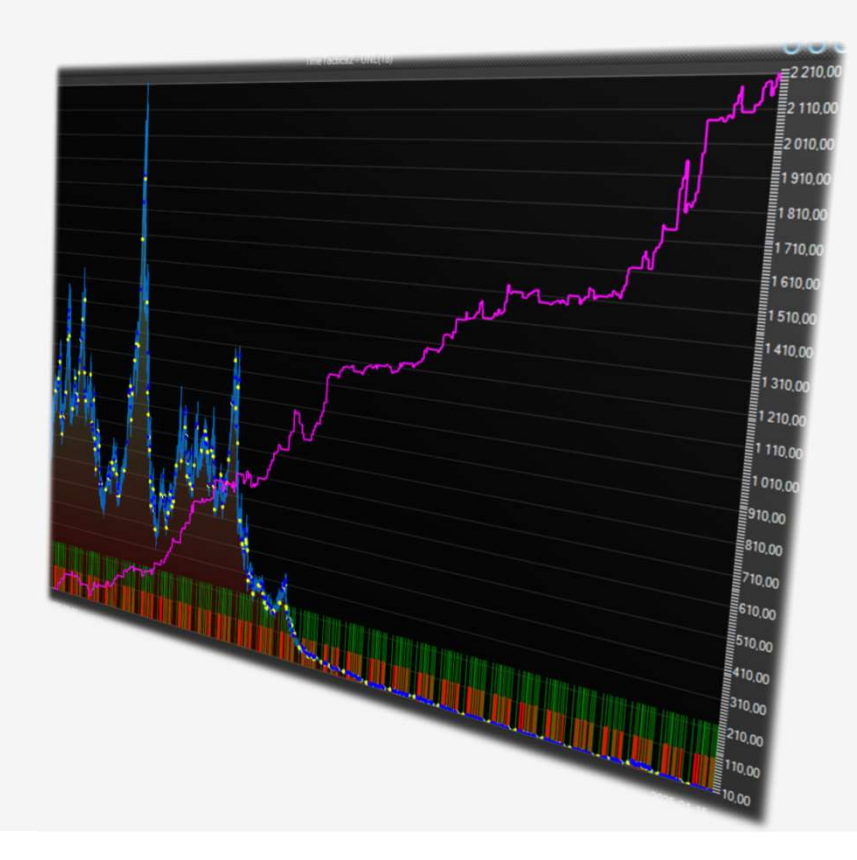

Vi använder amerikanska och tyska ETFer för index. Det ger oss realtid för en billig kostnad samt lång historik att analysera på.

UNL (naturgas) - behöver realtid USA OD7Q (sojabönor) – behöver realtid Tyskland

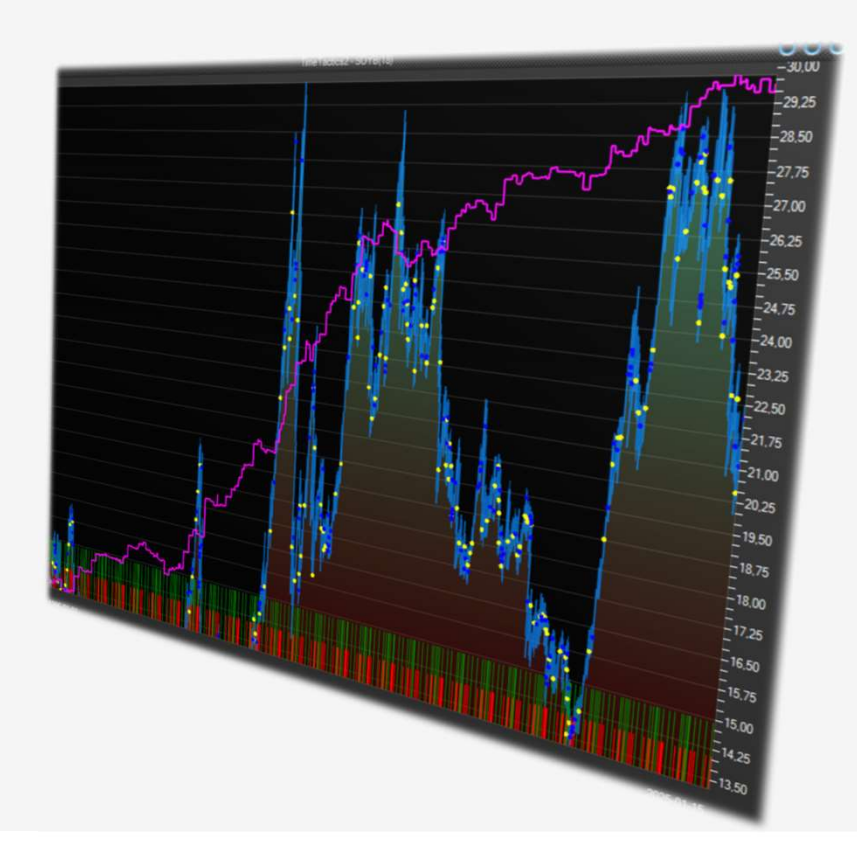

Vi använder amerikanska och tyska ETFer för index. Det ger oss realtid för en billig kostnad samt lång historik att analysera på.

UNL (naturgas) - behöver realtid USA OD7Q (sojabönor) – behöver realtid Tyskland WEAT (vete) – behöver realtid USA

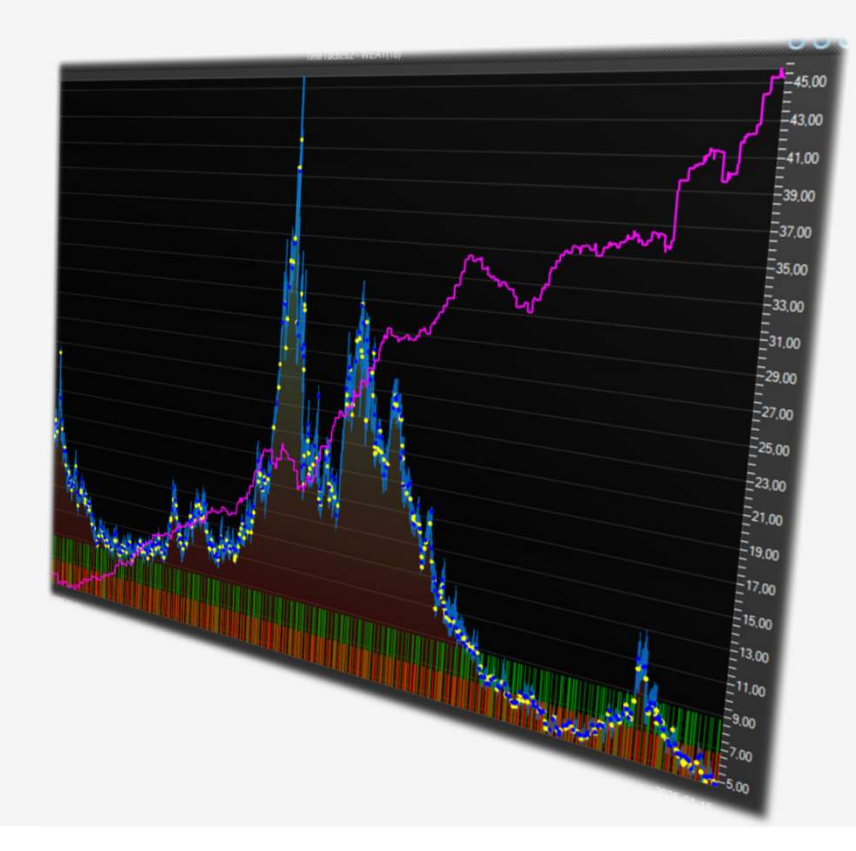

Vi använder amerikanska och tyska ETFer för index. Det ger oss realtid för en billig kostnad samt lång historik att analysera på.

UNL (naturgas) - behöver realtid USA OD7Q (sojabönor) – behöver realtid Tyskland WEAT (vete) – behöver realtid USA ODB7 (kaffe) – behöver realtid Tyskland

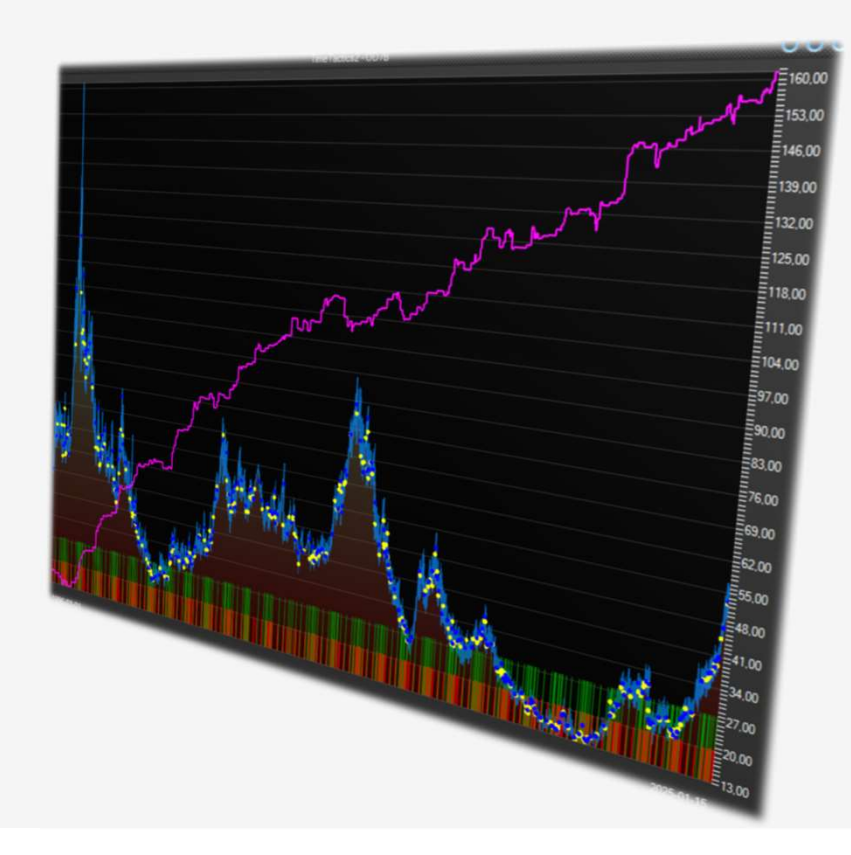

Vi använder amerikanska och tyska ETFer för index. Det ger oss realtid för en billig kostnad samt lång historik att analysera på.

UNL (naturgas) - behöver realtid USA OD7Q (sojabönor) – behöver realtid Tyskland WEAT (vete) – behöver realtid USA ODB7 (kaffe) – behöver realtid Tyskland OD7R (socker) – behöver realtid Tyskland

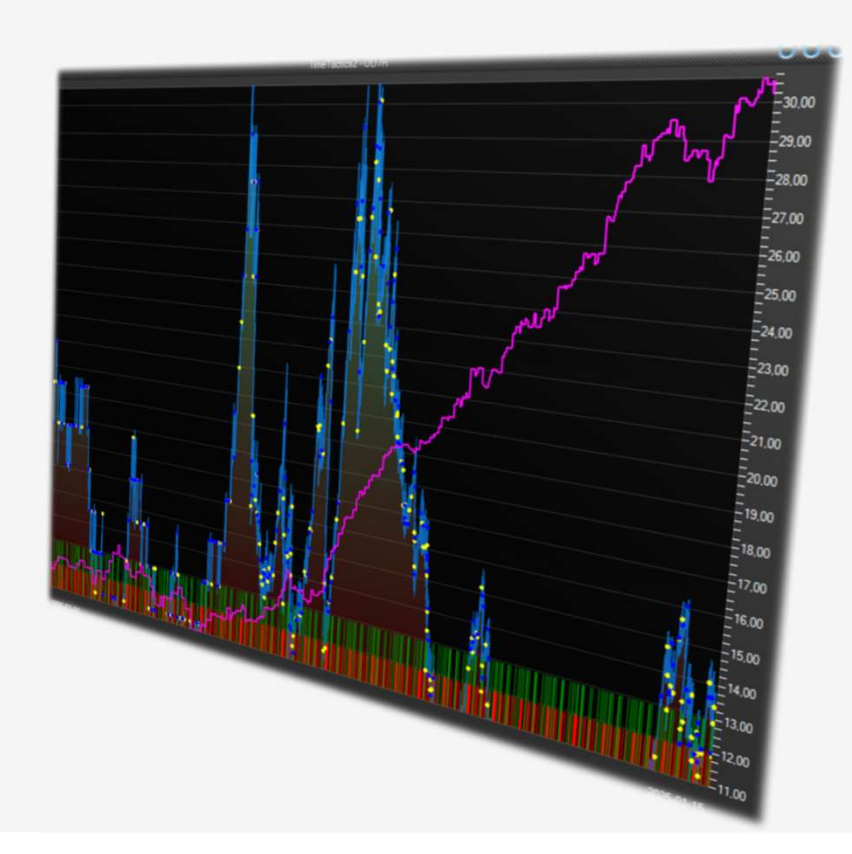

Vi använder amerikanska och tyska ETFer för index. Det ger oss realtid för en billig kostnad samt lång historik att analysera på.

UNL (naturgas) - behöver realtid USA OD7Q (sojabönor) – behöver realtid Tyskland WEAT (vete) – behöver realtid USA ODB7 (kaffe) – behöver realtid Tyskland OD7R (socker) – behöver realtid Tyskland 240.20.GBPUSDCOMP

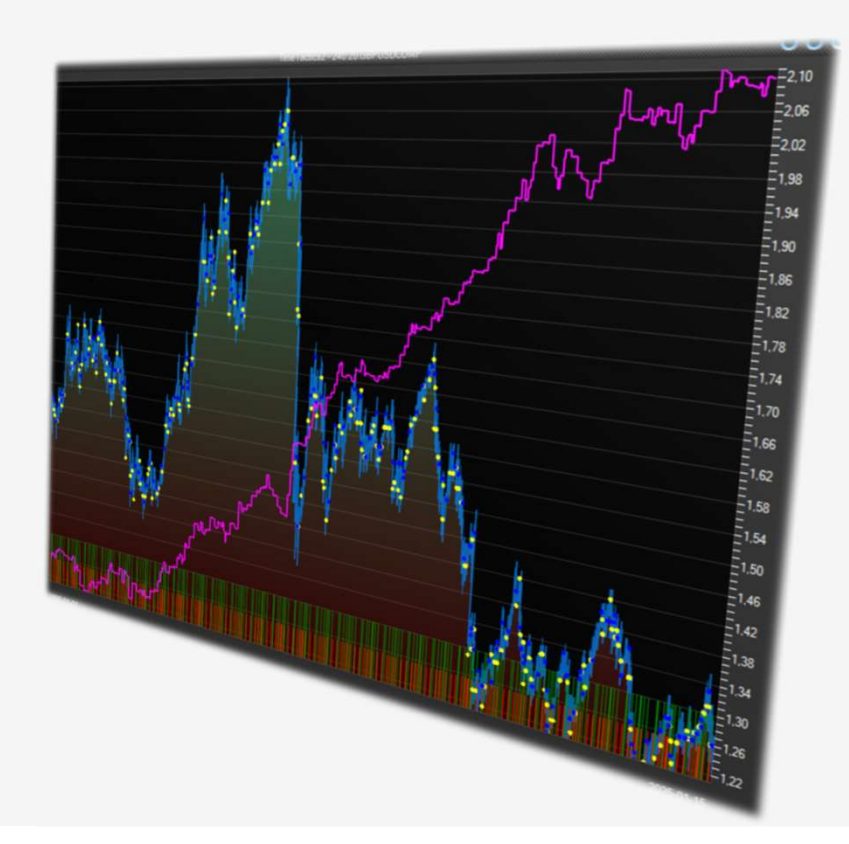

Vi använder amerikanska och tyska ETFer för index. Det ger oss realtid för en billig kostnad samt lång historik att analysera på.

UNL (naturgas) - behöver realtid USA OD7Q (sojabönor) – behöver realtid Tyskland WEAT (vete) – behöver realtid USA ODB7 (kaffe) – behöver realtid Tyskland OD7R (socker) – behöver realtid Tyskland 240.20.GBPUSDCOMP XXR-USDJPY-SPOT

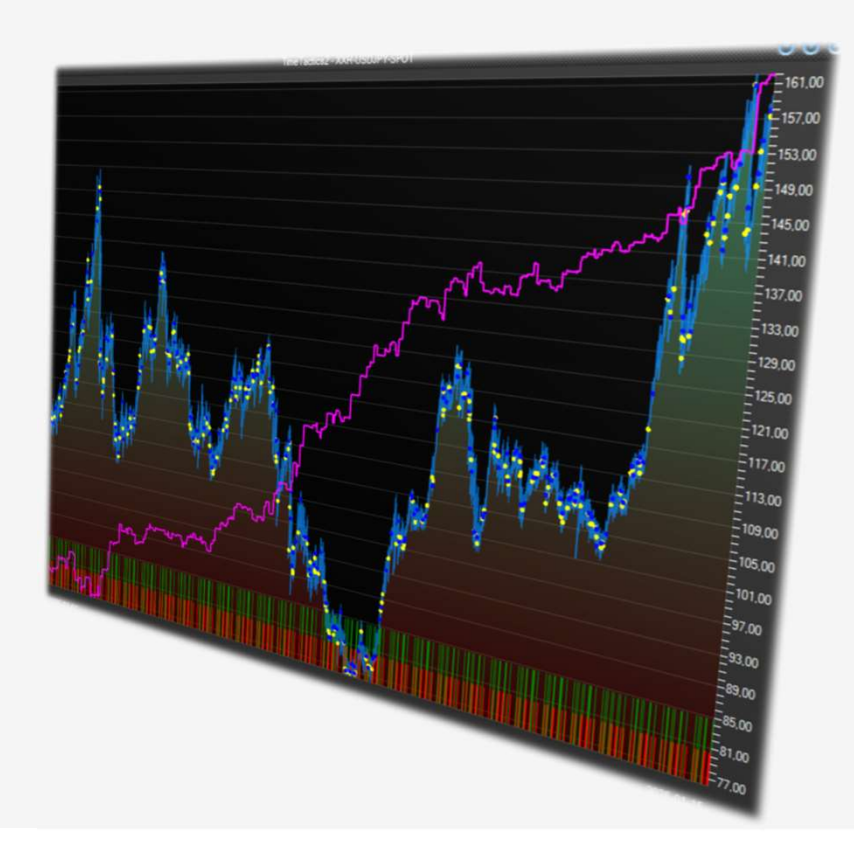

Vi använder amerikanska och tyska ETFer för index. Det ger oss realtid för en billig kostnad samt lång historik att analysera på.

UNL (naturgas) - behöver realtid USA OD7Q (sojabönor) – behöver realtid Tyskland WEAT (vete) – behöver realtid USA ODB7 (kaffe) – behöver realtid Tyskland OD7R (socker) – behöver realtid Tyskland 240.20.GBPUSDCOMP XXR-USDJPY-SPOT XXR-USDJEK-SPOT

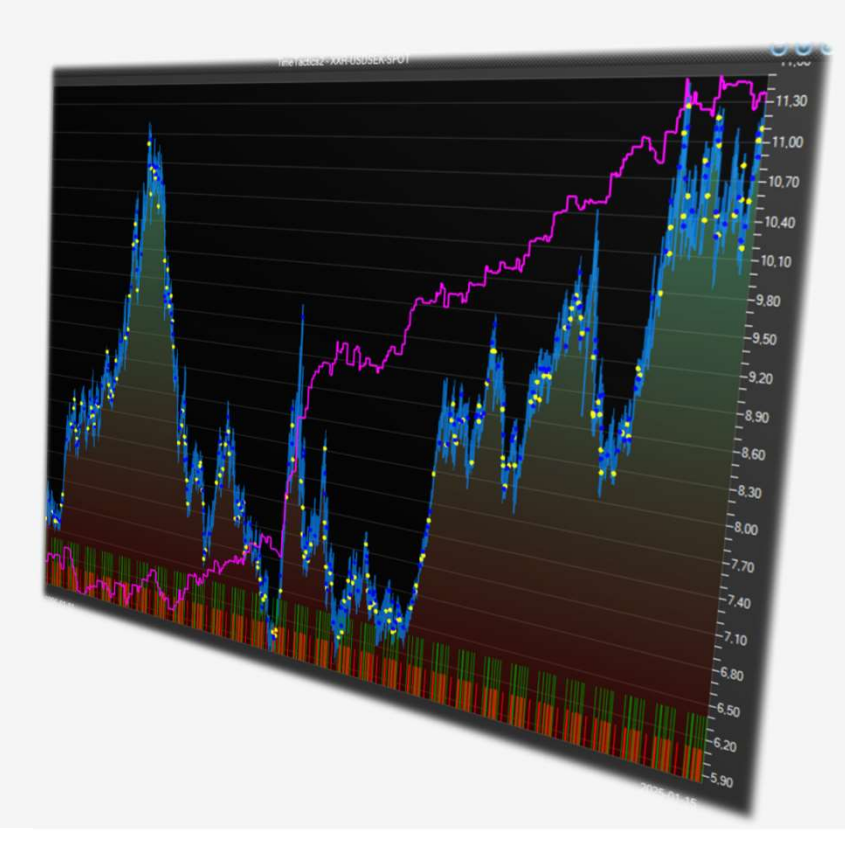

Vi använder amerikanska och tyska ETFer för index. Det ger oss realtid för en billig kostnad samt lång historik att analysera på.

UNL (naturgas) - behöver realtid USA OD7Q (sojabönor) – behöver realtid Tyskland WEAT (vete) – behöver realtid USA ODB7 (kaffe) – behöver realtid Tyskland OD7R (socker) – behöver realtid Tyskland 240.20.GBPUSDCOMP XXR-USDJPY-SPOT XXR-USDSEK-SPOT D-BRENT-1

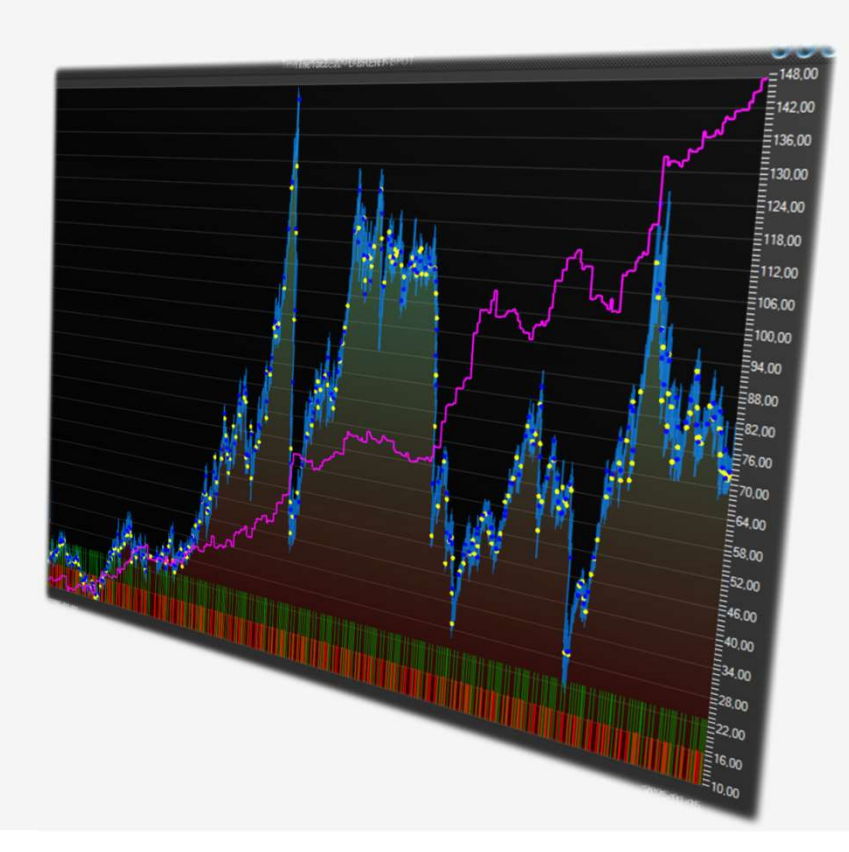

Vi använder amerikanska och tyska ETFer för index. Det ger oss realtid för en billig kostnad samt lång historik att analysera på.

UNL (naturgas) - behöver realtid USA OD7Q (sojabönor) – behöver realtid Tyskland WEAT (vete) – behöver realtid USA ODB7 (kaffe) – behöver realtid Tyskland OD7R (socker) – behöver realtid Tyskland 240.20.GBPUSDCOMP XXR-USDJPY-SPOT XXR-USDJPY-SPOT D-BRENT-1 TLT (amerikanska statsobligationer) realtid USA

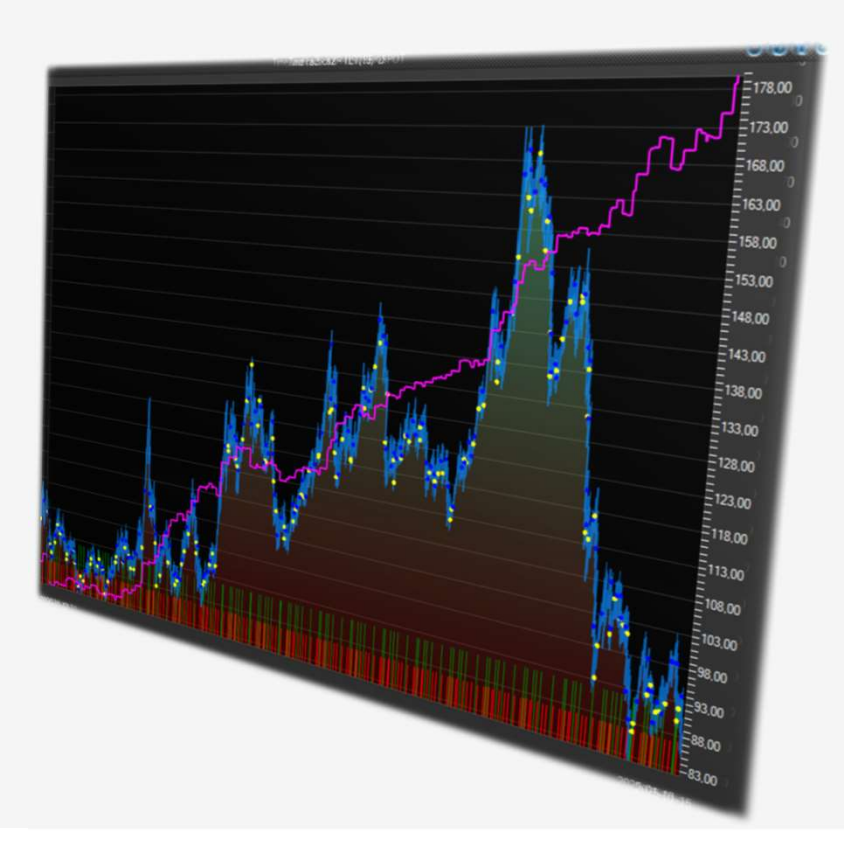

Vi använder amerikanska och tyska ETFer för index. Det ger oss realtid för en billig kostnad samt lång historik att analysera på.

UNL (naturgas) - behöver realtid USA OD7Q (sojabönor) – behöver realtid Tyskland WEAT (vete) – behöver realtid USA ODB7 (kaffe) – behöver realtid Tyskland OD7R (socker) – behöver realtid Tyskland 240.20.GBPUSDCOMP XXR-USDJPY-SPOT XXR-USDSEK-SPOT D-BRENT-1 TLT (amerikanska statsobligationer) realtid USA OD7D (majs) – behöver realtid Tyskland

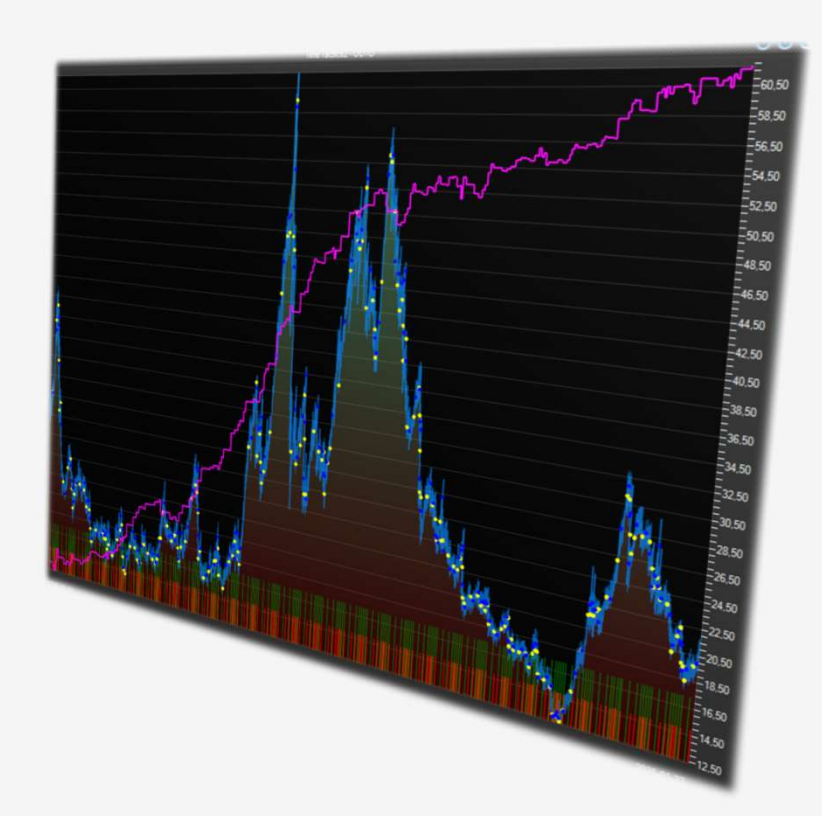

Vi använder amerikanska och tyska ETFer för index. Det ger oss realtid för en billig kostnad samt lång historik att analysera på.

UNL (naturgas) - behöver realtid USA OD7Q (sojabönor) – behöver realtid Tyskland WEAT (vete) – behöver realtid USA ODB7 (kaffe) – behöver realtid Tyskland OD7R (socker) – behöver realtid Tyskland 240.20.GBPUSDCOMP XXR-USDJPY-SPOT XXR-USDJPY-SPOT D-BRENT-1 TLT (amerikanska statsobligationer) realtid USA OD7D (majs) – behöver realtid Tyskland Valour BTC0 SEK (Bitcoin)

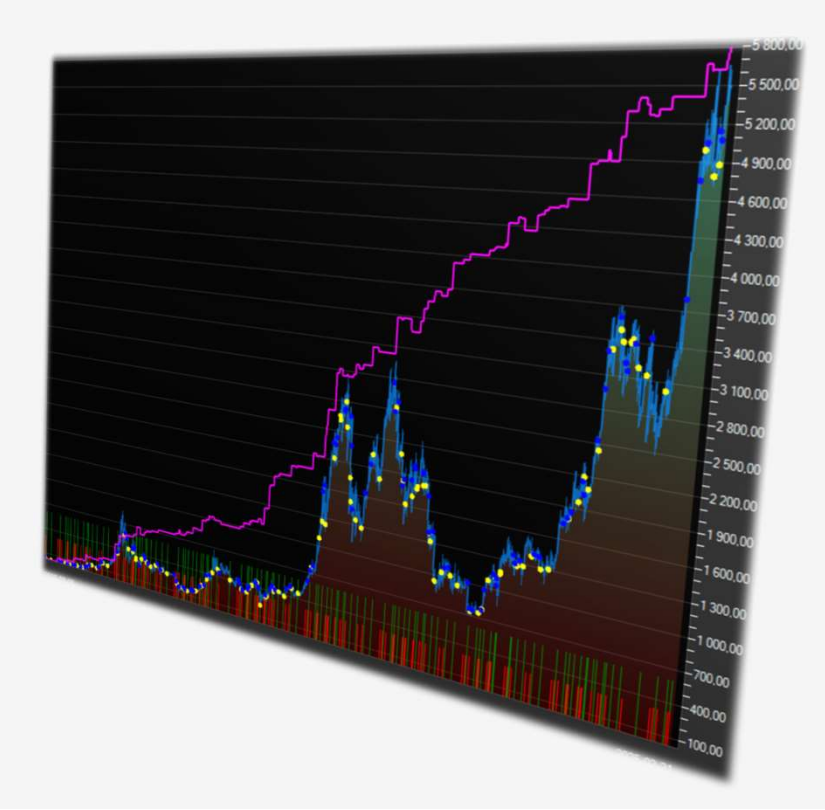

### Simulering alla samtidigt

En snabbtitt på simulering av samtliga tillgångar:

Index plus metaller sedan 2014 ger följande med startkonto 100 000 kr, insats 10% per tillgång:

Max Result Drawdown 4.3217 %

Efficient Result: 7154.87%

Revenue 7154589.44 1.77% for 2574 trades during 10721:35:05 hours

Short sales 999 items with revenue 2205521.78 1.41%

Long positions 1026 with profit 7069586.43 4.38% Long positions 559 with loss -2120519.28 -2.43%

Short sales 629 with profit 3929166.50 3.90% Short sales 370 with loss -1723644.75 -3.11%

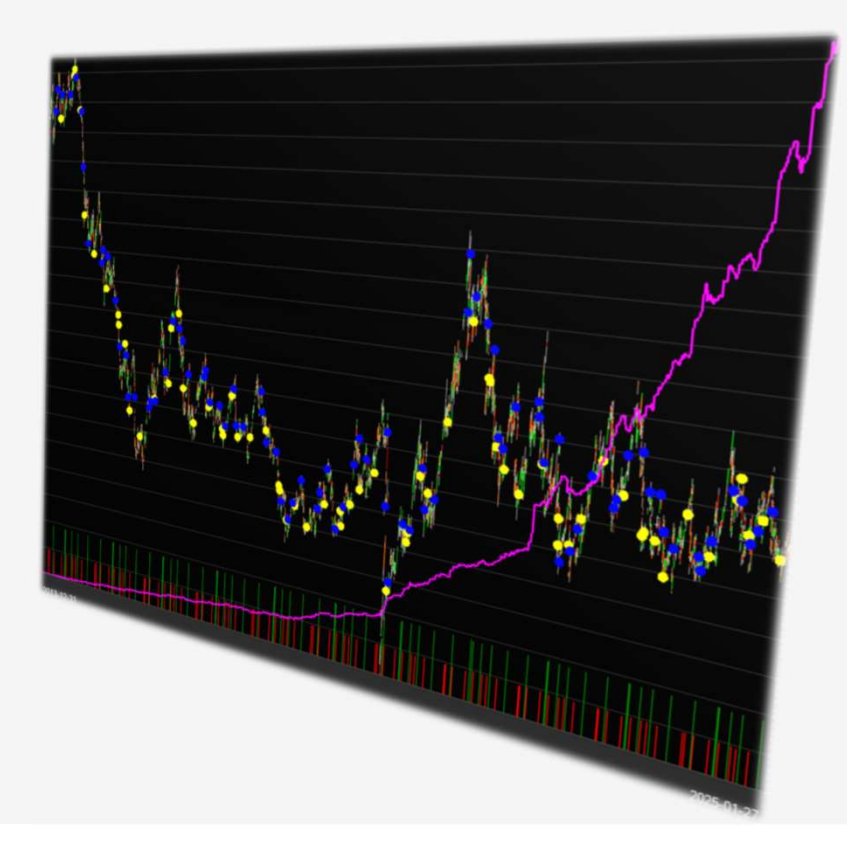

### Simulering alla samtidigt

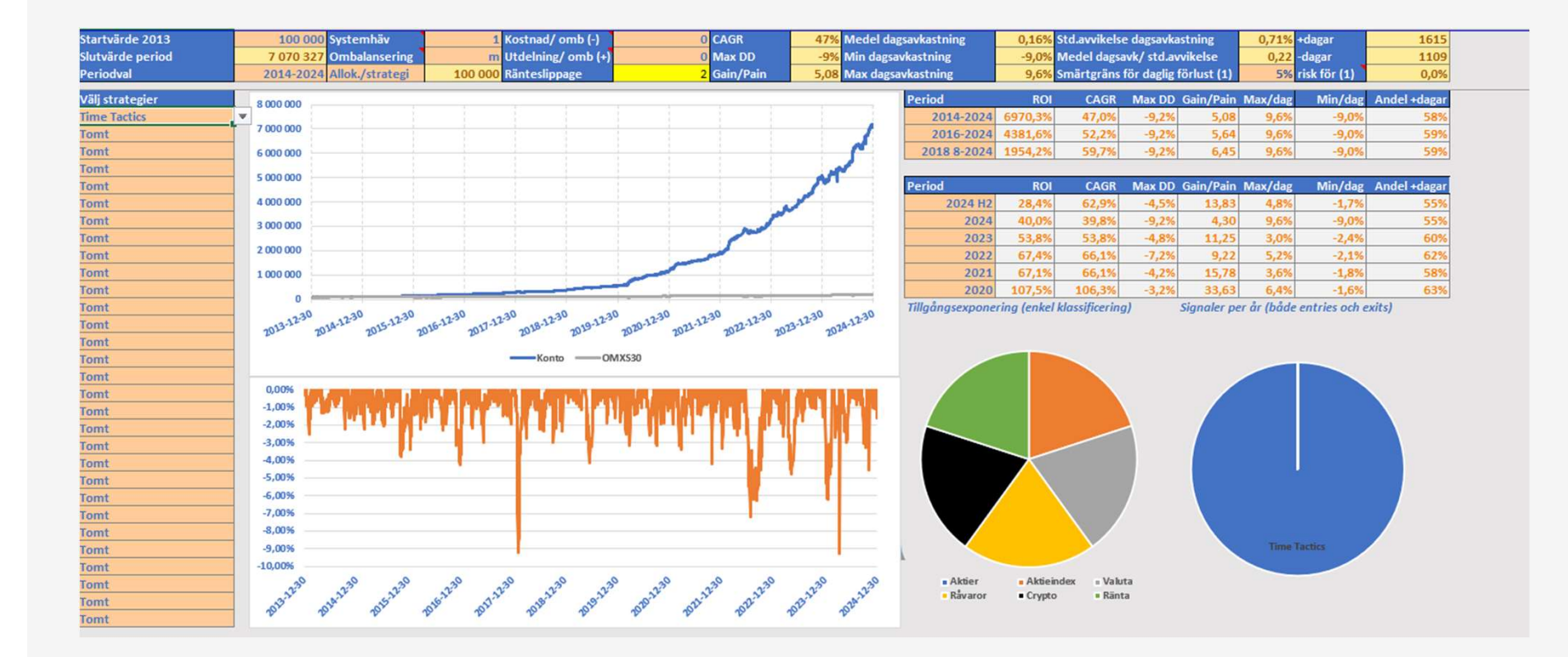

# Inkoppling

## **Time Tactics Multi Asset**

### Inkoppling

I förra webinaret gick vi igenom anslutningen av underliggande tillgångar till testkontot tillsammans med PC Link.

Sidorna 25-45 i PDFen som ligger på websidan:

autostock.se/timetactics

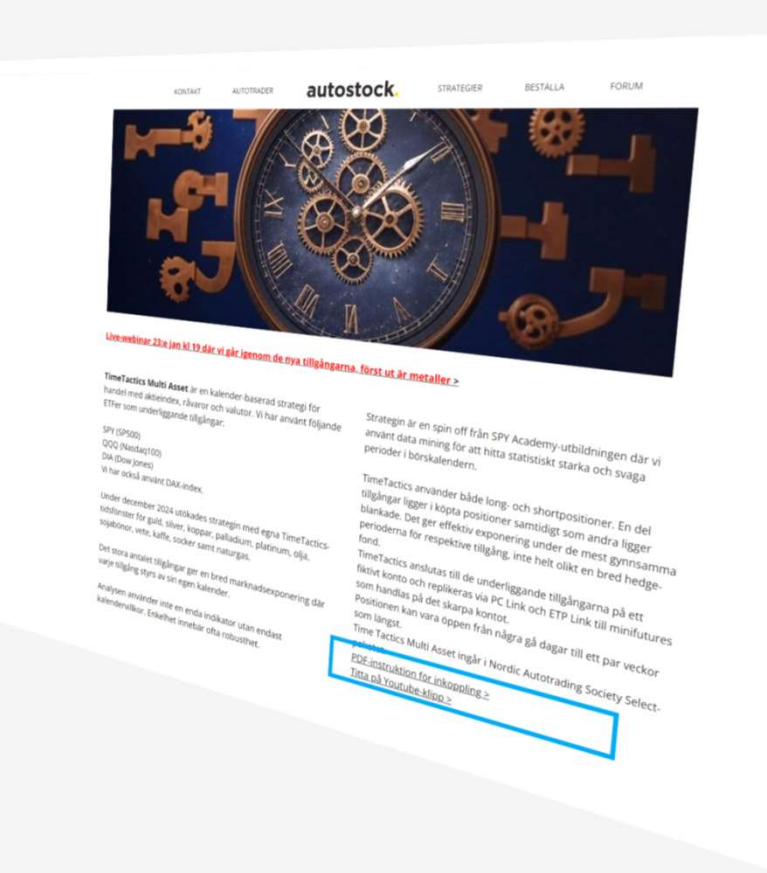

### Inkoppling minifutures – alternativa emittenter

Nordnet har det mesta av underliggande tillgång representerat inom Nordnet Markets som minifutures.

Alla finns dock inte i dagsläget.

Det finns andra emittenter som erbjuder produkter för tex "soft commodities" som:

Vete, kaffe, socker osv.

| Nordnet              | Börs & marknad      | Tjänster     | Lär dig mer               | Kundservice | -455,00<br>-455,00           |
|----------------------|---------------------|--------------|---------------------------|-------------|------------------------------|
|                      | Börsen idag         |              |                           |             | 415,00                       |
|                      | Nyheter             |              |                           |             | =<br>=395,00                 |
|                      | Shareville          |              |                           |             |                              |
|                      | Aktier              |              | <b>&gt;</b>               |             | 335,00<br>335,00             |
|                      | Fonder              |              | <b>,</b>                  |             |                              |
|                      | ETF:er              |              | ›                         |             | -295.00                      |
| Välko                | Nordnet Markets     |              | > Bull & Bea              | r           | -275,00<br>-<br>-255,00      |
|                      | Övriga produkter    |              | > Trackers                |             | =<br>235,00                  |
| roliga               | ire s               | Dal          | Mini Futur                | es          | 215.00                       |
| Att investera ska va | ra enkelt och insp  | pirerande fé | ör al                     | Turbos      | = 195.00<br>=                |
| Upptäck hur vi kan h | njälpa dig lyckas i | med spara    | nde <sup>r</sup> Om Nordn | et Markets  | -175.00<br>-<br>-<br>-155.00 |
| Öppna konto          |                     |              |                           |             | 5                            |

### Inkoppling minifutures – alternativa emittenter

Nordnet har det mesta av underliggande tillgång representerat inom Nordnet Markets som minifutures.

Alla finns dock inte i dagsläget.

Det finns andra emittenter som erbjuder produkter för tex "soft commodities" som:

Vete, kaffe, socker osv.

Principen för att ansluta och räkna ut multiplier är exakt densamma.

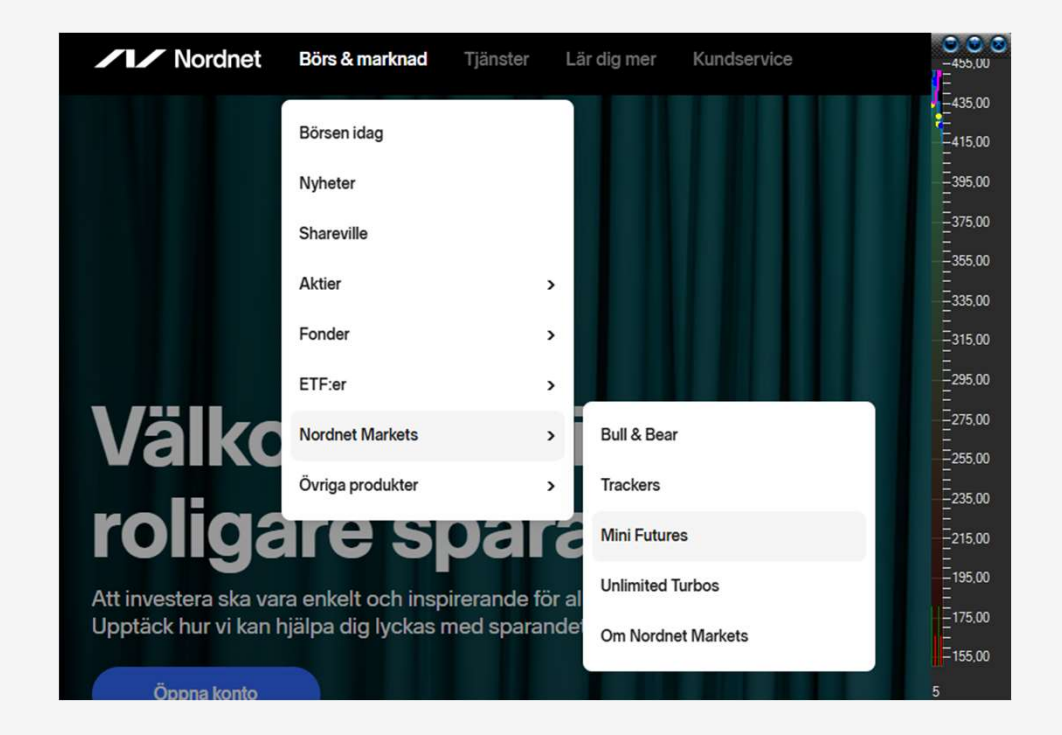

#### Inkoppling - minifutures

Här kan vi enkelt söka på tillgångar, tex:

#### Kaffe

Vi kan ta ett exempel med en minifuture runt 4 ggr hävstång. (Vontobel)

Det som är intressant är minins hävstång och pris.

Vi behöver räkna ut multiplier för varje mini enligt formeln:

Multiplier = pris underliggande/

#### (häv x minins pris)

#### DISCLAIMER

Exemplen i det här webinaret är ej rekommendation av något specifikt instrument. Man väljer alltid instrument på egen hand hos vilken emittent som helst.

| Riktning Lösenpris Stop-loss     | Dist. till Stop-loss Hävstång N | iya produkter industri |              |               |            |        |        |        |  |
|----------------------------------|---------------------------------|------------------------|--------------|---------------|------------|--------|--------|--------|--|
| Vālj v Vālj v Vālj v             | Vālj v Vālj v                   | Välj v Välj v          | Rensa alla 💿 |               |            |        |        |        |  |
| Underliggande 🖨                  | Riktning ‡                      | Lösenpris 💠            | Stop-loss 💠  | Risk Buffer 🐡 | Hävstång 👳 | Kvot 🗘 | Köp    | Sálj   |  |
| Coffee Future<br>MFL KAFFE VT321 | Lång                            | 2,671                  | 2,746        | 16,13%        | 5,40       | 10,00  | 66,11  | 67,26  |  |
| Coffee Future<br>MFL KAFFE VT320 | Lång                            | 2,634                  | 2,706        | 17,36%        | 5,09       | 10,00  | 70,18  | 71,33  |  |
| Coffee Future<br>MFS KAFFE VT342 | Kort                            | 3,931                  | 3,822        | 16,73%        | 4,96       | 10,00  | 72,00  | 73,15  |  |
| Coffee Future<br>MFL KAFFE VT319 | Lång                            | 2,594                  | 2,666        | 18,58%        | 4,79       | 10,00  | 74,59  | 75,74  |  |
| Coffee Future<br>MFS KAFFE VT343 | Kort                            | 3,971                  | 3,861        | 17,91%        | 4,68       | 10,00  | 76,40  | 77,55  |  |
| Coffee Future<br>MFL KAFFE VT318 | Lång                            | 2,555                  | 2,626        | 19,80%        | 4,53       | 10,00  | 78,88  | 80,03  |  |
| Coffee Future<br>MFS KAFFE VT344 | Kort                            | 4,013                  | 3,901        | 19,13%        | 4,41       | 10,00  | 81,03  | 82,18  |  |
| Coffee Future<br>MFL KAFFE VT317 | Lång                            | 2,516                  | 2,586        | 21,02%        | 4,30       | 10,00  | 83,18  | 84,33  |  |
| Coffee Future<br>MFS KAFFE VT353 | Kort                            | 4,063                  | 3,949        | 20,61%        | 4,13       | 10,00  | 86,54  | 87,69  |  |
| Coffee Future<br>MFL KAFFE VT316 | Lång                            | 2,475                  | 2,544        | 22,30%        | 4,08       | 10,00  | 87,69  | 88,84  |  |
| Coffee Future<br>MFS KAFFE VT356 | Kort                            | 4,103                  | 3,989        | 21,83%        | 3,94       | 10,00  | 90,92  | 92,07  |  |
| Coffee Future<br>MFL KAFFE VT315 | Lång                            | 2,435                  | 2,503        | 23,56%        | 3,89       | 10,00  | 92,07  | 93,22  |  |
| Coffee Future<br>MFS KAFFE VT355 | Kort                            | 4,144                  | 4,029        | 23,05%        | 3,75       | 10,00  | 95,46  | 96,61  |  |
| Coffee Future<br>MFL KAFFE VT314 | Lång                            | 2,398                  | 2,464        | 24,75%        | 3,72       | 10,00  | 96,15  | 97,30  |  |
| Coffee Future<br>MFS KAFFE VT362 | Kort                            | 4,189                  | 4,072        | 24,36%        | 3,57       | 10,00  | 100,41 | 101,56 |  |
|                                  |                                 |                        |              |               |            |        |        |        |  |

### Inkoppling - minifutures

Här kan vi enkelt söka på tillgångar, tex:

#### Kaffe

Vi kan ta ett exempel med en minifuture runt 4 ggr hävstång. (Vontobel)

Det som är intressant är minins hävstång och pris.

Vi behöver räkna ut multiplier för varje mini enligt formeln:

Multiplier = pris underliggande 53,87/

(häv 4,41 x minins pris 82,18)

| Riktning Lösenpris Stop-lo       | ss Dist till Stop-loss Hävstång Ny                                                         | a produkter Industri          |                                                                 |                                                      |            |        |        |        |
|----------------------------------|--------------------------------------------------------------------------------------------|-------------------------------|-----------------------------------------------------------------|------------------------------------------------------|------------|--------|--------|--------|
| Vālj v Vālj v Vālj               | v Välj v Välj v                                                                            | Välj 🗸 Välj 🗸                 | Rensa alla 💿                                                    |                                                      |            |        |        |        |
| Underliggande \$                 | Riktning ¢                                                                                 | Lösenpris 💠                   | Stop-loss 💠                                                     | Risk Buffer ≑                                        | Hävstång 👳 | Kvot 🕀 | Кор    | Sálj   |
| Coffee Future<br>MFL KAFFE VT321 | Lång                                                                                       | 2,671                         | 2,746                                                           | 16,13%                                               | 5,40       | 10,00  | 66,11  | 67,26  |
| Coffee Future<br>MFL KAFFE VT320 | Lång                                                                                       | 2,634                         | 2,706                                                           | 17,36%                                               | 5,09       | 10,00  | 70,18  | 71,33  |
| Coffee Future<br>MFS KAFFE VT342 | Kort                                                                                       | 3,931                         | 3,822                                                           | 16,73%                                               | 4,96       | 10,00  | 72,00  | 73,15  |
| Coffee Future<br>MFL KAFFE VT319 | Lång                                                                                       | 2,594                         | 2,666                                                           | 18,58%                                               | 4,79       | 10,00  | 74,59  | 75,74  |
| Coffee Future<br>MFS KAFFE VT343 | Kort                                                                                       | 3,971                         | 3,861                                                           | 17,91%                                               | 4,68       | 10,00  | 76,40  | 77,55  |
| Coffee Future<br>MFL KAFFE VT318 | Lång                                                                                       | 2,555                         | 2,626                                                           | 19,80%                                               | 4,53       | 10,00  | 78,88  | 80,03  |
| Coffee Future<br>MFS KAFFE VT344 | Kort                                                                                       | 4,013                         | 3,901                                                           | 19,13%                                               | 4,41       | 10,00  | 81,03  | 82,18  |
| Coffee Future<br>MFL KAFFE VT317 | Lång<br>0.00 0.00 55.11 <b>30(18)</b>                                                      | <b>2,516</b><br>0 55.11 55.11 | 2,586<br>0.0000 0.0000 09:48:57                                 | 21,02%                                               | 4,30       | 10,00  | 83,18  | 84,33  |
| Coffee Future<br>MFS KAFFE VT353 | 0.10 1.41 1409,7 009<br>1.02 0.56 53.0 0078<br>0.44 0.11 24.0 0072<br>0.14 0.02 11.01 0078 | 466 53,80 54,36               | 53,2850 53,8750 15:<br>4:12<br>2:03<br>10.8480 10.9690 13:12:04 | 2025-01-20<br>2025-01-20<br>2025-01-20<br>2025-01-20 | 4,13       | 10,00  | 86,54  | 87,69  |
| Coffee Future<br>MFL KAFFE VT316 | -0.91 -0.18 19.60 0075<br>0078 ( \$3.80/-0.56/-1.02%) 10                                   | 166 19,60 19,78               | 19,4500 19,5890 14:21:49                                        | 2025-01-20                                           | 4,08       | 10,00  | 87,69  | 88,84  |
| Coffee Future<br>MFS KAFFE VT356 | Kort                                                                                       | 4,103                         | 3,989                                                           | 21,83%                                               | 3,94       | 10,00  | 90,92  | 92,07  |
| Coffee Future<br>MFL KAFFE VT315 | Lång                                                                                       | 2,435                         | 2,503                                                           | 23,56%                                               | 3,89       | 10,00  | 92,07  | 93,22  |
| Coffee Future<br>MFS KAFFE VT355 | Kort                                                                                       | 4,144                         | 4,029                                                           | 23,05%                                               | 3,75       | 10,00  | 95,46  | 96,61  |
| Coffee Future<br>MFL KAFFE VT314 | Lång                                                                                       | 2,398                         | 2,464                                                           | 24,75%                                               | 3,72       | 10,00  | 96,15  | 97,30  |
| Coffee Future<br>MFS KAFFE VT362 | Kort                                                                                       | 4,189                         | 4,072                                                           | 24,36%                                               | 3,57       | 10,00  | 100,41 | 101,56 |
| 0 11 5 1                         |                                                                                            |                               |                                                                 |                                                      |            |        |        |        |

### Inkoppling - minifutures

Här kan vi enkelt söka på tillgångar, tex:

#### Kaffe

Vi kan ta ett exempel med en minifuture runt 4 ggr hävstång. (Vontobel)

Det som är intressant är minins hävstång och pris.

Vi behöver räkna ut multiplier för varje mini enligt formeln:

Multiplier = 53,87 / 362,4 = ca 0,148

| Riktning Lösenpris Stop-loss             | Dist. till Stop-loss Hävstång Ny                                                  | a produkter Industri          |                                                                                                    |                                                      |            |        |        |        |
|------------------------------------------|-----------------------------------------------------------------------------------|-------------------------------|----------------------------------------------------------------------------------------------------|------------------------------------------------------|------------|--------|--------|--------|
| Valj Valj Valj Valj V                    | Valj ~ Valj ~                                                                     | Valj 🗸 Valj 🗸                 | Rensa alla 💿                                                                                               |                                                      |            |        |        |        |
| Underliggande<br>MFS KAFFE VT318         | Riktning 🜩                                                                        | Lösenpris 🤤                   | Stop-loss 🕀                                                                                                | Risk Butter                                          | Hävstäng 😜 | Kvot 🌩 | Köp    | Sālj   |
| Coffee Future<br>MFL KAFFE VT321         | Lång                                                                              | 2,671                         | 2,746                                                                                                    | 16,13%                                               | 5,40       | 10,00  | 66,11  | 67,26  |
| Coffee Future<br>MFL KAFFE VT320         | Lång                                                                              | 2,634                         | 2,706                                                                                                    | 17,36%                                               | 5,09       | 10,00  | 70,18  | 71,33  |
| Coffee Future<br>MFS KAFFE VT342         | Kort                                                                              | 3,931                         | 3,822                                                                                                    | 16,73%                                               | 4,96       | 10,00  | 72,00  | 73,15  |
| Coffee Future<br>MFL KAFFE VT319         | Lång                                                                              | 2,594                         | 2,666                                                                                                    | 18,58%                                               | 4,79       | 10,00  | 74,59  | 75,74  |
| Coffee Future<br>MFS KAFFE VT343         | Kort                                                                              | 3,971                         | 3,861                                                                                                    | 17,91%                                               | 4,68       | 10,00  | 76,40  | 77,55  |
| Coffee Future<br>MFL KAFFE VT318         | Lång                                                                              | 2,555                         | 2,626                                                                                                    | 19,80%                                               | 4,53       | 10,00  | 78,88  | 80,03  |
| Coffee Future<br>MFS KAFFE VT344         | Kort                                                                              | 4,013                         | 3,901                                                                                                    | 19,13%                                               | 4,41       | 10,00  | 81,03  | 82,18  |
| Coffee Future<br>MFL KAFFE VT317         | Lång<br>0 0.00 55.11 <b>30(18)</b>                                                | <b>2,516</b><br>0 55.11 55.11 | 2,586<br>0.0000 0.0000 09:48:57                                                                            | 21,02%                                               | 4,30       | 10,00  | 83,18  | 84,33  |
| Coffee Future 0.3<br>MFS KAFFE VT353 0.1 | 0 1.41 1.409.70 0000<br>2 0.56 53.0 0078<br>4 0.11 24.0 0078<br>4 0.02 11.01 0078 | 466 53,80 54,36               | 0,0000 0,0000 444 8:20<br>53,2850 53,8750 15: 4:12<br>21,0110 01,0510 10: 2:03<br>10,8480 10,9690 13:12:04 | 2025-01-20<br>2025-01-20<br>2025-01-20<br>2025-01-20 | 4,13       | 10,00  | 86,54  | 87,69  |
| Coffee Future 0.9<br>MFL KAFFE VT316     | 0.18 19,60 0075                                                                   | 166 19,60 19,78               | 19,4500 19,5890 14:21:49                                                                                   | 2025-01-20                                           | 4,08       | 10,00  | 87,69  | 88,84  |
| Coffee Future<br>MFS KAFFE VT356         | Kort                                                                              | 4,103                         | 3,989                                                                                                    | 21,83%                                               | 3,94       | 10,00  | 90,92  | 92,07  |
| Coffee Future<br>MFL KAFFE VT315         | Lång                                                                              | 2,435                         | 2,503                                                                                                    | 23,56%                                               | 3,89       | 10,00  | 92,07  | 93,22  |
| Coffee Future<br>MFS KAFFE VT355         | Kort                                                                              | 4,144                         | 4,029                                                                                                    | 23,05%                                               | 3,75       | 10,00  | 95,46  | 96,61  |
| Coffee Future<br>MFL KAFFE VT314         | Lång                                                                              | 2,398                         | 2,464                                                                                                    | 24,75%                                               | 3,72       | 10,00  | 96,15  | 97,30  |
| Coffee Future<br>MFS KAFFE VT362         | Kort                                                                              | 4,189                         | 4,072                                                                                                    | 24,36%                                               | 3,57       | 10,00  | 100,41 | 101,56 |
|                                          |                                                                                   |                               |                                                                                                    |                                                      |            |        |        |        |

#### För Bitcoin blir inkopplingen följande:

Anslut tex Valour BTC0 till testkontot precis som vilken annan underliggande tillgång som helst.

Tilldela PC Link ID precis som vanligt

#### För Bitcoin blir inkopplingen följande:

Anslut tex Valour BTC0 till testkontot precis som vilken annan underliggande tillgång som helst.

#### Tilldela PC Link ID precis som vanligt

Anslut Time Tactics-modellerna (alla fyra) till Valour BTC0 på testkontot, tillsammans med PC Link

BTC0 är inte blankningbar på skarpt konto, men det går utmärkt att blanka den fiktivt i Autotrader på testkontot.

| [#] [Autotrader_1] VALOUR BTC 0 SEK (3 TimeTactics) [#]                |                                |  |
|------------------------------------------------------------------------|--------------------------------|--|
| Anslut ordermodeller för angivet instrument och konto ( anslutna nu: 1 | 5, totalt antal i listan: 133) |  |
| Ordermodeller                                                          | Anslutna Be                    |  |
| Stoploss Mini kort                                                     | 0                              |  |
| Stoploss Mini kort EJ LOOP                                             | 0                              |  |
| 🔲 Stoploss Mini lång                                                   | 0                              |  |
| Stoploss Mini lång EJ LOOP                                             | 0                              |  |
| Stäng blankning innan börsstängning EJ LOOP                            | 0                              |  |
| 📃 Stäng köp innan börsstängning EJ LOOP                                | 0                              |  |
| Take Profit Long                                                       | 0                              |  |
| Take Profit Long EJ LOOP                                               | 0                              |  |
| 🔲 Take Profit Short                                                    | 0                              |  |
| Take Profit Short EJ LOOP                                              | 0                              |  |
| Tesla Ride Cover                                                       | 0                              |  |
| 🔲 Tesla Ride Long                                                      | 0                              |  |
| 🔲 Tesla Ride Sell                                                      | 0                              |  |
| Tesla Ride Short                                                       | 0                              |  |
| Time Tactics Stocks long                                               | 0                              |  |
| Time Tactics Stocks sell                                               | 0                              |  |
| ✓ Time Tactics Cover                                                   | 1                              |  |
| ✓ Time Tactics Long                                                    |                                |  |
| ✓ Time Tactics Sell                                                    |                                |  |
| ✓ TimeTactics Short                                                    | 1                              |  |
| E trend chuy long                                                      | 0                              |  |
| Trend Entry Long EJ LOOP                                               | 0                              |  |
| Trend Entry short                                                      | 0                              |  |
| Trend Entry short EJ LOOP                                              | 0                              |  |
| Trend Exit long                                                        | 0                              |  |
|                                                                        | Ŷ                              |  |
| Visa beskrivning Frigör alla anslutningar                              | 🗹 Lämpa redan anslutna orörda  |  |
|                                                                        |                                |  |
| Visa enbart anslutna modeller                                          | Verkställ anslutningar         |  |

#### För Bitcoin blir inkopplingen följande:

Anslut tex Valour BTC0 till testkontot precis som vilken annan underliggande tillgång som helst.

#### Tilldela PC Link ID precis som vanligt

Byt till skarpa kontot i menyn

Tilldela samma ETP ID som PC Link ID

Ingen multiplier behövs, vi replikerar 1:1

| [#] [Autotrader_1] Basuppgifter för - VALOUR BTC 0 SEK - Konto |                                                                      |                       |                       |  |  |  |  |  |
|----------------------------------------------------------------|----------------------------------------------------------------------|-----------------------|-----------------------|--|--|--|--|--|
| Grunddata Fundament                                            | Grunddata Fundamenta Indata script Bevakade script och ordermodeller |                       |                       |  |  |  |  |  |
| SL Mini flytnivå                                               | SL Mini Long rest                                                    | SL Mini Short rest    | Aktieportfölj insats% |  |  |  |  |  |
| 0                                                              | 0                                                                    | 0                     | -15                   |  |  |  |  |  |
| Buy Stop pris                                                  | SL Min Level                                                         | Fält 7:               | Trend MULTI           |  |  |  |  |  |
| 0                                                              | 0                                                                    | O                     | 0                     |  |  |  |  |  |
| Trend Entry insats                                             | Trend Exit Long rest                                                 | Trend Exit Short rest | Take Profit procent   |  |  |  |  |  |
| 0                                                              | 0                                                                    | 0                     | 0                     |  |  |  |  |  |
| Take Profit Long rest                                          | Take Profit Short rest                                               | Fält 15:              | Fält 16:              |  |  |  |  |  |
| 0                                                              | 0                                                                    | O                     | O                     |  |  |  |  |  |
| Falt 17:                                                       | Fält 18:                                                             | Fält 19:              | Fält 20:              |  |  |  |  |  |
| O                                                              | O                                                                    | O                     | O                     |  |  |  |  |  |
| Standardmodell insats                                          | Bar by Bartarget long                                                | Barby Bartarget shrt  | Fält 24:              |  |  |  |  |  |
| 0                                                              | 0                                                                    | 0                     | O                     |  |  |  |  |  |
| Standardmodell MA                                              | Köpnivå                                                              | Blanknivå             | PC Link ID            |  |  |  |  |  |
| 0                                                              | 0                                                                    | 0                     | 45                    |  |  |  |  |  |
| ETP Multiplier                                                 | ETP Check In                                                         | ETP Pref Price        | ETP Link ID           |  |  |  |  |  |
| 0                                                              | 0                                                                    | 0                     | 45                    |  |  |  |  |  |
| Fyll i första lediga PCLink id Spara                           |                                                                      |                       |                       |  |  |  |  |  |

#### För Bitcoin blir inkopplingen följande:

Anslut tex Valour BTC0 till testkontot precis som vilken annan underliggande tillgång som helst.

Tilldela PC Link ID precis som vanligt

Byt till skarpa kontot i menyn

Tilldela samma ETP ID som PC Link ID

Ingen multiplier behövs, vi replikerar 1:1

Anslut ETP Link Minilong köp/sälj till BTC0 på skarpa kontot, så replikeras positionen från testkontot till skarpa kontot.

#### För Bitcoin blir inkopplingen följande:

Anslut tex Valour BTC0 till testkontot precis som vilken annan underliggande tillgång som helst.

För att replikera short-positionerna kan vi använda Valour SHBTC istället för en minifuture.

Klicka ENTER på SHBTC och sätt samma ETP ID som på BTC0.

För att ställa insats, ange önskat belopp i fältet Standardmodell insats, alternativt tex -10 för att få 10% av skarpa kontot som insats.

| [#] [Autotrader_1] Basuppgifter för - VALOUR SHBTC SEK - Konto: |                                      |                        |                         |                       |  |  |  |
|-----------------------------------------------------------------|--------------------------------------|------------------------|-------------------------|-----------------------|--|--|--|
| Grunddata                                                       | Fundament                            | a Indata script Beva   | kade script och ordermo | deller                |  |  |  |
| SL Mini flyt                                                    | nivå                                 | SL Mini Long rest      | SL Mini Short rest      | Aktieportfölj insats% |  |  |  |
| 0                                                               |                                      | 0                      | 0                       | 0                     |  |  |  |
| Buy Stop p                                                      | oris                                 | SL Min Level           | Fält 7:                 | Trend MULTI           |  |  |  |
| 0                                                               |                                      | 0                      | O                       | 0                     |  |  |  |
| Trend Entr                                                      | y insats                             | Trend Exit Long rest   | Trend Exit Short rest   | Take Profit procent   |  |  |  |
| 0                                                               |                                      | 0                      | 0                       | 0                     |  |  |  |
| Take Profit Long rest                                           |                                      | Take Profit Short rest | Fält 15:                | Fält 16:              |  |  |  |
| 0                                                               |                                      | 0                      | O                       | O                     |  |  |  |
| Fält 17:                                                        |                                      | Fält 18:               | Fält 19:                | Fält 20:              |  |  |  |
| 0                                                               |                                      | 0                      | O                       | O                     |  |  |  |
| Standardm                                                       | iodell insats                        | Bar by Bar target long | Barby Bartarget shrt    | Fält 24:              |  |  |  |
| -10                                                             |                                      | 0                      | 0                       | O                     |  |  |  |
| Standardm                                                       | odell MA                             | Köpnivå                | Blanknivå               | PC Link ID            |  |  |  |
| 0                                                               |                                      | 0                      | 0                       | 0                     |  |  |  |
| ETP Multip                                                      | olier                                | ETP Check In           | ETP Pref Price          | ETP Link ID           |  |  |  |
| 0                                                               |                                      | 0                      | 0                       | 45                    |  |  |  |
| Fyll i för                                                      | Fyll i första lediga PCLink id Spara |                        |                         |                       |  |  |  |

#### För Bitcoin blir inkopplingen följande:

Anslut tex Valour BTC0 till testkontot precis som vilken annan underliggande tillgång som helst.

För att replikera short-positionerna kan vi använda Valour SHBTC istället för en minifuture.

Klicka ENTER på SHBTC och sätt samma ETP ID som på BTC0.

För att ställa insats, ange önskat belopp i fältet Standardmodell insats, alternativt tex -10 för att få 10% av skarpa kontot som insats.

Anslut ETP Link Minishort köp/sälj till SHBTC på skarpa kontot, så replikeras blankpositionen från testkontot till skarpa kontot.

#### Inkoppling – Bitcoin - alternativ

#### **Alternativ inkoppling Bitcoin/Ethereum:**

Istället för att replikera position på testkonto kan man ansluta Valour CoinBot TOM till BTC0 och Valour CoinBot Flipside till SHBTC direkt på skarpt konto.

Samma logik som ligger i Time Tactics finns nu också i CoinBot TOM och Flipside.

Skilnaden blir att insatsen anges i fält 4, längst upp till höger.

OBS! Tänk på att insatsen beräknas som procent av det konto där ordern läggs, dvs skarpa kontot.

| arunddata Fundament   | a Indata script Beva   | kade script och ordermo | deller                       |  |
|-----------------------|------------------------|-------------------------|------------------------------|--|
| SL Mini flytnivå<br>0 | SL Mini Long rest<br>0 | SL Mini Short rest<br>0 | Aktieportfölj insats%<br>-15 |  |
| Buy Stop pris         | SL Min Level           | Fält 7:                 | Trend MULTI                  |  |
| U                     | U                      | U                       | U                            |  |
| Trend Entry insats    | Trend Exit Long rest   | Trend Exit Short rest   | Take Profit procent          |  |
| 0                     | 0                      | 0                       | 0                            |  |
| Take Profit Long rest | Take Profit Short rest | Fält 15:                | Fält 16:                     |  |
| 0                     | 0                      | 0                       | 0                            |  |
| Fält 17:              | Fält 18:               | Fält 19:                | Fält 20:                     |  |
| 0                     | 0                      | 0                       | 0                            |  |
| Standardmodell insats | Bar by Bar target long | Bar by Bar target shrt  | Fält 24:                     |  |
| -15                   | 0                      | 0                       | 0                            |  |
| Standardmodell MA     | Köpnivå                | Blanknivå               | PC Link ID                   |  |
| 0                     | 0                      | 0                       | 45                           |  |
| ETP Multiplier        | ETP Check In           | ETP Pref Price          | ETP Link ID                  |  |
| 0                     | 0                      | 0                       | 45                           |  |

Det blir många minifutures att hålla reda på.

En variant är att använda "trackers" istället för minifutures. Det fungerar fint med ETP Link.

#### **Fördelar:**

Behöver aldrig bytas

#### Nackdelar:

Finns endast som Long (oftast) Inte lika stort utbud som minifutures Ingen hävstång

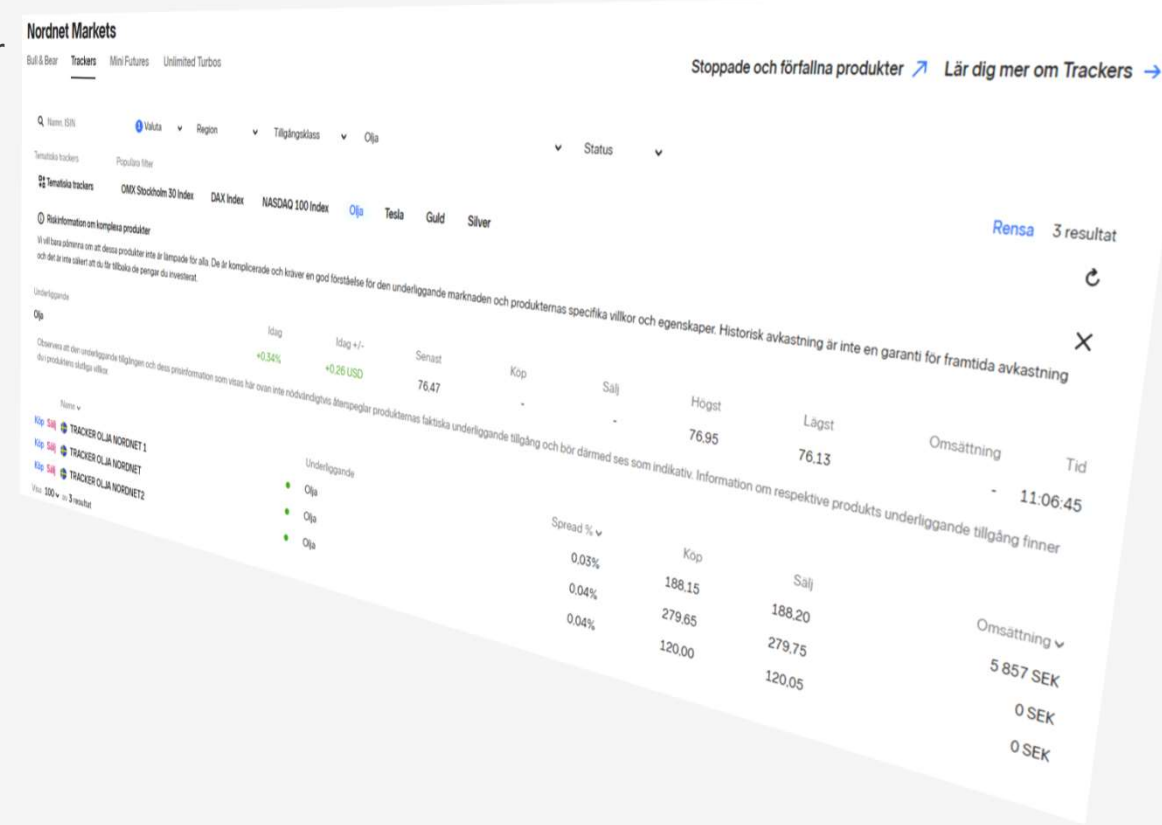

Ett enkelt sätt att få larm när det är dags att byta en mini är:

• Notera priset när du lägger upp en mini

| Nytillkomna minifutures Sverige |        |                  |    |       |   |       |          |          |    |
|---------------------------------|--------|------------------|----|-------|---|-------|----------|----------|----|
| Diff%                           | Senast | Namn             | ۵. | Volym | L | Högst | Кöр      | Sälj     | ΠE |
| 0,00                            | 0,00   | MFL GBPUSD VT233 |    | 0     | 0 | 0,00  | 28,1000  | 28,1100  | Ĩ. |
| -10                             | 0,00   | MFL KAFFE VT276  |    | 0     | 0 | 0,00  | 122,8200 | 123,9700 |    |
| -10                             | 0,00   | MFL SOCKR VT16   |    | 0     | 0 | 0,00  | 55,0700  | 55,6700  |    |
| 0,00                            | 0,00   | MFL SOJA VT7     |    | 0     | 0 | 0,00  | 37,7000  | 37,8500  | 2  |
| -10                             | 0,00   | MFL VETE VT512   |    | 0     | 0 | 0,00  | 12,5600  | 12,7100  |    |
| 0,00                            | 0,00   | MFS GBPUSD VT316 |    | 0     | 0 | 0,00  | 25,1400  | 25,1500  |    |
| 0.00                            | 0.00   | MES KAFFE VT383  |    | 0     | 0 | 0.00  | 118,6400 | 119,7900 |    |

Det blir många minifutures att hålla reda på.

Ett enkelt sätt att få larm när det är dags att byta en mini är:

- Notera priset när du lägger upp en mini
- Klicka ENTER och ange pris för larm

(tex vid halva priset = dubbla hävstången)

(Samt lika många kronor upp)

| Nytillkor | nna minifut | ures Sverige        |                      |              |          |            |          |               | u 😑  |
|-----------|-------------|---------------------|----------------------|--------------|----------|------------|----------|---------------|------|
| Diff%     | Senast      | Namn                |                      | Volym        | L        | Högst      | Кöр      | Sälj          |      |
| 0,00      | 0,00        | MFL GBPUSD VT233    |                      | 0            | 0        | 0,00       | 28,1100  | 28,1200       |      |
| -10       | 0,00        | MFL KAFFE VT276     |                      | .0           | 0        | 0,00       | 122,8100 | 123,9600      | ٥    |
| -10       | 0,00        | MFL SOCKR VT16      |                      | 0            | 0        | 0,00       | 55,0600  | 55,6600       |      |
| 0,00      | 0,00        | MFL SOJA VT7        |                      | 0            | 0        | 0,00       | 37,7000  | 37,8500       |      |
| -10       | 0,00        | MFL VETE VT512      |                      | 0            | 0        | 0,00       | 12,5600  | 12,7100       |      |
| 0,00      | [#1]        | Autotrader 11 Basur | opgifter för - MFL K | AFFF VT2     | 76 - Ko  | nto: 57349 | 326 [#]  | 25,1300       |      |
| 0,00      |             |                     |                      |              |          |            |          | 19,7800       |      |
| 0,00      | Grundda     | ata Fundamenta In   | data script Bevakad  | le script oc | ch orde  | modeller   |          | 61,5700       |      |
| -10       |             |                     | Värdepapper          |              |          |            |          | 41,3900       |      |
| 0,00      | ID:         | MFBF6F72A5          | MFL KAFFE VT         | 276          |          |            |          | 20,4400       |      |
| -10       |             |                     |                      |              |          |            |          | 94,6800       |      |
| -10       | Alias:      |                     |                      |              |          |            |          | 31,5000       |      |
| -10       | Grupp:      | 77                  |                      |              |          |            |          | 29,1900       |      |
| 0,00      |             |                     |                      |              |          |            |          | 26,8500       |      |
| 0,00      | Recno:      | 8586                |                      |              |          |            |          | 28,0100       |      |
| -10       |             |                     |                      |              |          |            |          | 0,0000        |      |
| -10       | Val         | uta:                | instrumentnamn:      | MFL KA       | FFEVI    | 2/6        |          | 0,0000        |      |
| -10       | SE          | K 🗠                 | Med i mastert        | abellen oc   | h far ku | irser      |          | 0,0000        |      |
| -10       |             |                     |                      |              |          | L          | amkod:   | 0,0000        |      |
| -10       |             |                     | Larma (kursnivå):    | Min:         | 60       |            |          | 76,8500       |      |
| -0,02     |             |                     |                      |              |          |            |          | 48,5100       |      |
| -10       |             | Radera              |                      | Max:         | 180      |            |          | 157,1         |      |
| -10       |             |                     | Senaste uppdate      | ring         |          |            |          | 504,2         |      |
| -10       |             |                     | Tidounkt avslut:     | 250          | 113 15   | 19.00      |          | 16,7900       |      |
| -10       |             | 6 kg                | Senast hetalt        | 0.00         | 000      |            |          | 0,0000        |      |
| 9,41      |             | Split/emission      | Omsatt antal         | 0            |          |            |          | 5.2700        |      |
|           |             |                     | Börshändelse         | Ϋ́ι          |          |            |          | Mini flytniva | à    |
|           |             | Final Terms         | Tidounkt data:       | 250          | 120 14   | 05.23      |          |               |      |
|           |             |                     | hoponist data.       | 200          | 12014    | .00.20     |          | Stan orio     |      |
|           |             | KID/PRIIP           |                      |              |          |            |          | Stop bus      |      |
|           |             |                     |                      |              |          |            |          |               |      |
|           |             |                     |                      |              |          |            | Contra   | d Entry in:   | sats |
|           |             |                     |                      |              |          | Ľ          | opara    | 1             |      |

Det blir många minifutures att hålla reda på.

Ett enkelt sätt att få larm när det är dags att byta en mini är:

- Notera priset när du lägger upp en mini
- Klicka ENTER och ange pris för larm

(tex vid halva priset = dubbla hävstången)

(Samt lika många kronor upp)

- För att aktivera larmet, gå till Inställningar > Egenskaper för hela programmet
- Välj fliken Larm och tjänst = Autostock e-larm
- Fyll i din epostadress och kryssa i Extern larm aktivt

| [#]     | [#] [Autotrader_1] Egenskaper för programmet [#] |             |                    |              |        |  |  |  |  |
|---------|--------------------------------------------------|-------------|--------------------|--------------|--------|--|--|--|--|
| Allmänt | Handel                                           | Kursinsamli | ng Programteman    | Lam          |        |  |  |  |  |
|         |                                                  |             |                    |              |        |  |  |  |  |
|         |                                                  | ١           | /ald tjänst:       |              |        |  |  |  |  |
|         |                                                  |             | Autostock e-larm   |              | $\sim$ |  |  |  |  |
|         |                                                  |             |                    |              |        |  |  |  |  |
|         |                                                  |             | post               |              |        |  |  |  |  |
|         |                                                  |             | din epostadres     | S            |        |  |  |  |  |
|         |                                                  |             | Gutomt Jam aktiv   | 4            |        |  |  |  |  |
|         |                                                  |             | Externi iann aktiv | ekamt avelut |        |  |  |  |  |
|         |                                                  |             | lokludera kontoal  |              |        |  |  |  |  |
|         |                                                  |             |                    |              |        |  |  |  |  |
|         |                                                  |             |                    |              |        |  |  |  |  |
|         |                                                  |             |                    |              |        |  |  |  |  |
|         |                                                  |             |                    |              |        |  |  |  |  |
|         |                                                  |             |                    |              |        |  |  |  |  |
|         |                                                  |             |                    |              |        |  |  |  |  |
|         |                                                  |             |                    |              |        |  |  |  |  |
|         |                                                  |             |                    |              |        |  |  |  |  |
|         |                                                  |             |                    |              |        |  |  |  |  |
|         |                                                  |             |                    |              |        |  |  |  |  |
|         |                                                  |             |                    |              |        |  |  |  |  |
|         |                                                  |             |                    |              |        |  |  |  |  |
|         |                                                  |             |                    |              |        |  |  |  |  |

# Simulering

## **Time Tactics Multi Asset**

### Simulering

Att simulera Time Tactics på intraday-data görs som för vilken annan strategi som helst

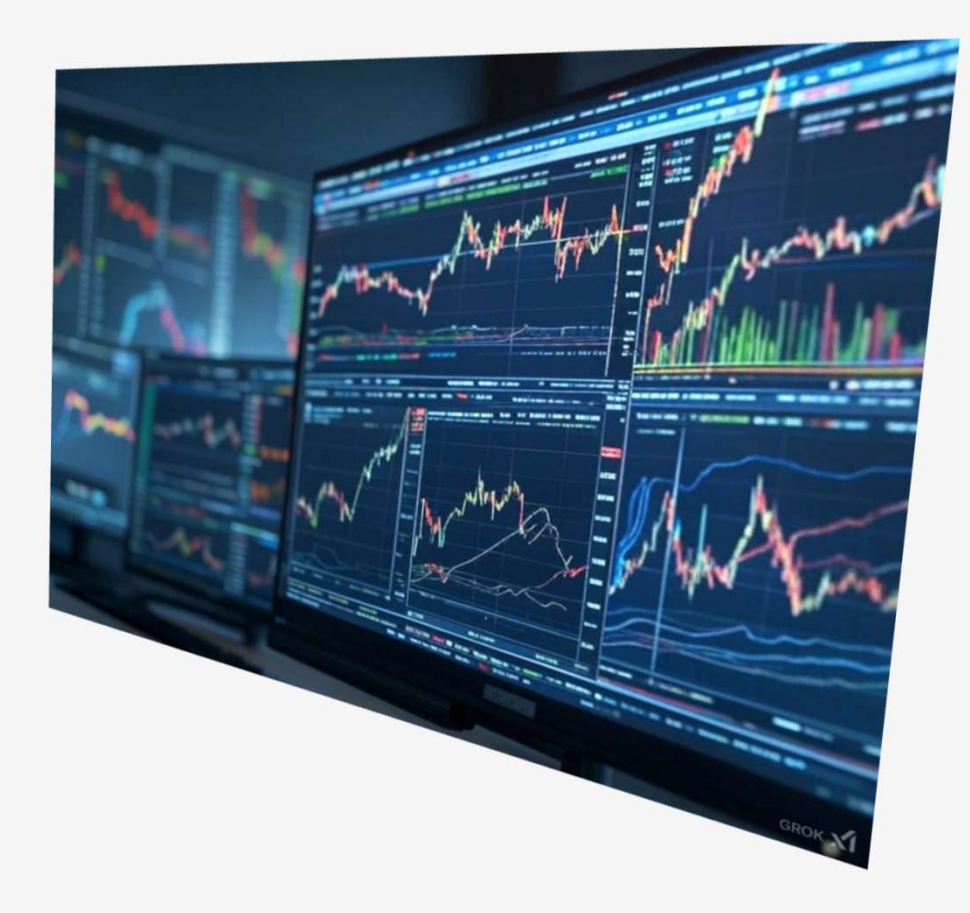

### Simulering

Att simulera Time Tactics på intraday-data görs som för vilken annan strategi som helst

Vi har begränsat med intradata ännu för många av tillgångarna, så det kan vara mer intressant att simulera på dagsupplöst data (EOD).

För att göra det behöver man ställa om en variabel i triggerscripten för de fyra ordermodellerna.

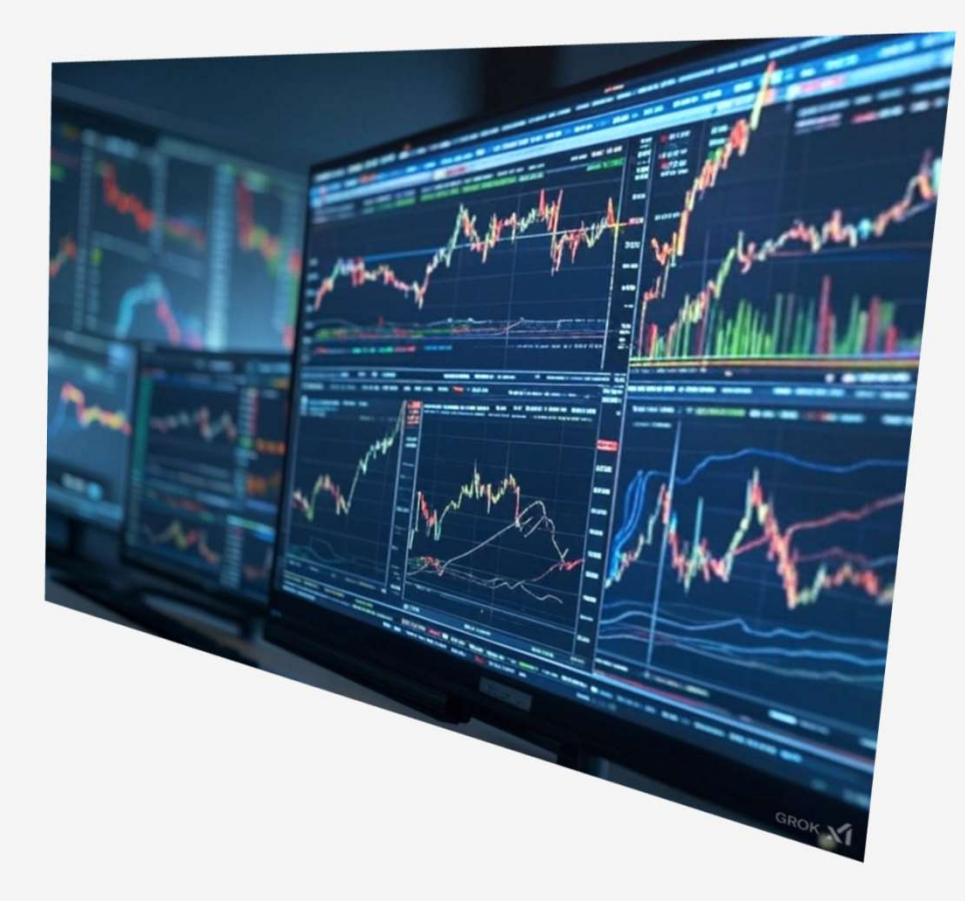

Gå till Inställningar > Arbeta med ordermodeller

Välj en av Time Tactics Multi Asset-modellerna

Klicka på Redigera

| [#] [Autot  | rader_1] Arbeta med ordermodeller [# | 1                  |            |
|-------------|--------------------------------------|--------------------|------------|
| Filtertext: | Sök                                  | Visa enbart publik | a modeller |
| TimeTa      | actics Long                          |                    |            |
| Spa         | ra Ny Kopiera                        | Åndra namn Rade    | ra         |
| 🗹 Visa      | denna modellen publikt               | Beskrivning        |            |
| Aktiv sekv  | ens                                  |                    |            |
| Namn        | Scriptnamn                           | Stega när utförd   | Före order |
| 1           | sl) TimeTactics Long - crypt         | Loop Start         |            |
| Redig       | iera Ny Kopiera                      | Andra namn Rade    | a          |

#### Gå till Inställningar > Arbeta med ordermodeller

Välj en av Time Tactics Multi Asset-modellerna

#### Klicka på Redigera

Ny syns triggerscriptet, och vi kan ändra värdet på variabeln "sim" till 1 istället för 0.

Klicka på Spara

Upprepa med de andra tre Time Tactics-modellerna.

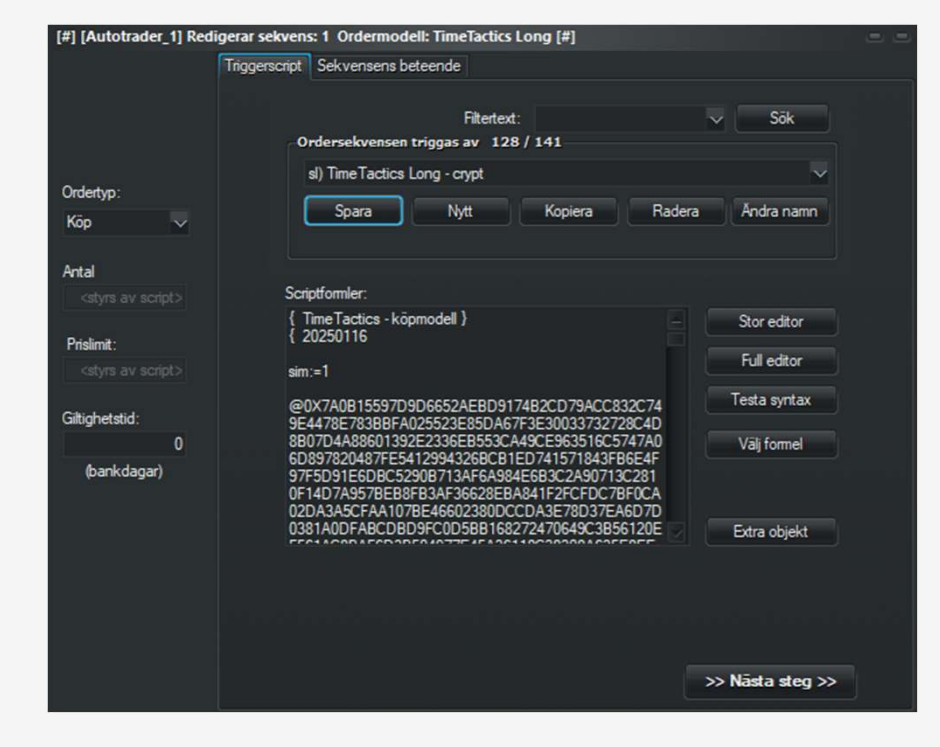

#### Gå till Starta > Analysbänken

| ~ | ( [#] [A | utotrader_1]  | AutoTrader Pro   | [#]      |    |     |        |               |
|---|----------|---------------|------------------|----------|----|-----|--------|---------------|
|   | Starta   | Kalkyler      | Inställningar    | Fönster  | Hj | älp | Konto: | 3-TimeTactics |
|   | Lis      | stfönster     |                  |          | ۲  |     |        |               |
|   | Or       | derdialog     |                  | F8       |    |     |        |               |
|   | М        | ina innehav   |                  |          |    |     |        |               |
|   | Te       | stkonton      |                  |          |    |     |        |               |
|   | Ur       | nderhåll kurs | databaser        | F7       |    |     |        |               |
|   | Sö       | ik upp nya in | nstrument        |          |    |     |        |               |
|   | La       | rm och Med    | ldelanden        | F5       |    |     |        |               |
|   | Ny       | heter         |                  | F6       |    |     |        |               |
|   | Lo       | ggade lokali  | a ordertransakti | oner F9  |    |     |        |               |
|   | Ar       | nalysbänken   |                  | F12      |    |     |        |               |
|   | Sc       | riptrapport   |                  |          |    |     |        |               |
|   | W        | ebfönster     |                  |          |    |     |        |               |
|   | Sc       | riptutvecklin | ng               |          |    |     |        |               |
|   | Sp       | ara arbetsyt  | a för uppstart   |          |    |     |        |               |
|   | Ha       | ämta arbetsy  | tan som är vid i | uppstart |    |     |        |               |
|   |          |               |                  |          |    |     |        |               |

#### Gå till Starta > Analysbänken

Klicka på Öppna analysbänken

| A [#]          | [Autotrader_1] AutoT   | rader Pro | ) [#]   |       |              |           |                            |         |                |                 |                 |                    |                    |      |         |     |  |
|----------------|------------------------|-----------|---------|-------|--------------|-----------|----------------------------|---------|----------------|-----------------|-----------------|--------------------|--------------------|------|---------|-----|--|
| Star           | ta Kalkyler Instäl     | llningar  | Fönster | Hjälp | Konto: 3-Tim | neTactics |                            | ~       | -37 216,46     | kr tillgäng     | jligt           |                    |                    |      |         |     |  |
|                |                        |           | D 🗖     | # 🕤   | 🚖 📖          |           |                            |         |                |                 | - 🤤 🤤           |                    | Senas              | te 🗸 | Senaste | × 🚹 |  |
|                | Öppna Analys           | bänken    | $\sim$  |       |              |           |                            |         |                |                 |                 |                    |                    |      |         |     |  |
| and the second | Analyzerns resultat (  | F1=Hjälp  | ))      |       |              | \$        | ammanställni               | na      |                |                 |                 |                    |                    |      |         |     |  |
|                |                        |           |         |       |              | i i       | Itfall                     |         |                |                 |                 |                    |                    |      |         |     |  |
|                |                        |           |         |       |              |           |                            | Re      | ostioner       | Antal           | varav           | Blankade           | Antal              |      |         |     |  |
|                |                        |           |         |       |              |           | /instattarer:              |         |                |                 |                 |                    |                    |      |         |     |  |
|                |                        |           |         |       |              | 4         | onustantaren               |         | U              | 0               |                 |                    |                    |      |         |     |  |
|                |                        |           |         |       |              |           |                            |         |                |                 |                 |                    |                    |      |         |     |  |
|                |                        |           |         |       |              | f         | alska kop:                 |         |                |                 |                 |                    |                    |      |         |     |  |
|                |                        |           |         |       |              |           | alska Salj:<br>Seta offici |         |                |                 |                 |                    |                    |      |         |     |  |
|                |                        |           |         |       |              | 5         | asia alfar<br>Samsta affar |         | ŏ              |                 |                 |                    |                    |      |         |     |  |
| _              |                        |           |         |       |              | 9         | Senaste:                   |         |                |                 |                 |                    |                    |      |         |     |  |
|                | Periodindelad statisti | k         |         |       |              |           |                            |         |                |                 |                 |                    |                    |      |         |     |  |
|                | Tidsperiod             |           | %Vinst  | Vinst | Tid Inneha   | v Tid B   | ankad Tid i<br>mark        | naden I | Tid<br>kontant | %Tid<br>innehav | %Tid<br>Blankad | %Tid i<br>marknade | %Tid<br>er Kontant |      |         |     |  |
|                |                        |           |         |       |              |           |                            |         |                |                 |                 |                    |                    |      |         |     |  |
|                |                        |           |         |       |              |           |                            |         |                |                 |                 |                    |                    |      |         |     |  |
|                |                        |           |         |       |              |           |                            |         |                |                 |                 |                    |                    |      |         |     |  |
|                | Detaljerat resultat    |           |         |       | -11          |           |                            |         |                |                 |                 |                    |                    |      |         |     |  |
|                | Tidpunkt               | Тур       | Antal   | Pris  | Diff         | %Diff     | Res                        | %Res    | l<br>marknad   | en Info         |                 | Komment            | ar                 |      |         |     |  |
|                |                        |           |         |       |              |           |                            |         |                |                 |                 |                    |                    |      |         |     |  |
|                |                        |           |         |       |              |           |                            |         |                |                 |                 |                    |                    |      |         |     |  |
|                |                        |           |         |       |              |           |                            |         |                |                 |                 |                    |                    |      |         |     |  |
|                |                        |           |         |       |              |           |                            |         |                |                 |                 |                    |                    |      |         |     |  |
|                |                        |           |         |       |              |           |                            |         |                |                 |                 |                    |                    |      |         |     |  |
|                |                        |           |         |       |              |           |                            |         |                |                 |                 |                    |                    |      |         |     |  |
|                |                        |           |         |       |              |           |                            |         |                |                 |                 |                    |                    |      |         |     |  |
|                |                        |           |         |       |              |           |                            |         |                |                 |                 |                    |                    |      |         |     |  |
|                |                        |           |         |       |              |           |                            |         |                |                 |                 |                    |                    |      |         |     |  |
|                |                        |           |         |       |              |           |                            |         |                |                 |                 |                    |                    |      |         |     |  |

#### Gå till Starta > Analysbänken

#### Klicka på Öppna analysbänken

Klicka på Ny och sätt namn på analysprojektet

| [#] [Autotrader_   | 1] Analysbäni   | (en [#]                 |                       |                        | -                            |
|--------------------|-----------------|-------------------------|-----------------------|------------------------|------------------------------|
| Sparade analy      | sprojekt 9/     | 15                      |                       |                        |                              |
| OMX Veloce         | (2024-11-25 1   | 4:37:16)                |                       | Kopiera                | Ny Radera                    |
|                    |                 |                         |                       | Skrivs                 | kyddad (låst)                |
| Förutsättninga     | ar för analyser |                         |                       |                        |                              |
| Simulerakont       | o: OMX V        | eloce                   | Vālj                  | Fömya                  | uppdaterat från systemet     |
| Analys styr        | s av            |                         |                       |                        |                              |
| Alternativ:        | Flera parallell | a singelsekvens ordermo | odeller på respektive | kõp-och säljsida       | ×                            |
| Köpsida:           | OMX Veloce      | Buy;OMX Veloce konfig   | OMX Veloce Long       | 1;OMX Veloce Long 1    | 0;OMX V Välj                 |
| Säljsida:          | OMX Veloce      | Sell                    |                       |                        | Valj                         |
| Strategi:          |                 |                         |                       | Opti                   | mera parametrar              |
| Tidsomfång         | för data man    | beräknar på             |                       |                        |                              |
| Start:             | den 1 janu      | ari 2024                | Stopp                 | c: den 24 novemb       | er 2024 🗠                    |
| Scriptkolum        | ner för extra i | nformation om varje     | Riskfri rär           | nta Sharpekvot         | Periodrapport:               |
| Antal: 0           | st              | Vālj                    | 0                     | (%/år)                 | Ingen 🗸                      |
| Analvs tillämpas p | ă Analysens i   | obbstatus               |                       |                        |                              |
| Instrument (1)     |                 |                         |                       |                        |                              |
| Namn               |                 | Tilhör                  | 🗹 Visa enba           | art valda instrument   | Rensa förbockade             |
| CMXS30             |                 | Index Stockholm         |                       |                        |                              |
|                    |                 |                         | Kör som s             | amtidigt kopplade (ani | nars körs separat för varje) |
|                    |                 |                         | Uppskatta             | resursatgang           |                              |
|                    |                 |                         | Ве                    | rakna                  | Med animering                |
|                    |                 |                         |                       |                        |                              |
|                    |                 |                         |                       |                        |                              |
|                    |                 |                         |                       |                        |                              |
|                    |                 |                         |                       |                        |                              |

#### Gå till Starta > Analysbänken

Klicka på Öppna analysbänken

Klicka på Ny och sätt namn på analysprojektet

Välj fiktivt konto för simulering, saldo, ev courtage

| [#] [A | utotrader_1] An   | alysbänken [#]         |                  |                   |                     |                    | -            | = |
|--------|-------------------|------------------------|------------------|-------------------|---------------------|--------------------|--------------|---|
| Spa    | arade analysproj  | jekt 16/16             |                  |                   |                     |                    |              |   |
| Т      | imeTacticsMultiA  | sset (2025-01-26 1     | 4:19:11)         | $\sim$            | Kopiera             | nara Ny            | Radera       |   |
|        |                   |                        |                  |                   | s                   | krivskvddad (låst) |              |   |
| För    | rutsättningar för | analysen               |                  |                   |                     |                    |              |   |
|        | Simulerakonto:    |                        |                  | Vāli              | F                   | imva upodaterat fr | an systemet  |   |
|        | Analys styrs av   |                        |                  | •••]              |                     | anju uppudicidi in | an of scenes |   |
|        | Ab                |                        |                  |                   |                     |                    |              |   |
| 4      | Atemativ: Fler    | a parallella singelsel | kvens ordermodel | ler på respektive | e kop- och saljsida | ř                  |              | _ |
| [#]    | [Autotrader_1] I  | estkonton (11) [#      |                  |                   | Abb bounder         |                    |              |   |
|        | Konto nr          | Kontonamn              | Saldo            | Krediter          | för                 | Min courtage       | Courtage (%) |   |
|        | 001               | Coda                   | 35000            |                   | 35000               |                    |              |   |
|        | 002               | SISO VT20              | 32000            |                   | 32000               |                    |              |   |
| Þ      | 003               | TimeTactics            | 35000            |                   | 35000               |                    |              |   |
|        | 004               | Pinnacle               | 32000            |                   | 32000               |                    |              |   |
|        | 005               | Magic Monday           | 32000            |                   | 32000               |                    |              |   |
|        | 006               | New York Bull          | 35000            |                   | 35000               |                    |              |   |
|        | 007               | Metal Matrix           | 10000            |                   | 10000               |                    |              |   |
|        | 008               | OMX Veloce             | 32000            |                   | 32000               |                    |              |   |
|        | 009               | DayBreak               | 12000            |                   | 12000               |                    |              |   |
|        | 010               | Brent Basics           | 10000            |                   | 10000               |                    |              |   |
|        | 011               | Manuell                | 10000            |                   | 10000               |                    |              | 0 |
|        |                   |                        |                  |                   |                     |                    |              |   |
|        |                   |                        |                  |                   |                     |                    |              |   |
|        |                   |                        |                  |                   |                     |                    |              |   |
|        | lytt konto        |                        |                  | Vālj r            | narkerat konto      |                    | Avbryt       |   |
|        |                   |                        | -                |                   |                     |                    |              |   |
|        | 170.10.NOMXN12    | 20GI Index Ö           | vriga            |                   |                     |                    |              |   |
|        | 170.10.010.01140  |                        |                  |                   |                     |                    |              |   |
|        |                   |                        |                  |                   |                     |                    |              |   |

#### Gå till Starta > Analysbänken

Klicka på Öppna analysbänken

Klicka på Ny och sätt namn på analysprojektet

Välj fiktivt konto för simulering, saldo, ev courtage

Välj ordermodeller för köpsidan:

Long, Cover

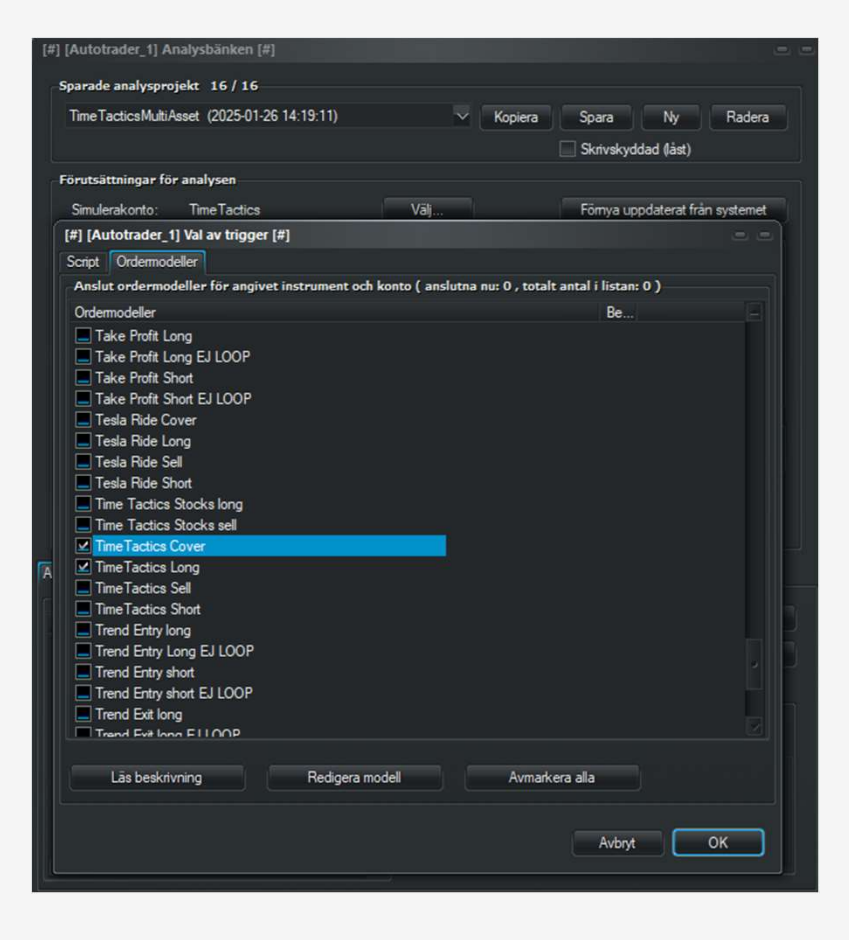

#### Gå till Starta > Analysbänken

Klicka på Öppna analysbänken

Klicka på Ny och sätt namn på analysprojektet

Välj fiktivt konto för simulering, saldo, ev courtage

Välj ordermodeller för säljsidan:

Sell, Short

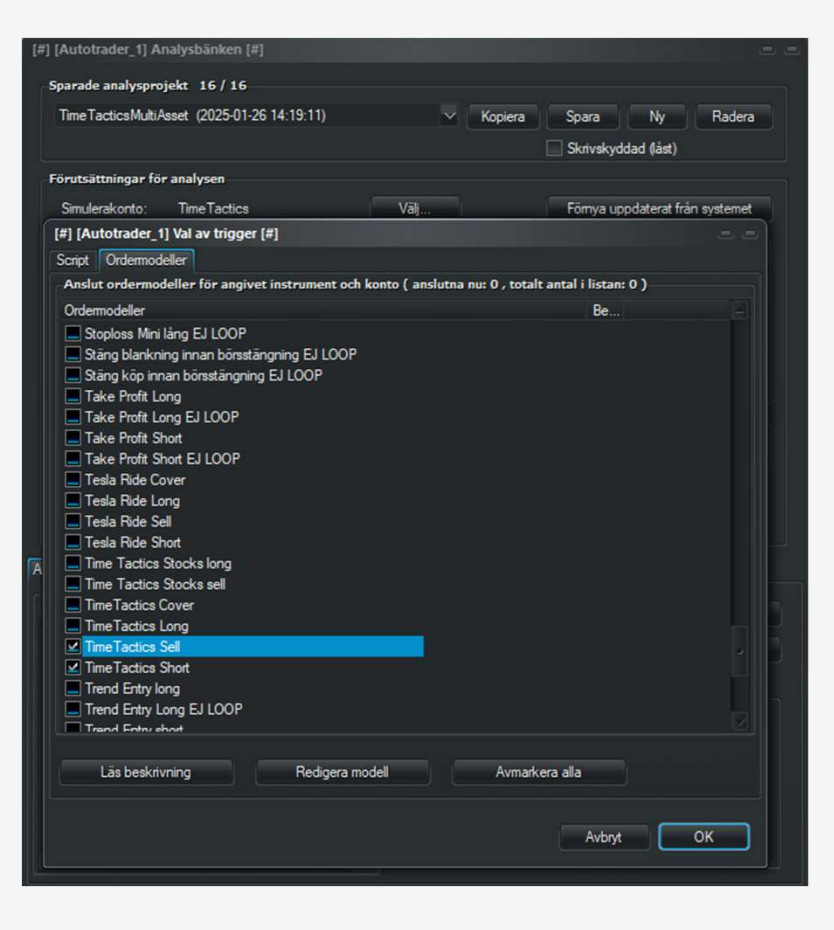

#### Gå till Starta > Analysbänken

#### Klicka på Öppna analysbänken

- Klicka på Ny och sätt namn på analysprojektet
- Välj fiktivt konto för simulering, saldo, ev courtage
- Välj ordermodeller
- Välj tillgångar i fliken Analys tillämpas på
- (antingen välja manuellt till vänster, alternativt Markera enligt lista

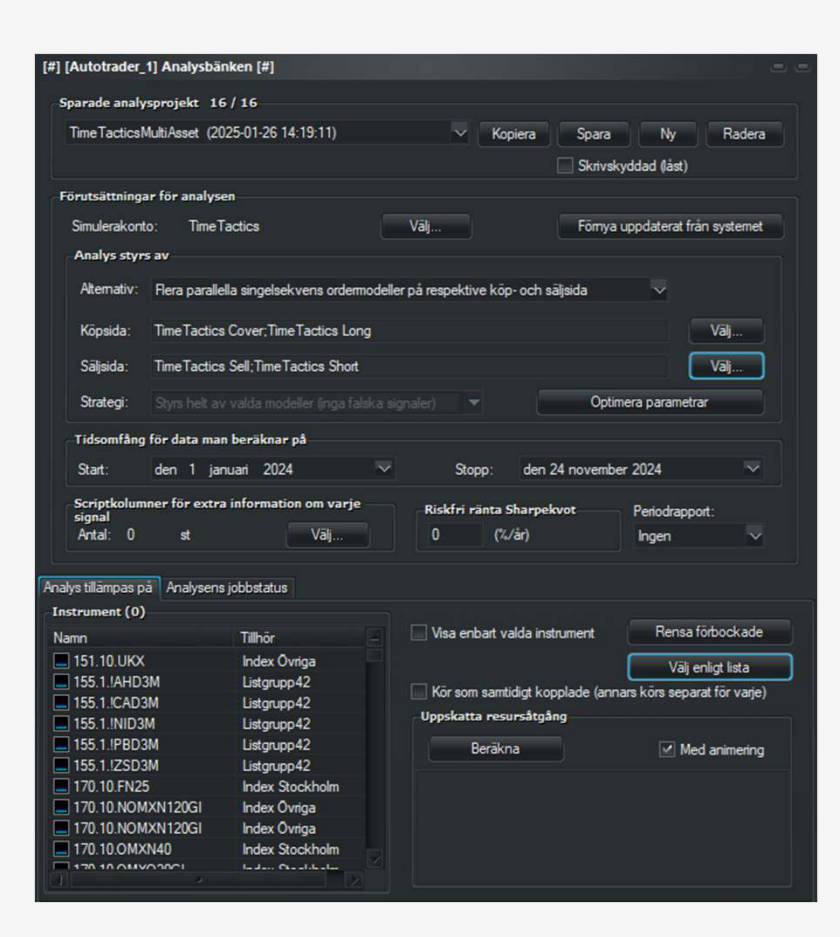

#### Gå till Starta > Analysbänken

#### Klicka på Öppna analysbänken

- Klicka på Ny och sätt namn på analysprojektet
- Välj fiktivt konto för simulering, saldo, ev courtage
- Välj ordermodeller
- Välj tillgångar i fliken Analys tillämpas på
- (antingen välja manuellt till vänster, alternativt Markera enligt lista

| [#] [Autotrader_ | 1] Analysbä    | nken [#]             |                                   |                                     |
|------------------|----------------|----------------------|-----------------------------------|-------------------------------------|
| Sparade analy    | ysprojekt 10   | 5/16                 |                                   |                                     |
| TimeTactics      | MultiAsset (20 | 025-01-26 14:19:11)  | ✓ Kopiera                         | Spara Ny Radera                     |
|                  |                |                      |                                   | Skrivskyddad (låst)                 |
| Förutsättning    | ar för analys  | en                   |                                   |                                     |
| Simulerakon      | to: Time]      | lartice              | Vali                              | Förnva unndaterat från systemet     |
| ] [Autotrader_1  | ] Välj instrun | nent enligt grupper  | [#]                               |                                     |
| Instrument       | som inklude    | ras i operationen (4 | 7)                                |                                     |
|                  | Aktier Mid C   | ap Copenhagen(29)    | Aktier nytillkomna Oslo(2)        | Nytillkomna Unlimited Turbos(4)     |
|                  | Aktier M       | lid Cap Oslo(65)     | Nytillkomna aktier Canada(263)    | ) Nytillkomna trackercertifikat(58) |
| 1)               | Aktier Sr      | nall Cap Oslo(68)    | Nytillkomna aktier Sverige(867)   | ) Nytillkomna ETNer Sverige(1)      |
| )) .             | Aktier Sma     | all Cap Helsinki(69) | Nytillkomna aktier Tyskland(38)   | ) TT ROC(30)                        |
| <b>)</b>         | Aktier Mic     | d Cap Helsinki(56)   | Nytillkomna aktier USA(693)       | Valour(44)                          |
| hagen(56)        | Aktier Akt     | tietorget Sthlm(97)  | Nytillkomna ETFer USA(26)         | Time_Tactics_Multi_Asset(22)        |
| inki(41)         | Aktier Small   | Cap Copenhag(66)     | Nytillkomna ETFer Sverige(7)      | Al-aktier(8)                        |
| do(33)           | Xet            | ra - DAX(30)         | Nytillkomna minifutures Sverige(8 | 39)                                 |
|                  |                |                      |                                   |                                     |
|                  |                |                      |                                   |                                     |
|                  |                |                      | Operation på inkluderade inst     | rument ovan                         |
|                  |                | Avbryt               | Avmarkera instrumenten            | Markera instrumenten                |
| = 155.1.IPBD     | 3M             | Listgrupp42          | Beräkna                           | Med animeting                       |
| E 155.1.!ZSD     | 3M             | Listgrupp42          | Ceratina                          |                                     |
| 170.10.FN2       | 5              | Index Stockholm      |                                   |                                     |
| 170.10.NOM       | AXN120GI       | Index Ovriga         |                                   |                                     |
| 170.10.NOM       | AXN120GI       | Index Ovriga         |                                   |                                     |
| 170.10.OM>       | KN40           | Index Stockholm      |                                   |                                     |
| 170 10 044       |                | Indan Charles        |                                   |                                     |

#### Gå till Starta > Analysbänken

#### Klicka på Öppna analysbänken

- Klicka på Ny och sätt namn på analysprojektet
- Välj fiktivt konto för simulering, saldo, ev courtage
- Välj ordermodeller
- Välj tillgångar i fliken Analys tillämpas på

Bestäm om de olika tillgångarna ska simuleras styckvis eller tillsammans som en portfölj

| parade analysprojekt 1                                                                                                    | 6/16                                                                                                    |                                                                                                    |                                                                                   |
|----------------------------------------------------------------------------------------------------|----------------------------------------------------------------------------------------------------|----------------------------------------------------------------------------------------------------|-----------------------------------------------------------------------------------|
| TimeTacticsMultiAsset (2                                                                                                    | 025-01-26 14:19:11)                                                                                                    | 🗸 Kopiera Spara                                                                                                    | Ny Radera                                                                         |
|                                                                                                    |                                                                                                    | Skrivs                                                                                                    | kyddad (låst)                                                                     |
| örutsättningar för analys                                                                                                    | sen                                                                                                    |                                                                                                    |                                                                                   |
| Simulerakonto: Time                                                                                                    | Tactics                                                                                                    | Välj Fõmya                                                                                                    | uppdaterat från systemet                                                          |
| Analys styrs av                                                                                                    |                                                                                                    |                                                                                                    |                                                                                   |
| Alternativ: Flera parall                                                                                                    | ella singelsekvens ordermode                                                                                                    | eller på respektive köp- och säljsida                                                                                | ¥                                                                                 |
| Köpsida: TimeTactic                                                                                                    | s Cover;TimeTactics Long                                                                                                    |                                                                                                    | Vālj                                                                              |
| Sāljsida: TimeTactic                                                                                                    | s Sell;TimeTactics Short                                                                                                    |                                                                                                    | Vālj                                                                              |
| Strategi: Styrs helt a                                                                                                    |                                                                                                    | signaler) 🔻 Opti                                                                                                    | mera parametrar                                                                   |
| Tidsomfång för data ma                                                                                                    | an beräknar på                                                                                                    |                                                                                                    |                                                                                   |
| Start: den 1 is                                                                                                    | anuari 2024                                                                                                    | Stopp: dep 24 povemb                                                                                                 | er 2024 🔍                                                                         |
|                                                                                                    |                                                                                                    | Stopp. Gen 24 novemb                                                                                                 | GI 2024                                                                           |
| Scriptkolumner för extr                                                                                                    | ra information om varje                                                                                                    | Riskfri ränta Sharpekvot                                                                                             | Paris deseased:                                                                   |
| cional                                                                                                    |                                                                                                    |                                                                                                    | renourappont.                                                                     |
| signal<br>Antal: 0 st                                                                                                    | Välj                                                                                                    | 0 (%/år)                                                                                                    | Ingen v                                                                           |
| signal<br>Antal: 0 st                                                                                                    | Väj                                                                                                    | 0 (%/år)                                                                                                    | Ingen                                                                             |
| signal<br>Antal: 0 st<br>lys tillämpas på Analysen                                                                                                    | Vāj                                                                                                    | 0 (%/år)                                                                                                    | Ingén                                                                             |
| signal<br>Antal: 0 st<br>lys tillämpas på Analysen<br>strument (22)                                                                                                    | Välj<br>Is jobbstatus                                                                                                    | 0 (%/är)<br>✓ Visa enbart valda instrument                                                                           | Rensa förbockade                                                                  |
| signal<br>Artal: 0 st<br>stillämpas på Analysen<br>strument (22)<br>amn                                                                                                    | Vālj<br>Is jobbstatus<br>Tillhör –<br>Forex                                                                                                    | 0 (%/är)                                                                                                    | Rensa förbockade                                                                  |
| signal<br>Antal: 0 st<br>Its tillämpas på Analysen<br>strument (22)<br>amn<br>240.20.GBPUSDCOMP<br>(CPER(18)                                                                                                    | Vāj<br>s jobbstatus<br>Tilhör<br>Forex<br>Mvilikomna ETFer U                                                                                                    | 0 (%/är)<br>✓ Visa enbart valda instrument                                                                           | Rensa förbockade                                                                  |
| signal<br>Antal: 0 st<br>strument (22)<br>ann<br> 240.20.GBPUSDCOMP<br> CPER(18)<br> D-BRENT-1                                                                                                    | Väj<br>s jobbstatus<br>Tilhör<br>Forex<br>Nytilkomna ETFer U.<br>Listonuco42                                                                                                    | 0 (%/är)<br>✓ Visa enbart valda instrument<br>✓ Kör som samtidigt kopplade (and                                      | Rensa förbockade                                                                  |
| signal<br>Antal: 0 st<br>strument (22)<br>amn<br>240.20.GBPUSDCOMP<br>(CPER(18)<br>D-BRENT-1<br>DIA(18)                                                                                                    | Välj<br>s jobbstatus<br>Tilhör<br>Forex<br>Nytilkomna ETFer U.<br>Juštgrupp42<br>Wytilkomna ETFer U                                                                                                    | 0 (%/är)<br>✓ Visa enbart valda instrument<br>✓ Kör som samtidigt kopplade (anr<br>oppskarter resursåtgång           | Rensa förbockade                                                                  |
| signal<br>Antal: 0 st<br>strument (22)<br>mn<br>240.20.GBPUSDCOMP<br>ICPER(18)<br>D-BRENT-1<br>DIA(18)<br>IWM(18)                                                                                                    | Vāj<br>s jobbstatus<br>Tilhör<br>Forex<br>Nytilkomna ETFer U.<br>Jušgnupp42<br>Nytilkomna ETFer U.<br>Nytilkomna ETFer U.                                                                                   | 0 (%/är)<br>✓ Visa enbart valda instrument<br>✓ Kör som samtidigt kopplade (anr<br>oppskatte resursåtgång<br>Beräkna | Rensa förbockade                                                                  |
| signal<br>Artal: 0 st<br>tys tillämpas på Analysen<br>strument (22)<br>smn<br>[240.20.GBPUSDCOMP<br>[240.20.GBPUSDCOMP<br>[240.20.GBPUSDCOMP<br>[240.20.GBPUSDCOMP<br>[240.20.GBPUSDCOMP<br>[240.20.GBPUSDCOMP<br>[240.20.GBPUSDCOMP<br>[240.20.20.20.20.20.20.20.20.20.20.20.20.20                                      | Vāj<br>s jobbstatus<br>Tilhör<br>Forex<br>Nytilkonna ETFer U.<br>Jušgrupp42<br>Nytilkonna ETFer U.<br>Nytilkonna TFFer U.<br>Nytilkonna trackerc.                                                           | 0 (%/är)<br>✓ Visa enbart valda instrument<br>✓ Kör som samtidigt kopplade (and<br>oppsakata resursåtgång<br>Beräkna | Rensa förbockade<br>Vaj en stata<br>aars körs separat för varje)<br>Med animering |
| signal<br>Antal: 0 st<br>strument (22)<br>ann<br>240.20.GBPUSDCOMP<br>CPER(18)<br>D-BRENT-1<br>DIA(18)<br>IWM(18)<br>OD7B<br>OD72                                                                                                    | Väj<br>s jobbstatus<br>Tillhör<br>Forex<br>Nytilkomna ETFer U.<br>Listgrupp42<br>Nytilkomna ETFer U.<br>Nytilkomna ETFer U.<br>Nytilkomna trackerc.                                                         | 0 (%/är)<br>✓ Visa enbart valda instrument<br>✓ Kör som samtidigt kopplade (and<br>vppssatta resursåtgång<br>Beräkna | Rensa förbockade                                                                  |
| signal<br>Antal: 0 st<br>strument (22)<br>amn<br>240.20.GBPUSDCOMP<br>CPER(18)<br>D-BRENT-1<br>DIA(18)<br>IWM(18)<br>OD78<br>OD70<br>OD70<br>OD70                                                                                                    | Väj<br>s jobbstatus<br>Tilhör<br>Forex<br>Nytilkoma ETFer U.<br>Nytilkoma ETFer U.<br>Nytilkoma ETFer U.<br>Nytilkoma Trackerc.<br>Nytilkoma trackerc.<br>Nytilkoma trackerc.                               | 0 (%/är)<br>✓ Visa enbart valda instrument<br>✓ Kör som samtidigt kopplade (ann<br>oppskatte resursåtgång<br>Beräkna | Rensa förbockade                                                                  |
| signal         atal:         0         st           Antal:         0         st           ys tillämpas på         Analysen           strument (22)           amn           240.20.GBPUSDCOMP           CPER(18)           D-BRENT-1           DiA(18)           IWM(13)           OD7B           OD7R           PPLT(18) | Välj<br>s jobbstatus<br>Tilhör<br>Forex<br>Nytilkonna ETFer U.<br>Nytilkonna ETFer U.<br>Nytilkonna ETFer U.<br>Nytilkonna trackerc.<br>Nytilkonna trackerc.<br>Nytilkonna trackerc.<br>Nytilkonna ETFer U. | 0 (%/är)<br>✓ Visa enbart valda instrument<br>✓ Kör som samtidigt kopplade (anr<br>oppssærer resursåtgång<br>Beräkna | Rensa förbockade                                                                  |
| signal<br>Artal: 0 st<br>stillämpas på Analysen<br>strument (22)<br>mn<br>240.20.GBPUSDCOMP<br>CPER(18)<br>D-BRENT-1<br>DIA(18)<br>IWM(18)<br>0D70<br>0D70<br>0D70<br>0D70<br>0D70<br>PPLT(18)<br>[QQQ(19)                                                                                                    | Vāj<br>s jobbstatus<br>Tilhör<br>Forex<br>Nytilkomna ETFer U.<br>Listgrupp42<br>Nytilkomna ETFer U.<br>Nytilkomna Tackerc.<br>Nytilkomna trackerc.<br>Nytilkomna trackerc.<br>Nytilkomna ETFer U.           | 0 (%/är)<br>✓ Visa enbart valda instrument<br>✓ Kör som samtidigt kopplade (anr<br>oppskære resursåtgång<br>Beräkna  | Rensa förbockade<br>Vojer/stitta<br>ars körs separat för varje)                   |

#### Gå till Starta > Analysbänken

#### Klicka på Öppna analysbänken

- Klicka på Ny och sätt namn på analysprojektet
- Välj fiktivt konto för simulering, saldo, ev courtage
- Välj ordermodeller
- Välj tillgångar i fliken Analys tillämpas på
- Bestäm om de olika tillgångarna ska simuleras styckvis eller tillsammans som en portfölj
- Välj start- och slutdatum för simulering

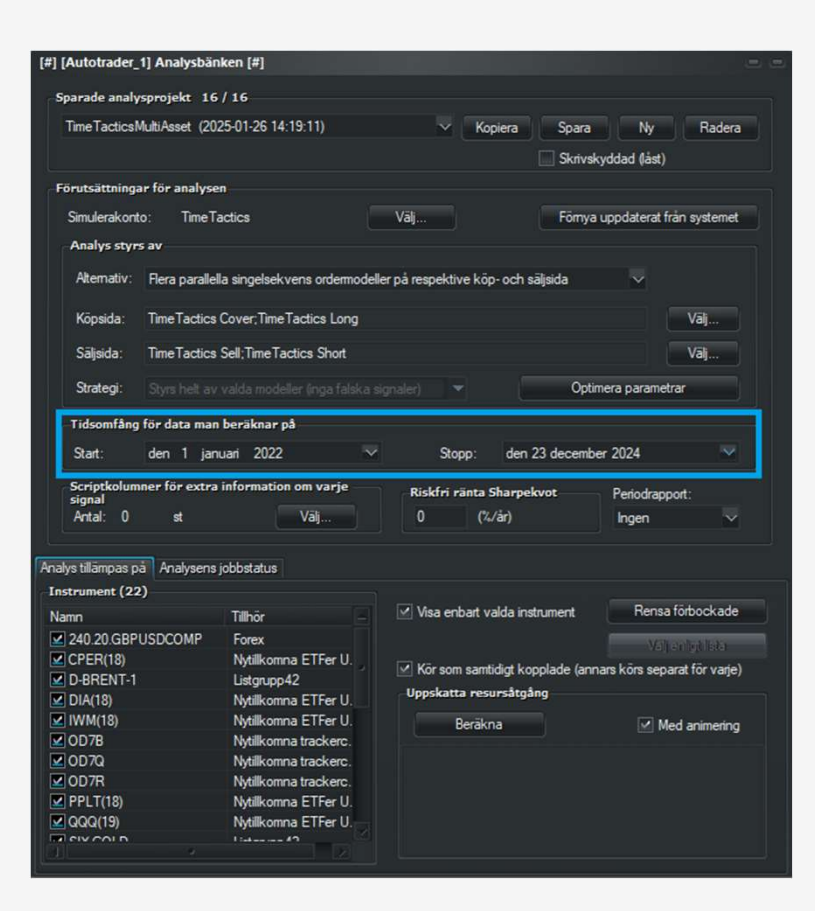

#### Gå till Starta > Analysbänken

#### Klicka på Öppna analysbänken

- Klicka på Ny och sätt namn på analysprojektet
- Välj fiktivt konto för simulering, saldo, ev courtage
- Välj ordermodeller
- Välj tillgångar i fliken Analys tillämpas på
- Bestäm om de olika tillgångarna ska simuleras styckvis eller tillsammans som en portfölj
- Välj start- och slutdatum för simulering
- Klicka Förnya uppdaterat och Spara

|                                                                                                    |                                                  | ikeli [#]                                                                                                    |                                                      |                                                                                  |                                             |                                                                |                                                            |
|----------------------------------------------------------------------------------------------------|--------------------------------------------------|----------------------------------------------------------------------------------------------------|------------------------------------------------------|----------------------------------------------------------------------------------|---------------------------------------------|----------------------------------------------------------------|------------------------------------------------------------|
| Sparade analys                                                                                                    | sprojekt 16                                      | / 16                                                                                                    |                                                      |                                                                                  |                                             |                                                                |                                                            |
| TimeTacticsM                                                                                                    | ultiAsset (202                                   | 25-01-26 14:19:11)                                                                                                    | ~                                                    | Kopiera                                                                          | Spara<br>Skrivsk                            | Ny<br>Ny                                                       | Radera                                                     |
| Förutsättninga                                                                                                    | r för analyse                                    | ŋ -                                                                                                    |                                                      |                                                                                  |                                             |                                                                |                                                            |
| Simulerakonto                                                                                                    | o: TimeTa                                        | actics                                                                                                    | Vālj                                                 |                                                                                  | Fõmya                                       | uppdaterat frår                                                | n systemet                                                 |
| Analys styrs                                                                                                    | av                                               |                                                                                                    |                                                      |                                                                                  |                                             |                                                                |                                                            |
| Alternativ:                                                                                                    | Flera parallel                                   | la singelsekvens ordermoo                                                                                                    | deller på respekti                                   | ve köp- och                                                                      | säljsida                                    | $\sim$                                                         |                                                            |
| Köpsida:                                                                                                    | TimeTactics                                      | Cover;TimeTactics Long                                                                                                    |                                                      |                                                                                  |                                             |                                                                | Vālj                                                       |
| Sāljsida:                                                                                                    | TimeTactics                                      | Sell;TimeTactics Short                                                                                                    |                                                      |                                                                                  |                                             |                                                                | Vāj                                                        |
| Strategi:                                                                                                    |                                                  |                                                                                                    |                                                      |                                                                                  | Optin                                       | nera parametra                                                 |                                                            |
|                                                                                                    |                                                  |                                                                                                    |                                                      |                                                                                  |                                             |                                                                |                                                            |
| Scriptkolum<br>signal<br>Antal: 0                                                                                                    | ner för extra<br>st                              | information om varje<br>Vāj                                                                                                    | Riskfri r<br>O                                       | änta Sharp<br>(%/år)                                                             | ekvot                                       | Periodrappoi<br>Ingen                                          | t:<br>∽                                                    |
| Scriptkolumr<br>signal<br>Antal: 0<br>alys tillāmpas på                                                                                                    | ner för extra<br>st<br>Analysens                 | information om varje<br>Välj<br>jobbstatus                                                                                                    | Riskfri r<br>O                                       | änta Sharp<br>(%/år)                                                             | ekvot                                       | Periodrappoi<br>Ingen                                          | t:<br>V                                                    |
| Scriptkolumn<br>signal<br>Antal: 0<br>llys tillämpas på<br>istrument (22)<br>amn                                                                                                    | ner för extra<br>st<br>Analysens                 | information om varje<br>Välj<br>jobbstatus<br>Tillhör                                                                                                    | Riskfri r<br>0<br>✓ Visa en                          | änta Sharp<br>(%/år)<br>bart valda ir                                            | ekvot<br>nstrument                          | Periodrappor<br>Ingen<br>Rensa fö                              | t:<br>V                                                    |
| Scriptkolumn<br>signal<br>Antal: 0<br>alys tillämpas på<br>astrument (22)<br>amn<br>2 240.20.GBPL                                                                                                    | ner för extra<br>st<br>Analysens<br>)<br>JSDCOMP | information om varje<br>Välj<br>jobbstatus<br>Tillhör –<br>Forex                                                                                                    | Riskfri r<br>0<br>Visa en                            | änta Sharp<br>(%/år)<br>bart valda ir                                            | ekvot<br>nstrument                          | Periodrappor<br>Ingen<br>Rensa fo                              | t:<br>virbockade                                           |
| Scriptkolumn<br>signal<br>Antal: 0<br>alys tillämpas på<br>istrument (22)<br>amn<br>2 240.20.GBPL<br>2 CPER(18)<br>2 D-BRENT-1                                                                                                    | st<br>Analysens                                  | information om varje<br>Väj<br>jobbstatus<br>Tillhör<br>Forex<br>Nytilkonna ETFer U.<br>Listgrupp42                                                                                                    | Riskfri r<br>0<br>Visa en<br>Visa en                 | änta Sharp<br>(%/år)<br>bart valda ir<br>n samtidigt k                           | ekvot<br>nstrument<br>copplade (ann         | Periodrappor<br>Ingen<br>Rensa fo<br>Valuer                    | t:<br>vrbockade<br>st för varje)                           |
| Scriptkolumn<br>signal<br>Antal: 0<br>alys tillämpas på<br>astrument (22)<br>amn<br>2 240.20.GBPL<br>2 CPER(18)<br>2 D-BRENT-1<br>2 DIA(18)                                                                                                    | st<br>Analysens                                  | information om varje<br>Väj<br>jobbstatus<br>Tillhör<br>Forex<br>Nytilkomna ETFer U.<br>Listgrupp42<br>Nytilkomna ETFer U.                                                                                                    | Riskfri r<br>0<br>Visa en<br>W Kör son<br>Uppskatt   | änta Sharp<br>(%/år)<br>bart valda ir<br>n samtidigt k<br>a resursåtg            | ekvot<br>nstrument<br>copplade (ann<br>gång | Periodrappor<br>Ingen<br>Rensa fö<br>Värjer<br>ars körs separa | t:<br>virbockade<br>vigitisa<br>at för varje)              |
| Scriptkolumn<br>signal<br>Antal: 0<br>alys tillampas på<br>sstrument (22)<br>amn<br>2 240 20 GBPL<br>2 CPER(18)<br>2 D-BRENT-1<br>2 DIA(18)<br>2 IWN(18)                                                                                                    | st<br>Analysens                                  | information om varje<br>Väj<br>jobbstatus<br>Tillhör<br>Forex<br>Nytilkomna ETFer U.<br>Listgrupp42<br>Nytilkomna ETFer U.<br>Nytilkomna ETFer U.                                                                                               | Riskfri r<br>0<br>Visa en<br>W Kör son<br>Uppskatt   | änta Sharp<br>(%/år)<br>bart valda ir<br>n samtidigt k<br>a resursåtg<br>Beräkna | ekvot<br>nstrument<br>copplade (ann<br>gång | Periodrappor<br>Ingen<br>Rensa fö<br>vars körs separa          | t:<br>vrbockade<br>lightista<br>at för varje)<br>animering |
| Scriptkolum<br>signal<br>Antal: 0<br>alys tillämpas på<br>astrument (22)<br>amn<br>2 240 20.GBPL<br>2 CPER(18)<br>2 D-BRENT-1<br>2 DLA(18)<br>2 IVM(18)<br>2 OD78<br>2 OD78                                                                                                    | st<br>Analysens                                  | information om varje<br>Välj<br>jobbstatus<br>Tillhör<br>Forex<br>Nytilkomna ETFer U.<br>Listgrupp42<br>Nytilkomna ETFer U.<br>Nytilkomna ETFer U.<br>Nytilkomna ETFer U.<br>Nytilkomna ETFer U.                                                | Riskfri r<br>0<br>Visa en<br>Visa en<br>Uppskatt     | änta Sharp<br>(%/år)<br>bart valda ir<br>n samtidigt k<br>a resursåtg<br>Beräkna | ekvot<br>nstrument<br>xopplade (ann<br>nång | Periodrappor<br>Ingen<br>Rensa fö<br>vars körs separa          | t:<br>vrbockade<br>ligtista<br>at för varje)<br>animering  |
| Scriptkolumn<br>signal<br>Antal: 0<br>alys tillämpas på<br>astrument (22)<br>amn<br>2 240 20 GBPL<br>2 CPER(18)<br>2 D-BRENT-1<br>2 DIA(18)<br>2 OD78<br>2 OD70<br>2 OD70<br>2 OD70                                                                                                    | st<br>st<br>Analysens<br>)<br>ISDCOMP            | information om varje<br>Välj<br>jobbstatus<br>Tillhör<br>Forex<br>Nytilkomna ETFer U.<br>Istigrupp42<br>Nytilkomna ETFer U.<br>Nytilkomna TFer U.<br>Nytilkomna Tarckerc.<br>Nytilkomna trackerc.                                               | Riskfri r<br>0<br>✓ Visa en<br>✓ Kör son<br>Uppskatt | änta Sharp<br>(%/år)<br>bart valda ir<br>n samtidigt k<br>a resursåtg<br>Beräkna | ekvot<br>nstrument<br>opplade (ann<br>jång  | Periodrappor<br>Ingen<br>Rensa för<br>ars körs separa          | t:<br>irbockade<br>if2015ta<br>st för varje)<br>animering  |
| Scriptcolumn<br>signal<br>Artal: 0<br>alys tilliampas på<br>astrument (22)<br>lamn<br>2 240.20 GBPL<br>2 CPER(18)<br>2 D-BRENT-1<br>2 DIA(18)<br>2 D-BRENT-1<br>2 DIA(18)<br>2 OD7R<br>2 OD7R<br>2 OD7R<br>2 OP7R<br>2 OP7R<br>2 PPLT(18)                                                                                                    | st Analysens ;                                   | information om varje<br>Väj<br>jobbstatus<br>Tillhör<br>Forex<br>Nytilkomna ETFer U.<br>Listgrupp42<br>Nytilkomna ETFer U.<br>Nytilkomna ETFer U.<br>Nytilkomna trackerc.<br>Nytilkomna trackerc.<br>Nytilkomna ETFer U.                        | Riskfri r<br>0<br>✓ Visa en<br>W Kör son<br>Uppskatt | änta Sharp<br>(%/år)<br>bart valda ir<br>n samtidigt k<br>a resursåtg<br>Beräkna | ekvot<br>nstrument<br>opplade (ann<br>jång  | Periodrappor<br>Ingen<br>Rensa fö<br>Va or<br>ars körs separa  | t:<br>irbockade<br>igt ista<br>it för varje)<br>animering  |
| Scriptkolum;<br>signal<br>Antal: 0<br>alys tillampas pa<br>nstrument (22)<br>lamn<br>2 240.20.GBPL<br>2 240.20.GBPL<br>2 240.20.GBPL<br>2 240.20.GBPL<br>2 2 240.20.GBPL<br>2 2 40.20.GBPL<br>2 2 40.20.GBPL<br>2 2 40.20.GPL<br>2 2 40.20.GPL<br>2 2 40.20.GPL<br>2 2 40.20.GPL<br>2 2 40.20.GPL<br>2 2 40.20.GPL<br>2 2 40.20.GPL<br>2 0.07.CBPL<br>2 0.07.CBPL | st st st st st st st st st st st st st s         | information om varje<br>Väj<br>jobbstatus<br>Tillhör<br>Forex<br>Nytilkomna ETFer U.<br>Justgrupp42<br>Nytilkomna ETFer U.<br>Nytilkomna ETFer U.<br>Nytilkomna trackerc.<br>Nytilkomna trackerc.<br>Nytilkomna ETFer U.<br>Nytilkomna ETFer U. | Riskfri r<br>0<br>✓ Visa en<br>¥ Kör son<br>Uppskatt | änta Sharp<br>(%/år)<br>bart valda ir<br>n samtidigt k<br>a resursåtg<br>Beräkna | ekvot<br>hstrument<br>opplade (ann<br>jång  | Periodrappor<br>Ingen<br>Rensa fo<br>Vaj er<br>ans kõrs separa | t:<br>irbockade<br>lightsta<br>t för varje)<br>animering   |

Nu kan vi starta simuleringen i fliken Analysens jobbstatus

Kryssa ur Animera fram per tick så att simulering görs endast på hela perioder, i det här fallet dagsstaplar.

| arade anals           | vsprojekt 16/1     | 6                     |                       |                                                                                         |                                                   |        |
|-----------------------|--------------------|-----------------------|-----------------------|-----------------------------------------------------------------------------------------|---------------------------------------------------|--------|
| in Tantian            | MultiAccent /2025  | 01 20 14 10 11)       |                       | Venter                                                                                  |                                                   | Dedeer |
| ine racucs            | MultiAsset (2020-0 | 11-20 14:13:11)       | × (                   | Nopiera                                                                                 | Ny L                                              | Hadera |
|                       |                    |                       |                       | Skri                                                                                    | ivskyddad (låst)                                  |        |
| rutsättning           | ar för analysen    |                       |                       |                                                                                         |                                                   |        |
| Simulerakon           | to: TimeTacti      | cs                    | Vālj                  |                                                                                         |                                                   |        |
| Analys styr           | s av               |                       |                       |                                                                                         |                                                   |        |
| Alternativ:           | Flera parallella s | ingelsekvens ordermod | eller på respektive   | kõp- och säljsida                                                                       | ~                                                 |        |
| Köpsida:              | TimeTactics Co     | ver;TimeTactics Long  |                       |                                                                                         |                                                   | /ālj   |
| Säljsida:             | Time Tactics Sel   | I;TimeTactics Short   |                       |                                                                                         |                                                   | /ālj   |
| Strategi:             |                    |                       |                       | C                                                                                       | )ptimera parametrar                               |        |
| Tidsomfånd            | för data man be    | räknar på             |                       |                                                                                         |                                                   |        |
| 9-4-                  | den 1 innun        | 2022                  | Stoon                 | dan 22 dana                                                                             | mbar 2024                                         | 52     |
| otuit.                | dan i jandan       | LULL                  | o.opp                 |                                                                                         | 1001 2024                                         |        |
| Scriptkolun<br>signal | iner för extra inf | ormation om varje     | Riskfri rän           | ta Sharpekvot                                                                           | Periodrapport:                                    |        |
| Antal: 0              | st                 | Vālj                  | 0                     | (%/år)                                                                                  | Ingen                                             | $\sim$ |
|                       |                    |                       |                       |                                                                                         |                                                   |        |
| s tillampas p         | a Analysens job    | bstatus               |                       |                                                                                         |                                                   |        |
|                       | rvt jobb           | Kör projekt direkt    | t från disk (nytt res | ulat men samma pr                                                                       | oiektfiler)                                       |        |
| Avb                   |                    |                       |                       |                                                                                         |                                                   |        |
| Avb                   |                    |                       |                       |                                                                                         |                                                   |        |
| Avb<br>Pau            | sa jobb            | Starta analysjobl     | b 🖉                   | Spara CPU                                                                               | 🔲 Fortsätt pausat jo                              |        |
| Avb<br>Pau<br>Status  | isa jobb           | Starta analysjobl     |                       | Spara CPU<br>Animera fram per ti                                                        | Fortsätt pausat jo                                |        |
| Avb<br>Pau<br>Status  | isa jobb           | Starta analysjobl     |                       | Spara CPU<br>Animera fram per ti<br>Animerad upplösni                                   | Fortsätt pausat jo<br>ick (vald upplösning)<br>ng |        |
| Avb<br>Pau<br>Status  | isa jobb           | Starta analysjob      |                       | Spara CPU<br>Animera fram per ti<br>Animerad upplösni<br>Oper sekund                    | Fortsätt pausat jo<br>ick (vald upplösning)<br>ng |        |
| Avb<br>Pau<br>Status  | isa jobb           | Starta analysjob      |                       | Spara CPU<br>Animera fram per ti<br>Animerad upplösni<br>Oper sekund<br>Oper 5 sekunder | Fortsätt pausat jo<br>ick (vald upplösning)<br>ng |        |
| Avb<br>Pau<br>Status  | isa jobb           | Starta analysjob      |                       | Spara CPU<br>Animera fram per ti<br>Animerad upplösni<br>Oper sekund<br>Oper 5 sekunder | Fortsätt pausat jo<br>ick (vald upplösning)<br>ng |        |

Nu kan vi starta simuleringen i fliken Analysens jobbstatus

Kryssa ur Animera fram per tick så att simulering görs endast på hela perioder, i det här fallet dagsstaplar.

Starta analysjobb

| ] [Autotrader_    | 1] Analysbänken     | [#]                 |                         |                  |                 |                |        |
|-------------------|---------------------|---------------------|-------------------------|------------------|-----------------|----------------|--------|
| Sparade analy     | sprojekt 16/16      |                     |                         |                  |                 |                |        |
| TimeTacticsN      | AultiAsset (2025-01 | 1-26 14:19:11)      |                         | V Kopiera        |                 | Ny             | Radera |
|                   |                     |                     |                         |                  | Skrivsky        | ddad (låst)    |        |
| Förutsättninga    | ar för analysen     |                     |                         |                  |                 |                |        |
| Simulerakont      | o: TimeTactic:      | 5                   | Välj                    |                  |                 |                |        |
| Analys styre      | s av                |                     |                         |                  |                 |                |        |
| Alternativ:       | Rera parallella sin | igelsekvens ordermo | odeller på resp         | ektive köp- och  | säljsida        | ~              |        |
| Kõpsida:          | TimeTactics Cove    | er;TimeTactics Long |                         |                  |                 |                | Vālj   |
| Säljsida:         | TimeTactics Sell;   | Time Tactics Short  |                         |                  |                 |                | Vālj   |
| Strategi:         |                     |                     |                         |                  | Optim           | era parametra  | r      |
| Tidsomfång        | för data man beri   | äknar på            |                         |                  |                 |                |        |
| Start:            | den 1 januari       | 2022                | $\overline{\mathbf{v}}$ | Stopp: den       | 23 decembe      | 2024           | $\sim$ |
| Scriptkolum       | ner för extra info  | rmation om varje    | Risk                    | fri ränta Sharp  | ekvot           | Periodrappo    | d:     |
| Antal: 0          | st                  | Vālj                |                         | (%/år)           |                 | Ingen          | ~      |
|                   |                     |                     |                         |                  |                 |                |        |
| alys tillampas pa | a Analysens jobb    | status              |                         |                  |                 |                |        |
| Avbr              | yt jobb             | 🔲 Kör projekt dire  | ekt från disk (n        | ytt resulat, men | samma projek    | filer)         |        |
| Paus              | sa jobb             | Starta analysio     | 200                     | Spara CF         | PU 🔲 F          |                |        |
| Status            |                     |                     |                         | Animera          | fram ner tick ( | rald uppläepir | 20)    |
|                   |                     |                     |                         | Animerad         | upplösning      |                | 9/     |
|                   |                     |                     |                         | Oper sek         | kund            |                |        |
|                   |                     |                     |                         | Oper 5 s         | ekunder         |                |        |
|                   |                     |                     |                         | Oper min         | ut              |                |        |
|                   |                     |                     |                         |                  |                 |                |        |
|                   |                     |                     |                         |                  |                 |                |        |
|                   |                     |                     |                         |                  |                 |                |        |

Nu kan vi starta simuleringen i fliken Analysens jobbstatus

Kryssa ur Animera fram per tick så att simulering görs endast på hela perioder, i det här fallet dagsstaplar.

Starta analysjobb

En förloppsindikator visar hur långt simuleringen kommit etc. När det är klart, stäng dialogen så laddas resultatrapporten.

| Analysens förutsättnin                                                                                                    | ngar                                                                                                    |                                                                                                    |                                                                                                    |                                                                                                    | Samma                                                                                      | nställning                                                                                                    |                                                                                                    |                                                                                                    |                                                                                                    |                                                                                                    |                                                                                                    |                                                                                                    |                                                                                                    |              |
|----------------------------------------------------------------------------------------------------|----------------------------------------------------------------------------------------------------|----------------------------------------------------------------------------------------------------|----------------------------------------------------------------------------------------------------|----------------------------------------------------------------------------------------------------|--------------------------------------------------------------------------------------------|----------------------------------------------------------------------------------------------------|----------------------------------------------------------------------------------------------------|----------------------------------------------------------------------------------------------------|----------------------------------------------------------------------------------------------------|----------------------------------------------------------------------------------------------------|----------------------------------------------------------------------------------------------------|----------------------------------------------------------------------------------------------------|----------------------------------------------------------------------------------------------------|--------------|
| riggers:                                                                                                    |                                                                                                    |                                                                                                    |                                                                                                    |                                                                                                    | Utfall                                                                                     |                                                                                                    |                                                                                                    |                                                                                                    |                                                                                                    | _                                                                                                    |                                                                                                    | Max Result Drawdo                                                                                                    | wn 24 0310 %                                                                                                    |              |
| Time Tactics C                                                                                                    | Cover                                                                                                    |                                                                                                    |                                                                                                    |                                                                                                    |                                                                                            |                                                                                                    | Positione                                                                                              | er Ai                                                                                                    | ntal                                                                                                    | varav Blank                                                                                                    | tade Antal                                                                                                    | Sharpekvot 0.5959                                                                                                    | (månadsresultat) (pre 1994 0.5959)                                                                                                    |              |
| sim:                                                                                                    | :=1                                                                                                    |                                                                                                    |                                                                                                    |                                                                                                    | Vinstal                                                                                    | färer: 6                                                                                                    | ,2% (1 629,2%                                                                                          |                                                                                                    | 395                                                                                                    | 11,4%                                                                                                    | 129                                                                                                    | -1.6430 (a                                                                                                    | irsomräknat) (pre 1994 -1.6430)                                                                                                    |              |
| lime lactics L                                                                                                    | Long<br>1                                                                                                    |                                                                                                    |                                                                                                    |                                                                                                    | Förlust                                                                                    | affärer:                                                                                                    | 5,2% (-691,3%                                                                                          |                                                                                                    | 234 -9,9                                                                                                    | % (-534,5%)                                                                                                    |                                                                                                    | Effektivt Resultat: 9                                                                                                    | 37.8768% - Slutsaldo kontot: -225702                                                                                                    | 2.02         |
| TimeTactics S                                                                                                    | Sell                                                                                                    |                                                                                                    |                                                                                                    |                                                                                                    |                                                                                            |                                                                                                    | 2 4% (937 9%                                                                                           |                                                                                                    | 629 3.6                                                                                                    | 52 (510 62)                                                                                                    | 226                                                                                                    | Avkastning 328256                                                                                                    | 90 kr 2 39% på 629 affärer under 224                                                                                                    | 14:43:43 tim |
| sim:                                                                                                    | :=1                                                                                                    |                                                                                                    |                                                                                                    |                                                                                                    |                                                                                            |                                                                                                    | 2,44 (867,84                                                                                           |                                                                                                    |                                                                                                    | (010,01)                                                                                                    |                                                                                                    | Av dessa blankat 2                                                                                                    | 26 st med avkastning 178694.74 kr 3                                                                                                    | 3.51%        |
| TimeTactics S                                                                                                    | Short                                                                                                    |                                                                                                    |                                                                                                    |                                                                                                    | Falska                                                                                     | Kop:                                                                                                    |                                                                                                    |                                                                                                    |                                                                                                    |                                                                                                    |                                                                                                    | Innehav 266 st med                                                                                                    | vinst 204455.03 kr 3.45%                                                                                                    |              |
| sim:                                                                                                    |                                                                                                    |                                                                                                    |                                                                                                    |                                                                                                    | Falska                                                                                     | Sälj:                                                                                                    |                                                                                                    |                                                                                                    | 0                                                                                                    |                                                                                                    |                                                                                                    | Blackning 129 st med                                                                                                    | 10/Just -54892.88 kr -2.01%                                                                                                    |              |
|                                                                                                    |                                                                                                    |                                                                                                    |                                                                                                    |                                                                                                    | Bästa                                                                                      | affär                                                                                                    | 42,9% (39,4%                                                                                           |                                                                                                    |                                                                                                    |                                                                                                    |                                                                                                    | Blankning 97 st med                                                                                                    | förlust -187062.47 kr -9.91%                                                                                                    |              |
| Startkapital:                                                                                                    |                                                                                                    |                                                                                                    |                                                                                                    |                                                                                                    | Sämst                                                                                      | a affär                                                                                                    | -179,9                                                                                                 |                                                                                                    |                                                                                                    |                                                                                                    |                                                                                                    |                                                                                                    |                                                                                                    |              |
| 35000.00                                                                                                    |                                                                                                    |                                                                                                    |                                                                                                    |                                                                                                    | Senas                                                                                      | te:                                                                                                    | 0,3% (0,3%                                                                                             |                                                                                                    |                                                                                                    |                                                                                                    |                                                                                                    | Courtage 0.00% Min                                                                                                    | 0.00                                                                                                    |              |
| 240 20 GRPU                                                                                                    | ISDCOMP                                                                                                    |                                                                                                    |                                                                                                    |                                                                                                    |                                                                                            |                                                                                                    |                                                                                                    |                                                                                                    |                                                                                                    |                                                                                                    |                                                                                                    |                                                                                                    |                                                                                                    |              |
| XXR-USDSER                                                                                                    | K-SPOT                                                                                                    |                                                                                                    |                                                                                                    |                                                                                                    |                                                                                            |                                                                                                    |                                                                                                    |                                                                                                    |                                                                                                    |                                                                                                    |                                                                                                    |                                                                                                    |                                                                                                    |              |
| XXR-USDJPY                                                                                                    | r-SPOT                                                                                                    |                                                                                                    |                                                                                                    |                                                                                                    |                                                                                            |                                                                                                    |                                                                                                    |                                                                                                    |                                                                                                    |                                                                                                    |                                                                                                    |                                                                                                    |                                                                                                    |              |
| D-BRENT-1                                                                                                    |                                                                                                    |                                                                                                    |                                                                                                    |                                                                                                    |                                                                                            |                                                                                                    |                                                                                                    |                                                                                                    |                                                                                                    |                                                                                                    |                                                                                                    |                                                                                                    |                                                                                                    |              |
| SIX-GOLD<br>SIX-SILV                                                                                                    |                                                                                                    |                                                                                                    |                                                                                                    |                                                                                                    |                                                                                            |                                                                                                    |                                                                                                    |                                                                                                    |                                                                                                    |                                                                                                    |                                                                                                    |                                                                                                    |                                                                                                    |              |
| SIX-SILV                                                                                                    |                                                                                                    |                                                                                                    |                                                                                                    |                                                                                                    |                                                                                            |                                                                                                    |                                                                                                    |                                                                                                    |                                                                                                    |                                                                                                    |                                                                                                    |                                                                                                    |                                                                                                    |              |
|                                                                                                    |                                                                                                    |                                                                                                    |                                                                                                    |                                                                                                    |                                                                                            |                                                                                                    |                                                                                                    |                                                                                                    |                                                                                                    |                                                                                                    |                                                                                                    |                                                                                                    |                                                                                                    |              |
| Periodindelad statistik                                                                                                    |                                                                                                    |                                                                                                    |                                                                                                    |                                                                                                    |                                                                                            |                                                                                                    |                                                                                                    |                                                                                                    |                                                                                                    |                                                                                                    |                                                                                                    |                                                                                                    |                                                                                                    |              |
|                                                                                                    |                                                                                                    |                                                                                                    |                                                                                                    |                                                                                                    |                                                                                            |                                                                                                    | Tidi                                                                                                   | Th                                                                                                    | d                                                                                                    | vTid 1                                                                                                    | Tid 20                                                                                                    | Tal 2 Tal                                                                                                    |                                                                                                    |              |
| Tidsperiod                                                                                                    | Namn                                                                                                    |                                                                                                    | %Vinst                                                                                                    | Vinst                                                                                                    | Tid Inneha                                                                                 | w Tid Bla                                                                                                    | nkad markn                                                                                             | aden ko                                                                                                    | ontant i                                                                                                    | nnehav B                                                                                                    | lankad m                                                                                                    | arknader Kontant                                                                                                    |                                                                                                    |              |
|                                                                                                    |                                                                                                    |                                                                                                    | 6 025                                                                                                    | 26 049 4                                                                                                    |                                                                                            |                                                                                                    |                                                                                                    |                                                                                                    |                                                                                                    |                                                                                                    |                                                                                                    | 54 5.4% A9 46%                                                                                                    |                                                                                                    |              |
|                                                                                                    |                                                                                                    |                                                                                                    |                                                                                                    |                                                                                                    |                                                                                            |                                                                                                    |                                                                                                    |                                                                                                    |                                                                                                    |                                                                                                    |                                                                                                    |                                                                                                    |                                                                                                    |              |
| 2021-12-30 - 2024-12-                                                                                                    | -23 Alla Instrume                                                                                                    | nt                                                                                                    | 0,02                                                                                                    | 6 328 256,9                                                                                                    | 0 1449:01:1                                                                                | 9 795:42                                                                                                    | :24 2244:4                                                                                             | 43:43 -17                                                                                                    | 749:-38                                                                                                    | 292,68%                                                                                                    | 160,72%                                                                                                    | 453,40% -353,40%                                                                                                    |                                                                                                    |              |
| 2021-12-30 - 2024-12-                                                                                                    | -23 Alla Instrume                                                                                                    | nt                                                                                                    | 0,025                                                                                                    | 6 328 256,9                                                                                                    | 0 1449:01:1                                                                                | 9 795:42                                                                                                    | :24 2244:4                                                                                             | 43:43 -17                                                                                                    | 749:-38                                                                                                    | 292,68%                                                                                                    | 160,72%                                                                                                    | 453,40% -353,40%                                                                                                    |                                                                                                    |              |
| 2021-12-30 - 2024-12-<br>Detaljerat resultat (12                                                                                                    | -23 Alla Instrume<br>273)                                                                                                    | nt                                                                                                    | 0,02                                                                                                    | 6 328 256,9                                                                                                    | 0 1449:01:1                                                                                | 9 795:42                                                                                                    | :24 2244:4                                                                                             | 43:43 -17                                                                                                    | 749:-38                                                                                                    | 292,68%                                                                                                    | 160,72%                                                                                                    | 453,40% -353,40%                                                                                                    | 1                                                                                                    |              |
| 2021-12-30 - 2024-12-<br>Detaljerat resultat (12<br>Tidpunkt                                                                                                    | -23 Alla Instrume<br>273)<br>Namn                                                                                                    | Typ                                                                                                    | 0,02                                                                                                    | 6 328 256,9<br>Pris                                                                                                    | 0 1449:01:1'                                                                               | 9 795:42                                                                                                    | :24 2244:4<br>Res                                                                                      | 43:43 -17                                                                                                    | I marknaden                                                                                                    | 292,68%                                                                                                    | 160,72% ·                                                                                                    | 453,40% -353,40%<br>Ack.Resultat                                                                                                    | Kommertar                                                                                                    |              |
| 2021-12-30 - 2024-12-<br>Detaljerat resultat (12<br>Tidpunkt<br>2023-12-07 08:00:00                                                                                                    | -23 Alla Instrume<br>273)<br>Namn<br>QQQ(19)                                                                                                    | nt<br>Typ<br>Salj                                                                                           | 0,025                                                                                                    | <ul> <li>328 256,9</li> <li>Pris</li> <li>472,45</li> </ul>                                                                                                    | 0 1449:01:1 <sup>1</sup>                                                                   | 9 795:42<br>%Diff                                                                                                    | :24 2244:4<br>Res                                                                                      | 43:43 -17                                                                                                    | I marknaden                                                                                                    | 292,68%                                                                                                    | 160,72%<br>Info<br>Blankad                                                                                                    | 453,40% -353,40%<br>Ack:Resultat                                                                                                    | Kommentar<br>TimeTactics Short                                                                                                    |              |
| 2021-12-30 - 2024-12-<br>Detaljerat resultat (12<br>Tidpunkt<br>2023-12-07 08:00:00<br>2023-12-07 08:00:00                                                                                                    | -23 Ala Instrume<br>273)<br>Namn<br>QQQ(19)<br>SPY(18)                                                                                                    | nt<br>Typ<br>Salj<br>Salj                                                                                   | 0,025<br>Antal<br>-74,00<br>-65,00                                                                                                    | <ul> <li>328 256,9</li> <li>Pris</li> <li>472,45</li> <li>561,55</li> </ul>                                                                                                    | 0 1449:01:1 <sup>1</sup>                                                                   | 9 795:42<br>%Diff                                                                                                    | :24 2244:4<br>Res                                                                                      | 43:43 -17                                                                                                    | l marknader                                                                                                    | 292,68%                                                                                                    | 160,72%<br>Info<br>Blankad<br>Blankad                                                                                         | 453,40% -353,40%<br>Ack.Resultat                                                                                                    | Kommentar<br>TimeTactics Short<br>TimeTactics Short                                                                                                    |              |
| 2021-12-30 - 2024-12-<br>Detaljerat resultat (12<br>Tidpunkt<br>2023-12-07 08:00:00<br>2023-12-07 08:00:00                                                                                                    | -23 Ala Instrume<br>273)<br>Namn<br>QQQ(19)<br>SPY(18)<br>TLT(19)                                                                                                    | nt<br>Typ<br>Salj<br>Salj<br>Salj                                                                           | 0,025                                                                                                    | <ul> <li>328 256,9</li> <li>Pris</li> <li>472,45</li> <li>561,55</li> <li>100,63</li> </ul>                                                                                                    | 0 1449:01:1'                                                                               | 9 795:42<br>%Diff                                                                                                    | 224 2244:4                                                                                             | 43:43 -17                                                                                                    | I<br>marknader                                                                                                 | 292,68%<br>Innehav<br>-74,00<br>-55,00<br>-323,00                                                                                                    | 160,72%<br>Info<br>Blankad<br>Blankad<br>Blankad<br>Blankad                                                                   | 453,40% -353,40%<br>Ack.Resultat                                                                                                    | Kommentar<br>TimeTactics Short<br>TimeTactics Short                                                                                                    |              |
| 2021-12-30 - 2024-12-<br>Detaljerat resultat (12<br>Tidpurkt<br>2023-12-07 08:00:00<br>2023-12-07 08:00:00<br>2023-12-07 08:00:00                                                                                                    | 273) Alla Instrume<br>273) Namn<br>QQQ(19)<br>SPY(18)<br>TLT(19)<br>VALOUR BTC 0 SEK                                                                                                    | nt<br>Typ<br>Salj<br>Salj<br>Salj<br>Salj                                                                   | 0,023<br>Antal<br>-74,00<br>-65,00<br>-323,00<br>-658,00                                                                                                    | Pris<br>472,45<br>561,55<br>100,63<br>45,96                                                                                                    | 0 1449:01:1'                                                                               | 9 795:42<br>%Diff                                                                                                    | :24 2244:4<br>Res                                                                                      | 43:43 -17                                                                                                    | l marknader                                                                                                    | 292,68%<br>Innehav<br>-74,00<br>-65,00<br>-323,00<br>-688,00                                                                                                    | info<br>Biankad<br>Biankad<br>Biankad<br>Biankad<br>Biankad                                                                   | 453,40% -353,40%<br>Ack. Resultat                                                                                                    | Kommentar<br>TimeTactics Short<br>TimeTactics Short<br>TimeTactics Short<br>TimeTactics Short                                                                                                    |              |
| Detaijerat resultat (12<br>Tidpunkt<br>2023-12-70 68:00:00<br>2023-12-07 08:00:00<br>2023-12-07 08:00:00<br>2023-12-07 08:00:00<br>2023-12-07 08:00:00                                                                                                    | 273) Ala Instrume<br>273) Namn<br>QQV(18)<br>TLT(19)<br>TLT(19)<br>VALOUR ETC 0 SEK                                                                                                    | nt<br>Typ<br>Salj<br>Salj<br>Salj<br>Salj<br>Salj                                                           | 0,023<br>Antal<br>-74,00<br>-65,00<br>-323,00<br>-688,00<br>-1 27                                                                                                    | <ul> <li>328 256,9</li> <li>Pris</li> <li>472,45</li> <li>561,55</li> <li>100,63</li> <li>45,96</li> <li>23,76</li> </ul>                                                                                                    | 0 1449:01:1'                                                                               | 9 795:42<br>%Diff                                                                                                    | 224 2244:4                                                                                             | 43:43 -17                                                                                                    | I marknaden                                                                                                    | 292,68%<br>Innehav<br>-74,00<br>-65,00<br>-688,00<br>-1 27                                                                                                    | 160,72%<br>Info<br>Blankad<br>Blankad<br>Blankad<br>Blankad<br>Blankad<br>Blankad                                             | 453,40% -353,40%                                                                                                    | Kommentar<br>TimeTactics Short<br>TimeTactics Short<br>TimeTactics Short<br>TimeTactics Short<br>TimeTactics Short                                                                                                    |              |
| 2021-12-30 - 2024-12-<br>Detaljerat resultat (12<br>Tidpunkt<br>2023-12-07 08:00:00<br>2023-12-07 08:00:00<br>2023-12-07 08:00:00<br>2023-12-07 08:00:00<br>2023-12-07 08:00:00<br>2023-12-07 08:00:00                                                                                                    | 273) Ala Instrume<br>273)<br>Namn<br>QQQ(19)<br>SPY(18)<br>TLT(19)<br>VALOUR BTC 0 SEK<br>VALOUR ETH 0 SEK<br>WEAT(18)                                                                                                    | nt<br>Typ<br>Saij<br>Saij<br>Saij<br>Saij<br>Saij<br>Saij<br>Saij                                           | 0,023<br>Antal<br>-74,00<br>-65,00<br>-323,00<br>-688,00<br>-1 27<br>4 408                                                                                                    | <ul> <li>328 256,9</li> <li>Pris</li> <li>472,45</li> <li>561,55</li> <li>100,63</li> <li>45,96</li> <li>23,76</li> <li>5,79</li> </ul>                                                                                                    | 0 1449:01:11                                                                               | 9 795:42<br>%Diff<br>-10,7 <u>1</u>                                                                                                    | :24 2244:-                                                                                             | 43:43 -17<br>%Res<br>-10,71                                                                                       | I marknaden                                                                                                    | 292,68%<br>Innehav<br>-74,00<br>-65,00<br>-323,00<br>-688,00<br>-1 27<br>0,00                                                                                                    | info<br>Blankad<br>Blankad<br>Blankad<br>Blankad<br>Blankad                                                                   | 453,40% -353,40%                                                                                                    | Kommentar<br>TimeTactics Short<br>TimeTactics Short<br>TimeTactics Short<br>TimeTactics Short<br>TimeTactics Short<br>TimeTactics Cover                                                                                                    |              |
| Detaljerat resultat (12<br>Tidpunkt<br>2023-12-07 08:00:00<br>2023-12-07 08:00:00<br>2023-12-07 08:00:00<br>2023-12-07 08:00:00<br>2023-12-07 08:00:00<br>2023-12-07 08:00:00<br>2023-12-07 08:00:00                                                                                                    | 273 Ala Instrume<br>273<br>Namn<br>QQQ(19)<br>SPY(18)<br>TLT(19)<br>VALOUR ETC 0 SEK<br>WEAT(18)<br>XXR-USDSEK-SPDT                                                                                                    | nt<br>Typ<br>Saij<br>Saij<br>Saij<br>Saij<br>Köp<br>Saij                                                    | 0,023<br>Antal<br>-74,00<br>-65,00<br>-323,00<br>-688,00<br>-1 27<br>4 408<br>-3 02                                                                                                    | Pris<br>472,45<br>561,55<br>100,63<br>45,96<br>23,76<br>5,79<br>10,18                                                                                                    | Diff -0,56                                                                                 | 9 795:42<br>%Diff<br>-10,71                                                                                                    | :24 2244:-<br>Res<br>-2 468,48                                                                         | 43:43 -17<br>%Res<br>-10,71                                                                                       | I marknaden<br>32:30:00                                                                                        | 292,68%<br>Innehav<br>-74,00<br>-65,00<br>-323,00<br>-688,00<br>-1 27<br>0,00<br>-3 02                                                                                                    | info<br>Biankad<br>Biankad<br>Biankad<br>Biankad<br>Biankad<br>Biankad<br>Biankad                                             | 453,40% -353,40%                                                                                                    | Kommentar<br>TimeTactics Short<br>TimeTactics Short<br>TimeTactics Short<br>TimeTactics Short<br>TimeTactics Short<br>TimeTactics Short                                                                                                    |              |
| 2021-12-30 - 2024-12-<br>Detaljerat resultat (12<br>Tidpunkt<br>2023-12-07 08:00:00<br>2023-12-07 08:00:00<br>2023-12-07 08:00:00<br>2023-12-07 08:00:00<br>2023-12-15 08:00:00<br>2023-12-15 08:00:00<br>2023-12-15 08:00:00                                                                                                    | 273 Ala Instrume<br>273<br>Namn<br>QQ(19)<br>SPY(18)<br>TLT(19)<br>VALOUR BTC 0 SEK<br>VALOUR BTC 0 SEK<br>VALOUR BTC 0 SEK<br>VALOUR BTC 0 SEK<br>VALOUR BTC 0 SEK<br>VALOUR BTC 0 SEK<br>VALOUR BTC 0 SEK<br>VALOUR BTC 0 SEK                                                                                                    | nt<br>Typ<br>Saij<br>Saij<br>Saij<br>Saij<br>Köp<br>Saij                                                    | 0,023<br>Antal<br>-74,00<br>-65,00<br>-323,00<br>-658,00<br>-127<br>4 408<br>-302<br>1 108                                                                                                    | Pris<br>472,45<br>561,55<br>100,63<br>45,96<br>23,76<br>5,79<br>10,18<br>2,3 <u>4</u>                                                                                                    | Deff<br>-0,56<br>7,21                                                                      | 9 795:42<br>%Dff<br>-10,71<br>23, <u>22</u>                                                                                                    | Res<br>-2 468,48<br>7 988, <u>68</u>                                                                   | *3:43 -17<br>*/Res<br>-10,71<br>23, <u>22</u>                                                                     | <br>marknaden<br>32:30:00<br>84:00:0 <u>0</u>                                                                  | 292,68%<br>Innehav<br>-74,00<br>-65,00<br>-323,00<br>-65,00<br>-127<br>0,00<br>-3 02<br>0,00                                                                                                    | If60,72% /                                                                                                    | 453,40% -353,40%                                                                                                    | Kommertar<br>TimeTactics Short<br>TimeTactics Short<br>TimeTactics Short<br>TimeTactics Short<br>TimeTactics Short<br>TimeTactics Cover<br>TimeTactics Cover                                                                                                    |              |
| Detaljerat resultat (12<br>Tidpunkt<br>2023-12-07 08:00:00<br>2023-12-07 08:00:00<br>2023-12-07 08:00:00<br>2023-12-07 08:00:00<br>2023-12-07 08:00:00<br>2023-12-07 08:00:00<br>2023-12-15 08:00:00<br>2023-12-15 08:00:00                                                                                                    | 273 Ala Instrume<br>273 Vann<br>QQQ(19)<br>SPY(18)<br>TI.(19)<br>VALOUR ETH 0 SEK<br>WEAT(18)<br>XXA-USDSER-SPOT<br>SIX-SILV<br>D-SBENT-1                                                                                                    | nt<br>Typ<br>Saij<br>Saij<br>Saij<br>Saij<br>Saij<br>Köp<br>Saij<br>Köp<br>Saij                             | 0,023<br>Antal<br>-74,00<br>-65,00<br>-323,00<br>-688,00<br>-127<br>4 408<br>-3 02<br>1 108<br>-391.00                                                                                                    | Prits<br>472,45<br>561,55<br>100,53<br>45,96<br>23,76<br>5,79<br>10,18<br>23,84<br>71,08                                                                                                    | Diff<br>-0,56<br>7,21                                                                      | 9 795:42<br>%Dff<br>-10,71<br>23,22                                                                                                    | 24 2244:-<br>Res<br>-2 468,48<br>7 988,68                                                              | 43:43 -17<br>%Res<br>-10,71<br>23,22                                                                              | I marknaden<br>32:30:00<br>84:00:00                                                                            | 292,68%<br>Innehav<br>-74,00<br>-65,00<br>-323,00<br>-688,00<br>-1 27<br>0,00<br>-3 02<br>0,00<br>-3 02                                                                                                    | info<br>Blankad<br>Blankad<br>Blankad<br>Blankad<br>Blankad<br>Blankad<br>Blankad<br>Blankad<br>Blankad                       | 453,40% -353,40%<br>Ack Resultat<br>-41 179,91<br>30 243,16                                                                                                    | Kommentar<br>TimeTactics Short<br>TimeTactics Short<br>TimeTactics Short<br>TimeTactics Short<br>TimeTactics Short<br>TimeTactics Short<br>TimeTactics Short<br>TimeTactics Short                                                                                                    |              |
| 2021-12-30 - 2024-12-<br>Detaljerat resultat (1/2<br>Tidpunkt<br>2023-12-07 08:00:00<br>2023-12-07 08:00:00<br>2023-12-07 08:00:00<br>2023-12-11 08:00:00<br>2023-12-11 08:00:00<br>2023-12-14 08:00:00<br>2023-12-18 08:00:00<br>2023-12-18 08:00:00<br>2023-12-18 08:00:00                                                                                                    | 273 Ala Instrume<br>273 Ala Instrume<br>273<br>Namn<br>QQQ(19)<br>SPY(18)<br>TLT(19)<br>VALOUR BTC 0 SEK<br>VALOUR BTC 0 SEK<br>VALOUR BTC                                                                                                    | nt<br>Typ<br>Saij<br>Saij<br>Saij<br>Saij<br>Saij<br>Köp<br>Saij<br>Köp                                     | 0,023<br>Antal<br>-74,00<br>-65,00<br>-323,00<br>-688,00<br>-1 27<br>4 408<br>-3 02<br>1 108<br>-3 91,00<br>1 263                                                                                                    | Pris<br>472,45<br>561,55<br>100,63<br>45,96<br>23,76<br>5,79<br>10,18<br>23,84<br>71,08<br>24,05                                                                                                    | Diff<br>-0,56<br>7,21                                                                      | 9 795:42<br>%Diff<br>-10,71<br>23,22                                                                                                    | 24 2244:-<br>Res<br>-2 468,48<br>7 988,68                                                              | 43:43 -17<br>%Res<br>-10,71<br>23,22                                                                              | 149:-38<br>I marknaden<br>32:30:00<br>84:00:00                                                                 | 292,68%<br>Innehav<br>-74,00<br>-65,00<br>-323,00<br>-688,00<br>-1 27<br>0,00<br>-3 02<br>0,00<br>-3 92<br>0,00<br>-3 91.0                                                                                                    | 160,72% /                                                                                                    | 453,40% -353,40%                                                                                                    | Kommentar<br>TimeTactics Short<br>TimeTactics Short<br>TimeTactics Short<br>TimeTactics Short<br>TimeTactics Short<br>TimeTactics Short<br>TimeTactics Short<br>TimeTactics Short<br>TimeTactics Short<br>TimeTactics Short                                                                                                    |              |
| 2021-12-30 - 2024-12-<br>Detailerat resultat (12<br>Tidpunkt<br>2023-12-07 08:00:00<br>2023-12-07 08:00:00<br>2023-12-07 08:00:00<br>2023-12-07 08:00:00<br>2023-12-10 8:00:00<br>2023-12-10 8:00<br>2023-12-10 8:00<br>2023-12-10<br>2023-12-10 | 273 Ala Instrume 273 Namn QQQ(19) SPY(18) TLT(19) VALOUR STC 0 SEK VALOUR CTH 0 SEK VALOUR CTH 0 SEK VALOUR STC 0 SEK VALOUR STC 0 SEK VALOUR STS 0 SEK STS 11V D-BRENT-1 SIX-SI1V D-BRENT-1 SIX-SIX SIX B-BRENT-1 SIX-BRENT-1 SIX-BR                                                                                                    | nt<br>Typ<br>Saij<br>Saij<br>Saij<br>Saij<br>Köp<br>Saij<br>Köp<br>Saij<br>Köp<br>Saij<br>Köp               | 0,025<br>Antal<br>-74,00<br>-65,00<br>-323,00<br>-688,00<br>-127<br>4 408<br>-302<br>1 108<br>-391,00<br>1 263<br>76,00                                                                                                    | Pris<br>472,45<br>510,63<br>45,96<br>23,76<br>5,79<br>10,18<br>23,84<br>71,08<br>24,05<br>375,44                                                                                                    | Diff<br>-0,56<br>7,21                                                                      | 9 795:42<br>%Diff<br>-10,71<br>23,22<br>9.98                                                                                                    | 24 2244:-<br>Res<br>-2 465,48<br>7 988,68<br>3 164,64                                                  | 43:43 -17<br>%Res<br>-10,71<br>23,22<br>9.98                                                                      | 1<br>marknaden<br>32:30:00<br>84:00:00                                                                         | 292,68%<br>Innehav<br>-74,00<br>-65,00<br>-323,00<br>-688,00<br>-127,<br>0,00<br>-302,<br>0,000<br>-391,00<br>1263<br>0,000                                                                                                    | Irfo<br>Blankad<br>Blankad<br>Blankad<br>Blankad<br>Blankad<br>Blankad<br>Blankad<br>Blankad<br>Innehav                       | 453,40% -353,40%<br>Ack Resultat<br>-41 179,91<br>-30 243,16<br>-28 653,61                                                                                              | Kommentar<br>TimeTactics Short<br>TimeTactics Short<br>TimeTactics Short<br>TimeTactics Short<br>TimeTactics Short<br>TimeTactics Cover<br>TimeTactics Short<br>TimeTactics Short<br>TimeTactics Cover<br>TimeTactics Cover                                                                                                    |              |
| Detaijerot resultat (12<br>Tidpunkt<br>2023-12-07 08:00:00<br>2023-12-07 08:00:00<br>2023-12-07 08:00:00<br>2023-12-07 08:00:00<br>2023-12-15 08:00:00<br>2023-12-15 08:00:00<br>2023-12-16 08:00:00<br>2023-12-16 08:00:00<br>2023-12-16 08:00:00<br>2023-12-19 08:00:00<br>2023-12-19 08:00:00                                                                                                    | 273 Ala Instrume<br>273 Ala Instrume<br>273<br>Namn<br>QQQ(19)<br>SPY(18)<br>TLT(19)<br>VALOUR BTC 0 SEK<br>WEAT(18)<br>XOR-USDER,SPOT<br>SIX-SILV<br>D-BRENT-1<br>SIX-SILV<br>D-BRENT-1<br>D-BRENT-1<br>D-BREN                                                               | nt<br>Typ<br>Salj<br>Salj<br>Salj<br>Salj<br>Salj<br>Köp<br>Salj<br>Köp<br>Salj<br>Köp                      | 0,023<br>Antal<br>-74,00<br>-65,00<br>-323,00<br>-688,00<br>-127<br>4 408<br>-3 02<br>1 108<br>-3 02<br>1 108<br>-3 02<br>1 263<br>76,00<br>1 22,00<br>1 26,00                                                                                                    | <ul> <li>Pris</li> <li>472,45</li> <li>561,55</li> <li>100,63</li> <li>45,96</li> <li>23,76</li> <li>5,79</li> <li>10,18</li> <li>23,84</li> <li>71,08</li> <li>24,05</li> <li>375,46</li> <li>200 31</li> </ul>                                                                                                    | Diff<br>-0,56<br>7,21<br>41,64                                                             | 9 795:42<br>%Dff<br>-10,71<br>23,22<br>9,98<br>7.81                                                                                                    | Res<br>-2 465,48<br>7 988,68<br>3 164,64<br>2 587.04                                                   | **************************************                                                                            | I marknaden<br>32:30:00<br>84:00:00                                                                            | 292,68%<br>Innehav<br>-74,00<br>-65,00<br>-323,00<br>-688,00<br>-127<br>0,00<br>-330,00<br>-391,00<br>1263<br>0,00                                                                                                    | info<br>Blankad<br>Blankad<br>Blankad<br>Blankad<br>Blankad<br>Blankad<br>Blankad<br>Blankad<br>Blankad                       | 453,40% -353,40%<br>Ack.Resultat<br>-41 179,91<br>30 243,16<br>28 653,61<br>78 400 42                                                                                   | Kommentar<br>TimeTactics Short<br>TimeTactics Short<br>TimeTactics Short<br>TimeTactics Short<br>TimeTactics Short<br>TimeTactics Cover<br>TimeTactics Short<br>TimeTactics Cover<br>TimeTactics Cover<br>Ti |              |
| Detaljerat resultat (12<br>Tidpunkt<br>2023-12-07 08:00:00<br>2023-12-07 08:00:00<br>2023-12-07 08:00:00<br>2023-12-07 08:00:00<br>2023-12-07 08:00:00<br>2023-12-15 08:00:00<br>2023-12-16 08:00:00<br>2023-12-18 08:00:00<br>2023-12-18 08:00:00<br>2023-12-19 08:00:00<br>2023-12-19 08:00:00<br>2023-12-19 08:00:00<br>2023-12-19 08:00:00                                                                                                    | 273 Ala Instrume 273 Nann QQQ(19) SPY(18) TUT(19) VALOUR BTC 0 SEK VALOUR ETH 0 SEK WEAT(18) DSR-USUE SUS/END SIX-SUS/END SIX-                                                                                                    | nt<br>Saij<br>Saij<br>Saij<br>Saij<br>Saij<br>Saij<br>Saij<br>Saij                                          | 0,025<br>Antal<br>-74,00<br>-65,00<br>-127<br>4 408<br>-3 02<br>1 108<br>-3 02<br>1 108<br>-3 02<br>76,00<br>1243<br>76,00                                                                                                    | Pris<br>472,45<br>561,55<br>100,63<br>43,96<br>23,76<br>5,79<br>10,18<br>23,84<br>71,08<br>23,84<br>71,08<br>23,84<br>71,08<br>23,95<br>23,94<br>71,08<br>23,95<br>23,95<br>23,95<br>23,95<br>23,95<br>23,95<br>23,95<br>23,95<br>23,95<br>23,95<br>23,95<br>23,95<br>23,95<br>24,95<br>24,95<br>25,79<br>24,95<br>25,79<br>24,95<br>25,79<br>24,95<br>25,79<br>24,95<br>25,79<br>24,95<br>25,79<br>24,95<br>25,79<br>24,95<br>25,79<br>24,95<br>25,75<br>24,95<br>25,75<br>24,95<br>25,75<br>24,95<br>25,75<br>24,95<br>25,75<br>24,95<br>25,75<br>25,75<br>2 | Diff<br>-0,56<br>7,21<br>41,64<br>-7,22                                                    | 9 795:42<br>%Drff<br>-10,71<br>23,22<br>9,98<br>7,81<br>13,40                                                                                                    | Res<br>-2 468,48<br>7 988,68<br>3 164,64<br>2 587, 46                                                  | **************************************                                                                            | 1<br>marknaden<br>32:30:00<br>84:00:00<br>52:00:00<br>52:00:00                                                 | 292,68%<br>Innehav<br>-74,00<br>-65,00<br>-323,00<br>-302<br>0,00<br>-302<br>0,00<br>-391,00<br>1 263<br>0,00<br>0<br>-391,00<br>1 263<br>0,00                                                                                                    | Info<br>Biankad<br>Biankad<br>Biankad<br>Biankad<br>Biankad<br>Biankad<br>Biankad<br>Biankad<br>Biankad<br>Biankad            | 453,40% -353,40%<br>Ack Resultat<br>-41 179,91<br>-30 243,16<br>-28 653,61<br>-28 653,61<br>-275 58                                                                     | Kommentar<br>TimeTactics Short<br>TimeTactics Short<br>TimeTactics Short<br>TimeTactics Short<br>TimeTactics Short<br>TimeTactics Short<br>TimeTactics Short<br>TimeTactics Short<br>TimeTactics Short<br>TimeTactics Cover<br>TimeTactics Cover<br>TimeTactics Cover<br>TimeTactics Cover                                                                                                    |              |
| Detaljerat resultat (12<br>Tidpunkt<br>2023-12:07 06:00:00<br>2023-12:07 06:00:00<br>2023-12:07 06:00:00<br>2023-12:07 06:00:00<br>2023-12:15 06:00:00<br>2023-12:15 06:00:00<br>2023-12:15 06:00:00<br>2023-12:19 06:00:00<br>2023-12:19 06:00:00<br>2023-12:19 06:00:00<br>2023-12:19 06:00:00                                                                                                    | 273 Ala Instrume<br>273 Ala Instrume<br>273<br>Namn<br>QQQ(19)<br>SPY(18)<br>TLT(19)<br>VALOUR STC 0 SEK<br>WEAT(18)<br>XX-SIUV<br>D-8E&IN-1<br>SIX-SIUV<br>D-8E&IN-1<br>SIX-SIX-1<br>SIX-1<br>SI | nt<br>Saij<br>Saij<br>Saij<br>Saij<br>Saij<br>Saij<br>Köp<br>Köp<br>Köp<br>Köp                              | 0,025<br>Antal<br>-74,00<br>-65,00<br>-323,00<br>-688,00<br>-127<br>4 408<br>-301,00<br>1 263<br>76,00<br>152,00<br>74,00<br>1 104                                                                                                    | <ul> <li>Pris</li> <li>472,45</li> <li>561,55</li> <li>100,63</li> <li>45,96</li> <li>23,76</li> <li>23,84</li> <li>24,05</li> <li>375,46</li> <li>209,36</li> <li>409,16</li> <li>71,08</li> </ul>                                                                                                    | Dtff<br>-0,56<br>7,21<br>41,64<br>41,64<br>63,29                                           | *,Diff<br>10,71<br>23,22<br>9,98<br>7,81<br>13,40                                                                                                    | Res<br>-2 468,48<br>7 988,68<br>3 164,64<br>4 683,46                                                   | **************************************                                                                            | 1<br>marknaden<br>32:30:00<br>84:00:00<br>52:00:00<br>52:00:00                                                 | 292,68%<br>Innehav<br>-74,00<br>-65,00<br>-127<br>0,00<br>-331,00<br>-391,00<br>-391,00<br>1263<br>0,00<br>0,00<br>1104                                                                                                    | Info<br>Blankad<br>Blankad<br>Blankad<br>Blankad<br>Blankad<br>Blankad<br>Blankad<br>Blankad<br>Blankad<br>Innehav            | 453,40% -353,40%<br>Ack Resultat<br>-41 179,91<br>-30 243,16<br>-28 653,61<br>-28 400,42<br>-61 725,58                                                                  | Kommentar<br>TimeTactics Short<br>TimeTactics Short<br>TimeTactics Short<br>TimeTactics Short<br>TimeTactics Short<br>TimeTactics Short<br>TimeTactics Short<br>TimeTactics Cover<br>TimeTactics Cover<br>TimeTactics Cover<br>TimeTactics Cover<br>TimeTactics Cover<br>TimeTactics Cover                                                                                                    |              |
| Detaljerat resultat (12<br>Tidpunkt<br>2023-12-07 08:00:00<br>2023-12-07 08:00:00<br>2023-12-07 08:00:00<br>2023-12-07 08:00:00<br>2023-12-07 08:00:00<br>2023-12-15 08:00:00<br>2023-12-15 08:00:00<br>2023-12-15 08:00:00<br>2023-12-15 08:00:00<br>2023-12-19 08:00:00<br>2023-12-19 08:00:00<br>2023-12-19 08:00:00<br>2023-12-19 08:00:00<br>2023-12-19 08:00:00<br>2023-12-19 08:00:00                                                                                                    | 223 Ala Instrume<br>2737<br>Namn<br>QQQ(19)<br>SPY(18)<br>TLT(19)<br>VALOUR BTC 0 SEK<br>VALOUR ETC 0 SEK<br>VALOUR ET                                                                                                    | nt<br>Typ<br>Salij<br>Salij<br>Salij<br>Salij<br>Salij<br>Salij<br>Salij<br>Köp<br>Köp<br>Köp<br>Köp        | 0,025<br>Antal<br>-74,00<br>-65,00<br>-323,00<br>-688,00<br>-1 27<br>1 108<br>-3 02<br>1 108<br>-3 02<br>1 263<br>76,00<br>1 1263<br>76,00<br>1 1263<br>74,00<br>1 1263<br>74,00<br>74,00<br>74,000<br>74,000<br>74,0000<br>74,0000<br>74,0000000000                                                                                                    | <ul> <li>Pris</li> <li>472,45</li> <li>561,55</li> <li>100,63</li> <li>45,96</li> <li>23,76</li> <li>57,94</li> <li>44,05</li> <li>375,46</li> <li>24,05</li> <li>375,46</li> <li>20,93</li> <li>409,16</li> <li>27,53</li> <li>47,632</li> </ul>                                                                                                    | Diff<br>-0,56<br>7,21<br>41,64<br>17,02<br>68,29<br>98,25                                  | 9 795:42<br>%Deff<br>-10,71<br>23,22<br>9,98<br>7,81<br>13,40                                                                                                    | Res<br>-2 465,48<br>7 988,68<br>3 164,64<br>2 587,04<br>4 683,04                                       | %Res<br>-10,71<br>23,22<br>9,98<br>7,81<br>13,40<br>15 4F                                                         | I marknaden<br>32:30:00<br>84:00:00<br>52:00:00<br>52:00:00                                                    | 292,68%<br>Innehav<br>-74,00<br>-65,00<br>-323,00<br>-688,00<br>-127,<br>0,00<br>-391,00<br>1263<br>0,00<br>0,00<br>0,00<br>0,00<br>0,00                                                                                                    | Iffo<br>Blankad<br>Blankad<br>Blankad<br>Blankad<br>Blankad<br>Blankad<br>Blankad<br>Blankad<br>Blankad<br>Blankad<br>Innehav | 453,40% -353,40%<br>Ack Resultat<br>-41 179,91<br>-30 243,16<br>-28 653,61<br>-28 400,42<br>-61 725,58<br>-51 10002                                                     | Kommertar<br>TimeTactics Short<br>TimeTactics Short<br>TimeTactics Short<br>TimeTactics Short<br>TimeTactics Short<br>TimeTactics Cover<br>TimeTactics Cover<br>Ti |              |
| Detaljerat resultat (12<br>Tidpunkt<br>2023-12-07 08:00:00<br>2023-12-07 08:00:00<br>2023-12-07 08:00:00<br>2023-12-07 08:00:00<br>2023-12-11 08:00:00<br>2023-12-11 08:00:00<br>2023-12-15 08:00:00<br>2023-12-15 08:00:00<br>2023-12-19 08:00:00<br>2023-12-19 08:00:00<br>2023-12-19 08:00:00<br>2023-12-19 08:00:00<br>2023-12-19 08:00:00<br>2023-12-19 08:00:00<br>2023-12-19 08:00:00<br>2023-12-19 08:00:00<br>2023-12-19 08:00:00<br>2023-12-19 08:00:00<br>2023-12-19 08:00:00                                                                                                    | 273 Ala Instrume<br>273<br>Namn<br>QQQ(19)<br>SPY(18)<br>TLT(19)<br>VALOUR STC 0 SEK<br>WEAT(18)<br>XOR-USDSEK-SPOT<br>SIX-SILV<br>D-BRENT-1<br>SIX-SILV<br>D-BRENT-1<br>SIX-1<br>SIX-SILV<br>D-BRENT-1<br>SIX-SILV<br>D-BRENT-1<br>SIX-SI                                                             | nt<br>Typ<br>Säij<br>Säij<br>Säij<br>Säij<br>Säij<br>Köp<br>Köp<br>Köp<br>Köp<br>Köp                        | 0,025<br>Antal<br>-74,00<br>-65,00<br>-323,00<br>-588,00<br>-127<br>4 408<br>-302<br>1 108<br>-391,00<br>1 263<br>76,00<br>152,00<br>74,00<br>152,00<br>74,00<br>152,00<br>222,00                                                                                                    | <ul> <li>Pris</li> <li>472,45</li> <li>510,63</li> <li>459,66</li> <li>23,76</li> <li>5,79</li> <li>10,18</li> <li>23,84</li> <li>23,84</li> <li>20,93</li> <li>375,46</li> <li>20,93</li> <li>409,16</li> <li>27,53</li> <li>474,82</li> <li>98</li> </ul>                                                                                                    | Diff<br>-0,56<br>7,21<br>41,64<br>17,02<br>63,29<br>86,73                                  | *.Diff<br>-10,71<br>23,22<br>9,98<br>7,81<br>13,40<br>15,45                                                                                                    | Res<br>-2 468,48<br>7 988,68<br>3 164,64<br>4 683,46<br>5 637,61<br>5 63,761                           | **************************************                                                                            | I marknaden<br>32:30:00<br>84:00:00<br>52:00:00<br>52:00:00<br>52:00:00<br>52:00:00                            | 292,68%<br>Innehav<br>-74,00<br>-55,00<br>-323,00<br>-688,00<br>-323,00<br>-688,00<br>-323,00<br>-323,00<br>-0,00<br>-0,00 | If0,72% /                                                                                                    | 453,40% -353,40%<br>Ack Resultat<br>-41 179,91<br>30 243,16<br>28 653,61<br>28 400,42<br>61 725,58<br>53 119,02<br>91 425,58                                            | Kommentar<br>TimeTactics Short<br>TimeTactics Short<br>TimeTactics Short<br>TimeTactics Short<br>TimeTactics Short<br>TimeTactics Short<br>TimeTactics Short<br>TimeTactics Cover<br>TimeTactics Cover<br>Ti |              |
| Detaljerat resultat (12<br>Tidpunkt<br>2023-12-07 08:00:00<br>2023-12-07 08:00:00<br>2023-12-07 08:00:00<br>2023-12-07 08:00:00<br>2023-12-07 08:00:00<br>2023-12-15 08:00:00<br>2023-12-15 08:00:00<br>2023-12-16 08:00:00<br>2023-12-19 08:00:00<br>2023-12-19 08:00:00<br>2023-12-19 08:00:00<br>2023-12-19 08:00:00<br>2023-12-19 08:00:00<br>2023-12-19 08:00:00<br>2023-12-19 08:00:00<br>2023-12-19 08:00:00                                                                                                    | 273 Ala Instrume<br>273 Ala Instrume<br>273<br>Namn<br>QQ(19)<br>SPY(18)<br>TLT(19)<br>VALOUR BTC 0 SEK<br>VALOUR BTC 0 SEK<br>VALOUR BTC                                                                                                    | nt<br>Typp<br>Saij<br>Saij<br>Saij<br>Saij<br>Saij<br>Köp<br>Köp<br>Köp<br>Köp<br>Köp<br>Köp<br>Köp         | 0,025<br>Artal<br>-74,00<br>-65,00<br>-127<br>1 408<br>-391,00<br>1 263<br>76,00<br>1 1263<br>76,00<br>1 1243<br>76,00<br>1 1243<br>76,00<br>1 1243<br>76,00<br>2 1263<br>74,00<br>-232,00<br>2 40,00<br>-20,00<br>-20,00<br>- | <ul> <li>Pris</li> <li>472,45</li> <li>561,55</li> <li>100,63</li> <li>45,96</li> <li>23,76</li> <li>5,79</li> <li>10,18</li> <li>23,84</li> <li>71,08</li> <li>24,05</li> <li>375,46</li> <li>20,93</li> <li>409,16</li> <li>27,53</li> <li>474,82</li> <li>98,89</li> <li>98,89</li> </ul>                                                                                                    | Diff<br>-0,56<br>7,21<br>41,64<br>17,02<br>63,29<br>86,73<br>1,74                          | 9 795:42<br>%Dff<br>-10,71<br>23,22<br>9,98<br>7,81<br>13,40<br>15,45<br>1,73                                                                                                  | Res<br>-2 468,48<br>7 988,68<br>3 164,64<br>2 587,04<br>4 687,04<br>5 637,61<br>5 62,02                | **************************************                                                                            | 49:-38<br>marknaden<br>32:30:00<br>84:00:00<br>52:00:00<br>52:00:00<br>52:00:00<br>52:00:00                    | 292,68%<br>Innehav<br>-74,00<br>-65,00<br>-323,00<br>-688,00<br>-127<br>0,00<br>-391,00<br>1263<br>0,00<br>0,00<br>0,00<br>104<br>0,00<br>0,00<br>0,0                                                                                                    | info<br>Biankad<br>Biankad<br>Biankad<br>Biankad<br>Biankad<br>Biankad<br>Biankad<br>Biankad<br>Innehav<br>Innehav            | 453,40% - 353,40%<br>Ack. Resultat<br>- 41 179,91<br>- 30 243,16<br>- 28 653,61<br>- 28 600,42<br>- 61 725,58<br>- 53 119,02<br>- 914,27<br>- 914,27                    | Kommertar<br>TimeTactics Short<br>TimeTactics Short<br>TimeTactics Short<br>TimeTactics Short<br>TimeTactics Short<br>TimeTactics Short<br>TimeTactics Cover<br>TimeTactics Cover<br>TimeTactics Cover<br>TimeTactics Cover<br>TimeTactics Cover<br>TimeTactics Cover<br>TimeTactics Cover<br>TimeTactics Cover<br>TimeTactics Cover<br>TimeTactics Cover<br>TimeTactics Cover<br>TimeTactics Cover                                                                                                    |              |
| Detaijerat resultat (12<br>Tidpunkt<br>2023-12-07 08:00:00<br>2023-12-07 08:00:00<br>2023-12-07 08:00:00<br>2023-12-07 08:00:00<br>2023-12-07 08:00:00<br>2023-12-11 08:00:00<br>2023-12-15 08:00:00<br>2023-12-19 08:00:00<br>2023-12-19 08:00:00<br>2023-12-19 08:00:00<br>2023-12-19 08:00:00<br>2023-12-19 08:00:00<br>2023-12-19 08:00:00<br>2023-12-19 08:00:00<br>2023-12-19 08:00:00<br>2023-12-19 08:00:00                                                                                                    | 273 Ala Instrume<br>273 Ala Instrume<br>273<br>273<br>273<br>273<br>273<br>273<br>273<br>273                                                                                                    | Typ<br>Sälj<br>Sälj<br>Sälj<br>Sälj<br>Sälj<br>Sälj<br>Köp<br>Köp<br>Köp<br>Köp<br>Köp<br>Köp               | 0,025<br>Antal<br>-74,00<br>-65,00<br>-323,00<br>-688,00<br>-127<br>108<br>-391,00<br>1263<br>76,00<br>152,00<br>74,00<br>1104<br>65,00<br>323,00<br>688,00<br>(see                                                                                                    | Pris<br>472,45<br>5100,63<br>23,76<br>5,79<br>10,18<br>23,84<br>23,84<br>24,05<br>375,46<br>20,93<br>3409,16<br>27,53<br>3409,16<br>27,53<br>347,482<br>29,8,89<br>98,899<br>98,899                                                                                                    | Diff<br>-0,56<br>7,21<br>41,64<br>17,02<br>63,29<br>86,73<br>1,74<br>2,91                  | <ul> <li>795:42</li> <li>795:42</li> <li>%Diff</li> <li>-10,71</li> <li>23,22</li> <li>9,98</li> <li>7,81</li> <li>13,40</li> <li>15,43</li> <li>6,33</li> <li>6,33</li> </ul> | Res<br>-2 468,48<br>7 988,68<br>3 164,64<br>4 683,66<br>5 637,61<br>562,02<br>2 002,08                 | **************************************                                                                            | 1<br>marknaden<br>32:30:00<br>84:00:00<br>52:00:00<br>52:00:00<br>52:00:00<br>68:00:00                         | 292,68%<br>Innehav<br>-74,00<br>-45,00<br>-323,00<br>-488,00<br>-323,00<br>-488,00<br>-323,00<br>-323,00<br>-304,00<br>-0,00<br>-0,00<br>-                                                                                                    | It60,72% ·<br>Info<br>Blankad<br>Blankad<br>Blankad<br>Blankad<br>Blankad<br>Blankad<br>Blankad<br>Blankad<br>Innehav         | 453,40% - 353,40%<br>Ack Resultat<br>-41 179,91<br>30 243,16<br>28 653,61<br>28 400,42<br>61 725,58<br>53 119,02<br>914,27<br>5 211,57                                  | Kommentar<br>TimeTactics Short<br>TimeTactics Short<br>TimeTactics Short<br>TimeTactics Short<br>TimeTactics Short<br>TimeTactics Short<br>TimeTactics Cover<br>TimeTactics Cover<br>TimeTactics Cover<br>TimeTactics Cover<br>TimeTactics Cover<br>TimeTactics Cover<br>TimeTactics Cover<br>TimeTactics Cover<br>TimeTactics Cover<br>TimeTactics Cover<br>TimeTactics Cover                                                                                                    |              |
| 2021-12-30 - 2024-12-<br>Detailerat resultat (1/2<br>Tidpunkt<br>2023-12-07 08:00:00<br>2023-12-07 08:00:00<br>2023-12-17 08:00:00<br>2023-12-11 08:00:00<br>2023-12-18 08:00:00<br>2023-12-19 08:00:00<br>2023-12-19 08                                       | 223 Ala Instrume<br>2273)<br>Namn<br>QQQ(19)<br>SPY(18)<br>TLT(19)<br>VALOUR BTC 0 SEK<br>VALOUR BTC 0 SEK<br>VALOUR BTC 0 SEK<br>VALOUR BTC 0 SEK<br>VALOUR BTC 0 SEK<br>VALOUR ETH 0 SEK                                                                                                    | rt<br>Säij<br>Säij<br>Säij<br>Säij<br>Säij<br>Säij<br>Säij<br>Köp<br>Köp<br>Köp<br>Köp<br>Köp<br>Köp<br>Köp | 0,025<br>Arttal<br>-74,00<br>-65,00<br>-323,00<br>-688,00<br>-127<br>1 108<br>-30700<br>1 243<br>76,00<br>1 243<br>76,00<br>1 104<br>65,00<br>0 233.00<br>638,00<br>283,00<br>0 323,00<br>638,00<br>1 272                                                                                                    | Pris<br>472,45<br>561,55<br>100,63<br>23,76<br>5,79<br>10,18<br>23,84<br>71,08<br>24,05<br>375,46<br>22,75<br>375,46<br>22,75<br>375,46<br>22,75<br>347,45<br>24,95<br>375,46<br>22,52<br>43,05<br>22,52                                                                                                    | Diff<br>-0,56<br>7,21<br>41,64<br>17,02<br>63,29<br>86,73<br>1,74<br>2,91<br>1,24          | <ul> <li>795:42</li> <li>%Deff</li> <li>-10,71</li> <li>23,22</li> <li>9,98</li> <li>7,81</li> <li>13,40</li> <li>15,45</li> <li>1,73</li> <li>5,22</li> <li>5,22</li> </ul>   | Res<br>-2 468,48<br>7 988,68<br>3 164,64<br>4 683,64<br>5 637,61<br>5 637,61<br>5 637,74<br>8 1 577,28 | 2,Res<br>-10,71<br>23,22<br>9,98<br>13,40<br>15,45<br>1,73<br>5,22                                                | 49:-38<br>marknaden<br>32:30:00<br>84:00:00<br>52:00:00<br>52:00:00<br>52:00:00<br>52:00:00<br>68:00:00        | 292,68%<br>Innehav<br>-74,00<br>-65,00<br>-323,00<br>-127,<br>0,00<br>-391,00<br>1263<br>0,00<br>0,00<br>0                                                                                                    | info<br>Blankad<br>Blankad<br>Blankad<br>Blankad<br>Blankad<br>Blankad<br>Blankad<br>Blankad<br>Innehav                       | 453,40% -353,40%<br>Ack: Resultat<br>Ack: Resultat<br>28 653,61<br>28 406,42<br>61 725,58<br>53 119,02<br>914,27<br>5 2119,75<br>4 264,24                               | Kommertar<br>TimeTactics Short<br>TimeTactics Short<br>TimeTactics Short<br>TimeTactics Short<br>TimeTactics Short<br>TimeTactics Short<br>TimeTactics Short<br>TimeTactics Cover<br>TimeTactics Cover                                                                                                    |              |
| Detailjerat resultat (11<br>Tidpunkt<br>2023-12-07 08:00:00<br>2023-12-07 08:00:00<br>2023-12-07 08:00:00<br>2023-12-07 08:00:00<br>2023-12-07 08:00:00<br>2023-12-15 08:00:00<br>2023-12-15 08:00:00<br>2023-12-19 08:00:00<br>2023-12-19 08:00:00<br>2023-12-19 08:00:00<br>2023-12-19 08:00:00<br>2023-12-19 08:00:00<br>2023-12-19 08:00:00<br>2023-12-19 08:00:00                                                                                                    | 223 Ala Instrume<br>223 Ala Instrume<br>223<br>Namn<br>QQQ(19)<br>SPY(18)<br>TLT(19)<br>VALOUR BTC 0 SEK<br>WEAT(18)<br>XXR-USDSEK-SPOT<br>SIX-SILV<br>D 44(18)<br>QQQ(19)<br>SSY(18)<br>TLT(19)<br>VALOUR BTC 0 SEK<br>VALOUR BTC 0 SEK<br>VALOUR BTC 0 SEK<br>VALOUR BTC 0 SEK<br>VALOUR BTC 0 SEK<br>VALOUR BTC 0 SEK<br>VALOUR BTC 0 SEK<br>VALOUR BTC 0 SEK<br>VALOUR BTC 0 SEK<br>VALOUR BTC 0 SEK                                                                                                    | nt<br>Typ<br>Sälj<br>Sälj<br>Sälj<br>Sälj<br>Köp<br>Sälj<br>Köp<br>Köp<br>Köp<br>Köp<br>Köp<br>Köp          | 0,025<br>Antal<br>-74,00<br>-65,00<br>-323,00<br>-127<br>4 408<br>-302<br>1 108<br>-391,00<br>1 263<br>76,00<br>1 104<br>65,00<br>323,00<br>688,00<br>1 272<br>391,00                                                                                                    | Pris         472,45         561,55         561,55         561,55         561,55         561,55         561,55         561,55         379,10,18         23,84         23,84         22,384         24,05         375,46         20,93         375,46         20,93         34,96,16         27,53         43,05         22,52         98,89         43,05         22,52         79,23         43,05         22,52         79,23         43,05         22,52         79,23         43,05         22,52         79,23         43,05         22,52         79,23         43,05         22,52         79,23         43,05         22,52         79,23         43,05         22,52         79,23         43,05         22,52         79,23         43,05         22,52         79,23         43,05         22,52         79,23         43,05         22,52         79,23         43,05         22,52         79,23         43,05         23,52         79,23         43,05         23,05         23,05         24,05         23,05         24,05         24,05         24,05         24,05         24,05         24,05         24,05         24,05         24,05         24,05         24,05         24,05         24,05         24,05         24,05         24,05         24,05         24,05                                                                                                    | Diff<br>-0,56<br>7,21<br>41,64<br>17,02<br>63,29<br>86,73<br>1,74<br>2,91<br>1,24<br>-8,15 | 2.Def<br>-10,71<br>23,22<br>9,98<br>7,81<br>13,40<br>15,45<br>5,22<br>2,-11,46                                                                                                 | Res<br>-2 468,48<br>7 988,68<br>3 164,64<br>4 683,66<br>5 637,62<br>2 002,08<br>1 577,28<br>-3 184,85  | %Res<br>-10,71<br>23,22<br>9,98<br>7,81<br>13,40<br>15,45<br>1,73<br>6,33<br>5,73<br>6,33<br>1,73<br>6,33<br>1,73 | 1<br>marknaden<br>32:30:00<br>84:00:00<br>52:00:00<br>52:00:00<br>52:00:00<br>68:00:00<br>68:00:00<br>28:00:00 | 292,68%<br>Innehav<br>-74,00<br>-65,00<br>-323,00<br>-688,00<br>-127,<br>0,00<br>1263,<br>0,00<br>0,00<br>1263,<br>0,00<br>0,00<br>0,                                                                                                    | Itio,72% ·<br>Info<br>Blankad<br>Blankad<br>Blankad<br>Blankad<br>Blankad<br>Blankad<br>Blankad<br>Innehav<br>Innehav         | 453,40% -353,40%<br>Ack Resultat<br>-41 179,91<br>-30 243,16<br>-28 653,61<br>-28 450,42<br>-61 725,58<br>-53 119,02<br>-914,27<br>-5 211,57<br>-4 226,24<br>-20 530,63 | Kommentar<br>TimeTactics Short<br>TimeTactics Short<br>TimeTactics Short<br>TimeTactics Short<br>TimeTactics Short<br>TimeTactics Short<br>TimeTactics Short<br>TimeTactics Short<br>TimeTactics Short<br>TimeTactics Cover<br>TimeTactics Cover<br>TimeTactics Cover<br>TimeTactics Cover<br>TimeTactics Cover<br>TimeTactics Cover<br>TimeTactics Cover<br>TimeTactics Cover<br>TimeTactics Cover                                                                                                    |              |

Vi har lagt in EOD-data för Time Tactics-tillgångarna i HIST-filen som går att ladda ner här:

autostock.se/download/HIST.dbf

Vi har lagt in EOD-data för Time Tactics-tillgångarna i HIST-filen som går att ladda ner här:

autostock.se/download/HIST.dbf

För att lägga in den i Autotrader:

• Ladda ner filen (ca 800 MB stor)

Vi har lagt in EOD-data för Time Tactics-tillgångarna i HIST-filen som går att ladda ner här:

autostock.se/download/HIST.dbf

För att lägga in den i Autotrader:

- Ladda ner filen (ca 800 MB stor)
- Lägg filen i katalogen c:/programdata/autotraderbas (med Autotrader avstängd)

alternativt, om du kör Sandbox-instanser: C:\Sandbox\Administrator\Autotrader\_2\user\all\AutoTraderBas

Vi har lagt in EOD-data för Time Tactics-tillgångarna i HIST-filen som går att ladda ner här:

autostock.se/download/HIST.dbf

För att lägga in den i Autotrader:

- Ladda ner filen (ca 800 MB stor)
- Lägg filen i katalogen c:/programdata/autotraderbas

alternativt, om du kör Sandbox-instanser: C:\Sandbox\Administrator\Autotrader\_2\user\all\AutoTraderBas

• Innan du startar Autotrader igen, ta bort: HISTID.ntx

Vi har lagt in EOD-data för Time Tactics-tillgångarna i HIST-filen som går att ladda ner här:

autostock.se/download/HIST.dbf

För att lägga in den i Autotrader:

- Ladda ner filen (ca 800 MB stor)
- Lägg filen i katalogen c:/programdata/autotraderbas

alternativt, om du kör Sandbox-instanser: C:\Sandbox\Administrator\Autotrader\_2\user\all\AutoTraderBas

- Innan du startar Autotrader igen, ta bort: HISTID.ntx
- Kontrollera i dagsupplöst diagram att du har data långt tillbaka

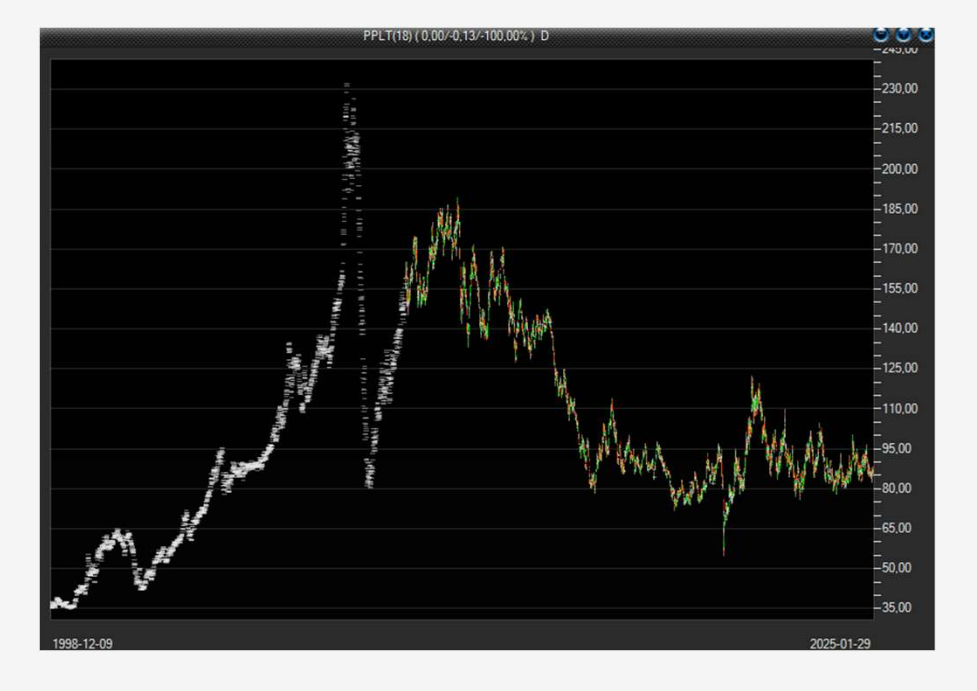

### Instruktion ligger på webbsidan

Den här presentationen ligger i sin helhet på webbsidan så att du enkelt kan gå igenom instruktionerna efter behov.

autostock.se/timetactics

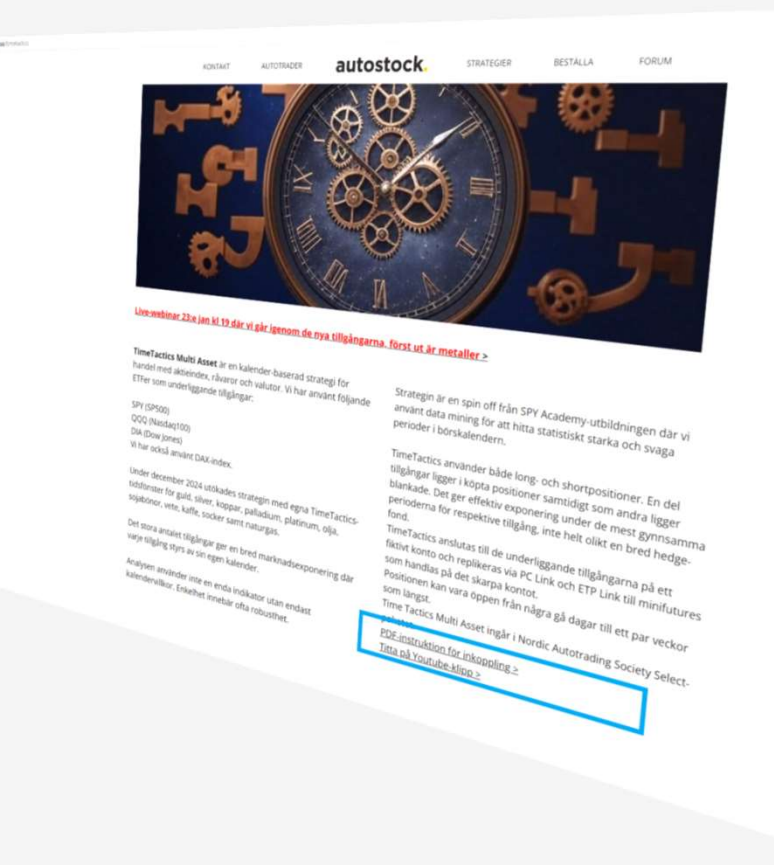